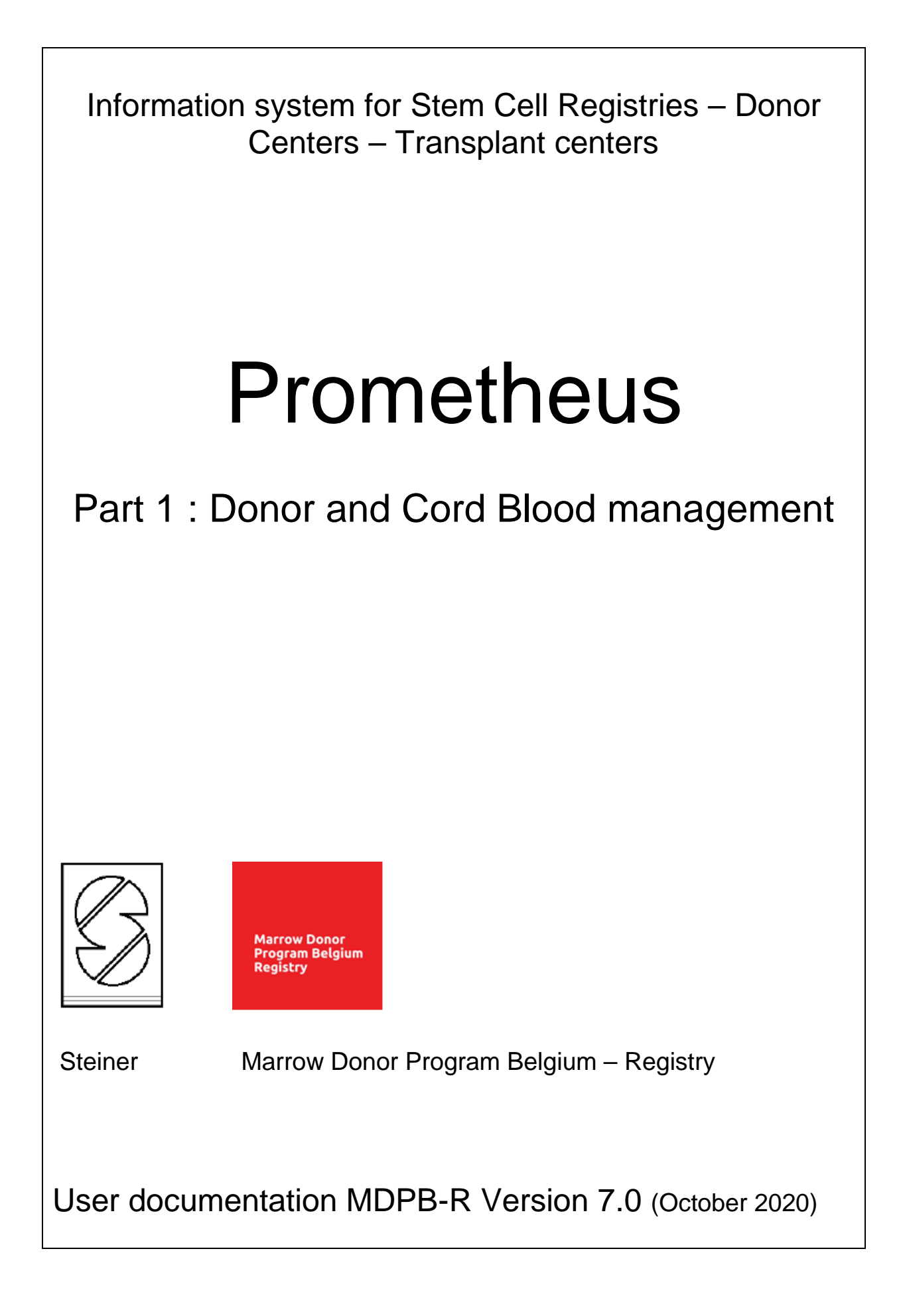

Marrow Donor Program Belgium Registry

### Marrow Donor Program Belgium – Registry Motstraat 42 2800 Mechelen Tel: (+32) - 15 44 33 96 Fax: (+32) - 15 42 17 07 Email : <u>MDPB-registry@rodekruis.be</u>

**PROCEDURE – Prometheus manual Donor Center** 

### **Version control**

Describe briefly the changes made between versions:

| Date         | Author   | Version | Comment                                               |
|--------------|----------|---------|-------------------------------------------------------|
| April 2014   | H. Broos | 3.0     |                                                       |
| April 2018   | H. Broos | 4.0     | Updates in <mark>green</mark> , overview see page 5.  |
| May 2019     | H. Broos | 5.0     | Updates in <mark>green</mark> , overview see page 5.  |
| June 2020    | H. Broos | 6.0     | Updates in <mark>yellow</mark> , overview see page 6. |
| October 2020 | H. Broos | 7.0     | Updates in <mark>blue</mark> , overview see page 6.   |

### Distribution

The table below lists all individuals who received a copy of this new version.

| Function                                    | Department - Institution     |
|---------------------------------------------|------------------------------|
| MDPB-R Staff                                | MDPB-R                       |
| Posted on the                               | All MDBP cooperative centers |
| https://www.stemcelldonor.be/professionals/ |                              |

### Approval

Final version of this procedure will be approved by:

| Department -<br>Institution | artment - Function           |          | Approval<br>date | Signature |
|-----------------------------|------------------------------|----------|------------------|-----------|
| MDPB-R                      | Project leader<br>Prometheus | H. Broos | 25/10/2020       | Je16200,  |

| I.  | INTRODUCTION                                                                 | 7  |
|-----|------------------------------------------------------------------------------|----|
|     | I.I. PROGRAM START                                                           | 7  |
|     | I.I.1. Program start up                                                      | 7  |
|     | I.I.2. Login                                                                 | 9  |
|     | I.I.3. User password change                                                  | 9  |
|     | I.I.4. Multiple access rights                                                | 10 |
|     | I.II. MAIN PROGRAM WINDOW                                                    | 12 |
|     | I.II.1.1. File                                                               | 12 |
|     | I.II.1.2. Donor                                                              | 12 |
|     | I.II.1.3. EMDIS                                                              | 13 |
|     | I.II.1.4. Service                                                            | 14 |
|     | I.II.1.5. Help                                                               | 14 |
|     | I.II.2. Quick select buttons                                                 | 14 |
|     | I.II.2.1. Select donor                                                       | 14 |
|     | I.II.2.2. New donor                                                          | 16 |
|     | I.II.3. Hot Keys                                                             | 16 |
|     | I.II.4. Behavior of input fields                                             | 16 |
|     | I.II.4.1. Date field                                                         | 16 |
|     | I.II.4.2. Selection from static code list                                    | 16 |
|     | I.II.4.3. Selection from dynamic code list                                   | 17 |
|     | I.II.4.4. Form control                                                       | 17 |
|     | I.II.4.5. HLA DATA                                                           | 18 |
|     | I.II.4.5.a. Serology                                                         | 18 |
|     | I.II.4.5.b. DNA typing results                                               | 20 |
|     | I.III. WORK PANEL DONOR                                                      | 21 |
|     | I.III.1. Upper panel                                                         | 21 |
|     | I.III.2. Panel on second row                                                 | 22 |
|     | I.III.2.1. Donor record                                                      | 22 |
|     | I.III.2.2. Messages                                                          | 23 |
|     | I.III.2.3. Requests                                                          | 24 |
|     | I.III.2.4. Files                                                             | 24 |
|     | I.III.2.5. Notes                                                             | 26 |
|     | I.III.2.6. Letters                                                           | 26 |
| II. | DONOR MENU                                                                   | 27 |
|     | II.I. Donor select                                                           | 27 |
|     | II.II. Donor close                                                           | 27 |
|     | II.III. Donor edit – CONSULTATION – UPDATE OF DONOR                          | 27 |
|     | II.III.1. Donor status: temporarily unavailable – reservation - cancellation | 28 |
|     | II.IV. New donor                                                             | 33 |
|     | II.V. Donor data change history                                              | 42 |
|     |                                                                              |    |

| I        | I.VI. HLA « Data typing history »                                           | .43  |
|----------|-----------------------------------------------------------------------------|------|
| I        | I.VII. Validate                                                             | .44  |
|          | II.VII.1. Records to be validated                                           | . 44 |
|          | II.VII.1.a. Validation of a new registered donor                            | . 44 |
|          | II.VII.1.b. Validation of typing update                                     | . 48 |
|          | II.VII.2. Failed validation                                                 | 50   |
|          | II.VII.2.a. Failed validation of new registered donor                       | . 50 |
|          | II.VI.2.b. Failed validation of typing update                               | . 54 |
| I        | I.VIII. Stack                                                               | .55  |
| I        | I.IX. Reports                                                               | .56  |
| I        | I.X Analytical tool                                                         | .59  |
| III.     | CORD BLOOD MENU                                                             | 60   |
| I        | II.I. Select                                                                | .60  |
| I        | II.II. Close                                                                | .60  |
| I        | II.III. Edit – consultation – update of cord blood record                   | .60  |
| I        | II.IV. New cord blood                                                       | .67  |
| I        | II.V. Historv                                                               | .67  |
| I        | II.VI. Validate                                                             | .67  |
| I        | II.VII. Stack                                                               | .67  |
| I        | II.VIII. Reports                                                            | .67  |
| I        | II IX Analytical tool                                                       | 69   |
| IV.      | FMDIS                                                                       | 70   |
| ۰۷.<br>۲ |                                                                             | 70   |
| I<br>I   |                                                                             | .70  |
| I        | VII. EMDIS messages                                                         | .70  |
|          | IV.II.1. New and old messages – requests without answers                    | 70   |
|          | IV.II.2. Status of messages                                                 | 73   |
|          | IV.II.3. Status of messages                                                 | 74   |
|          | IV II 5. Overview of message types                                          | 75   |
|          | IV II 6 Automatic warnings and message denials                              | 75   |
| ľ        | VIII. Receiving requests – reporting results                                | .76  |
| -        | IV.III.1. Typing request (TYP_REQ)                                          | . 77 |
|          | IV.III.2. Sample request                                                    | 89   |
|          | IV.III.3. Infectious disease marker requests (IDM request)                  | . 99 |
|          | IV.III.4. CBU report request (CBU REQ)                                      | 100  |
|          | IV.III.5. Reservation request (RSV_REQ)                                     | 100  |
| ľ        | V.VI. Analytical tool: incoming typing requests – incoming sample requests1 | 01   |
| ľ        | V.VII. EMDIS reports                                                        | 02   |
| -        | P                                                                           | _    |

# Changes – upgrade version 2.0 – September 2013.

Change in window panel (user interface/screen-layout).

Other changes

# Changes – upgrade version 3.0 – April 2014.

New EMDIS connections. (since 10- 02-2014)

EN: British Bone Marrow Registry / British Bone Marrow Registry – cord blood RO: Romanian Registry of Hematopoïetic Stem Cells Voluntary Donors

Donor manual : Initial validation date for donors available.

Maximum of 10 selected donors is stored in the Select button history. Reminder option for confirmatory typing results (reminder button in the SMP-ARR button).

# Changes – upgrade version 4.0 – May 2018.

New CITRIX version.

IV.VIII. EMDIS connections.

II.III. 2. Panel on second row: additional tab "Messages" "Requests".

II.IV. New donor

ION: prefilled : 4201 (the ION Issuing Organization number) assigned by the ICCBBA.

EMDIS Ethnic: donor Ethnic Group.

II.VI. HLA Data typing history. (typing updates are logged and discrepant typings are better illustrated).

III. Cord Blood. EMDIS cord project, extended Cord dataset.

IV.III.2. Sample request: new option: New sample info.

New WMDA reports.

New EMDIS reports.

stem cell donors.

(Comment: on request of other registries using Prometheus the patient name is replaced by Hidden when printing the EMDIS messages - for GDPR reasons – General Data Protection Regulation). (The patient name is available when printing the WMDA report).

## Changes – upgrade version 5.0 – April 2019.

NEW items are highlighted in green.

**GRID:** implementation of GRID code – GRID codes are upload to BMDW, so that both the old donor code and the GRID codes are available in the WMDA search system. There is no impact on the search-workup communication – the existing donor code will still be used in the workflow. WMDA collaborated with <u>ICCBBA</u> (*International Council for Commonality in Blood Banking Automation*) to create a system for assigning a globally unique identifier for potential volunteer blood

# Changes – upgrade version 6.0 – June 2020.

NEW items are highlighted in yellow.

Page 35:

**Donor category:** prefilled "not available for EMDIS till validation.

After validation it changes to: Registry donor.

Donor report: Grid code is printed.

# Changes – upgrade version 7.0 – October 2020.

All changes as a result of the GRID adaptation are highlighted in blue.

# I. INTRODUCTION

### I.I. PROGRAM START

### I.I.1. Program start up

To start the application you need a Citrix username and password and a Prometheus password.

To login go to <u>https://citrix.rodekruis.be</u> and enter your Citrix username and password:

| https://citrix.rodekruis.be/vpn/index.html     | P → A C A NetScaler Gateway × |
|------------------------------------------------|-------------------------------|
|                                                |                               |
|                                                |                               |
|                                                |                               |
|                                                |                               |
|                                                |                               |
|                                                |                               |
|                                                |                               |
|                                                |                               |
|                                                |                               |
|                                                |                               |
|                                                | Please log on                 |
|                                                |                               |
|                                                | User name                     |
| NetScaler with                                 | Password                      |
| Onnied Galeway                                 |                               |
|                                                | l ng Op                       |
|                                                | Lug on                        |
| والمحاجبة والمتحاجب والمحصوص والمحاجب والمحاجب |                               |
|                                                |                               |
|                                                |                               |

In case you have problems, you need to install the receiver first: https://www.citrix.nl/products/receiver/ After successful download, the following screen will be displayed: select Prometheus:

| -    | https://citi                   | ix. <b>rodekruis.be</b> /Citrix/RODEKRUISWeb/ | ₽-₽ | 0    | Citrix |
|------|--------------------------------|-----------------------------------------------|-----|------|--------|
|      | Haze Krais<br>Maandonan telaat |                                               |     | APPS |        |
| Alle | Categorieën                    |                                               |     |      |        |
|      | Admin                          | Prometheus<br>2                               |     |      |        |

### Select Prometheus Productie:

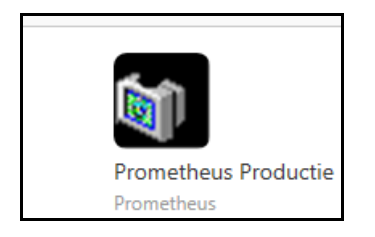

The following screen will be opened, enter your Prometheus login:

|          | Prometheus Login |
|----------|------------------|
| Password |                  |
|          |                  |
|          | ✓ ×              |

### I.I.2. Login

You have 3 attempts to enter the right password. When the third attempt in a row fails, the user account will be locked. The user has to ask the Registry coordinator to unlock the account. When the ID and the password are correct the program will initialize and the main program window screen will be displayed.

### FIRST LOGIN

| Prometheus Login |  |
|------------------|--|
| Password         |  |
| ✓ ×              |  |

To access the application for the first time, please log in by entering the password type "23 23" (23space23) that was sent to you. You will be required immediately to change your password. Your new password must be in format 23 shoe1 (23spaceshoe1). (combination of letters and numbers required).

23spaceshoe1).

| Change password                                              |  |  |
|--------------------------------------------------------------|--|--|
| Old password                                                 |  |  |
|                                                              |  |  |
| Combination of letters and numbers required.<br>New password |  |  |
|                                                              |  |  |
| Retype new password                                          |  |  |
|                                                              |  |  |
| <ul><li>✓</li><li>×</li></ul>                                |  |  |

### I.I.3. User password change

Go to SERVICE and select "Change password" to change your password:

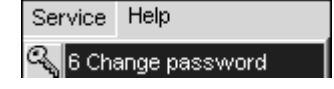

| 8         |             |          |         |      |  |
|-----------|-------------|----------|---------|------|--|
| Patient   | Search      | EMDIS    | Service | Help |  |
| Change    | password    |          |         |      |  |
| HLA coo   | les toolbox | - 🕹 User | Config  |      |  |
| 🛃 Templat | te Manager  |          |         |      |  |
|           | Service T   | ools     |         |      |  |

Enter your present password, a new password and confirm the new password.

| Change password                                              |  |  |
|--------------------------------------------------------------|--|--|
| Old password                                                 |  |  |
|                                                              |  |  |
| Combination of letters and numbers required.<br>New password |  |  |
|                                                              |  |  |
| Retype new password                                          |  |  |
|                                                              |  |  |
| ✓ ×                                                          |  |  |

### I.I.4. Multiple access rights

Some users have rights for multiple Donor Centers. When logging in you will be guided to one Donor Center, it is however possible to change the Donor Center without ending the application.

Select the arrow to change the Donor Center.

|                | Deper           | EMDIC                     | Corruio          |                    | Prom                                  |
|----------------|-----------------|---------------------------|------------------|--------------------|---------------------------------------|
| New<br>Message | Old<br>s Messag | EMDIS<br>Rec<br>les w/o a | uests<br>Inswers | ce Help<br>Reports | s X Analytic tool for incoming typing |
| No dor         | ior sele        | cted                      |                  |                    |                                       |
|                |                 |                           |                  |                    |                                       |
| D: BEDON       | ANT1            | ▼ V allou                 | w all DCs        | T:                 | <ul> <li>allow all TCs</li> </ul>     |

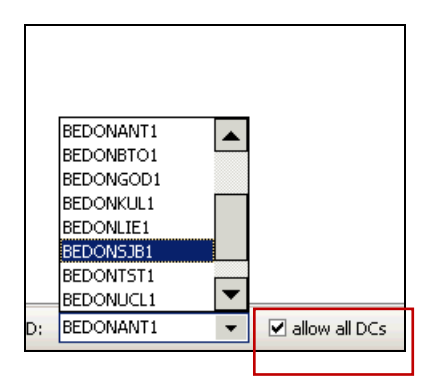

Allow all DCs - this check-box allows the user to work simultaneously with data from all Donor Centers he has access to.

Select the arrow to change the active center, you can switch between Donor Centers, Transplant Centers, Cord Blood Banks. You can simultaneously display data from multiple Donor Centers or multiple Transplant Centers. A mix between donor and Transplant Center however, is not possible.

User Box - The user box shows the name of the person currently logged into the system, below the user group.

| D: BEDONANT1 V allow all DCs T: allow all TCs | Test Database | DB Date: | Logged user: H. Broos | Group: Administrators |
|-----------------------------------------------|---------------|----------|-----------------------|-----------------------|

Double blind data entry includes data typed by one individual, then typed by a second individual, with the computer comparing each difference. Differences are noted in red after pressing the "check all" button. In Prometheus the profile "single managed" have rights to enter and validate HLA typing data.

We have 2 profiles:

- \* person with only registration rights
- \* person with registration and validation rights

|   | EXIL -   |                         |           |        |       |         |      |                                       |  |  |  |  |
|---|----------|-------------------------|-----------|--------|-------|---------|------|---------------------------------------|--|--|--|--|
|   | <b>(</b> |                         |           |        |       |         |      | Prometheus - Stem Cell Donor Registry |  |  |  |  |
|   | ۲        | Donor                   | Patient   | Search | EMDIS | Service | Help |                                       |  |  |  |  |
|   | 🛁 Op     | en File<br>hter Setting | <u>s.</u> |        |       |         |      |                                       |  |  |  |  |
| Ľ | , 🚽 Exi  | t                       |           |        |       |         |      |                                       |  |  |  |  |
|   |          |                         |           |        |       |         |      |                                       |  |  |  |  |

### **Exit** – Termination of application

### I.II. MAIN PROGRAM WINDOW

| 8      | Donor             | EMDIS    | 3 Servi   | ce Help     |              |              |  |  |
|--------|-------------------|----------|-----------|-------------|--------------|--------------|--|--|
|        |                   |          | 🕤 History | <b>.</b>    | $\checkmark$ |              |  |  |
| Select | New Re            | eports 📃 |           | Analytic    | Validate     | Records to   |  |  |
| *      | *                 | 2        | Letters   | tool        |              | be validated |  |  |
|        | Donor Cor         | mmands   |           | Donor Tools | Donor        | Validation   |  |  |
| No do  | No donor selected |          |           |             |              |              |  |  |

The upper part of the panel exists of the following menu options:

### I.II.1.1. File

| đ | Restore  |        |
|---|----------|--------|
|   | Move     |        |
|   | Size     |        |
| _ | Minimize |        |
|   | Maximize |        |
| × | Close    | Alt+F4 |

Minimize – minimizes your window screen Close – lets you end the session

### I.II.1.2. Donor

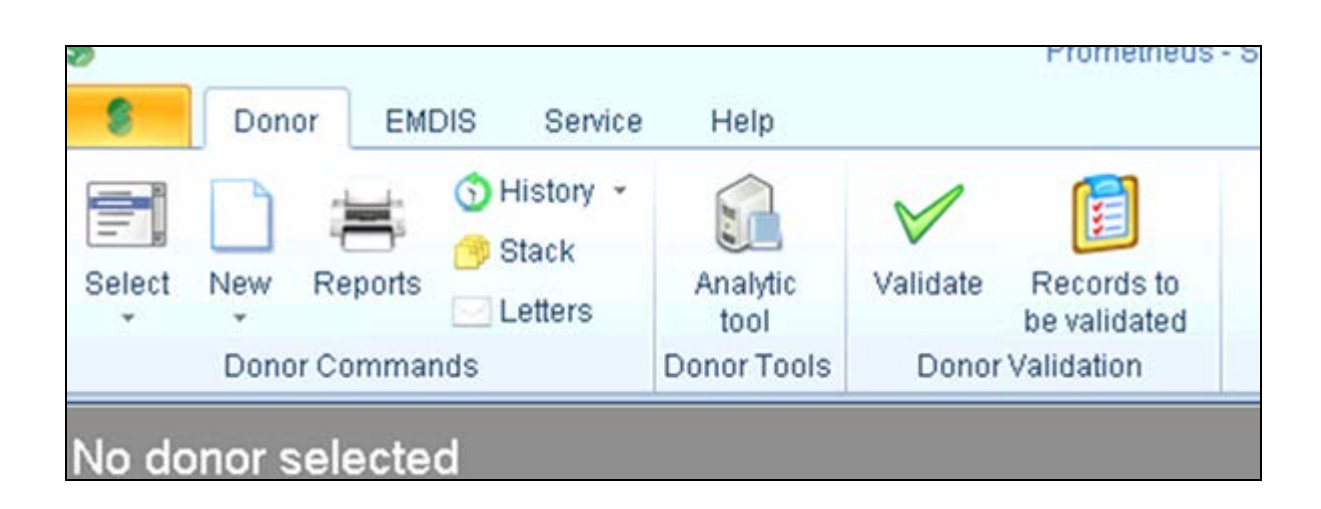

The donor program functions are available in menu "Donor". Via Select or (**F3**) the donor can be selected, via close or (**F2**) the donor record will be closed.

-----

small

The currently opened record is automatically closed at shutdown of the program, as well as when opening a record of another donor.

| The program remembers the last selected denors and can be opened via       | Select I | (uso the |
|----------------------------------------------------------------------------|----------|----------|
| arrow below to the "select" button).                                       |          | (use the |
| New (Otal N)                                                               |          |          |
| Use the command to create a new donor or ( <b>Ctri+N</b> ).                |          |          |
| The <b>History</b> "History" command displays the donor data change        | history. |          |
| Validate allows you to validate updated typings of new registered donor ty | pinas.   |          |
|                                                                            |          |          |
| The command (Ctrl+R) offers you a list of donor reports.                   |          |          |
| Analytic                                                                   |          |          |
| Command opens the tool for donor analysis.                                 |          |          |
|                                                                            |          |          |

The donor menu will be explained in chapter II. Donor menu.

### I.II.1.3. EMDIS

|                               | Stem Cell Donor Registry                            |                                              |
|-------------------------------|-----------------------------------------------------|----------------------------------------------|
| Donor EMDIS Service Help      |                                                     |                                              |
|                               | ${ m X}$ Analytic tool for incoming typing requests | 💥 Analytic tool for incoming sample requests |
| Messages Messages w/o answers |                                                     |                                              |
| EMDIS Commands                | EMDIS                                               | S Tools                                      |

"**New messages**" – "**old messages**" - allows you to view the arrival of new EMDIS messages and to display the old messages you already consulted.

"Analytic tool for incoming typing requests" – "Analytical tool for incoming sample requests" The use of analytic tools is further explained in <u>chapter II.X. Analytical tool</u>.

"Reports" Allows you to print EMDIS reports.

"Requests without answers" Allows you to consult the pending requests.

### I.II.1.4. Service

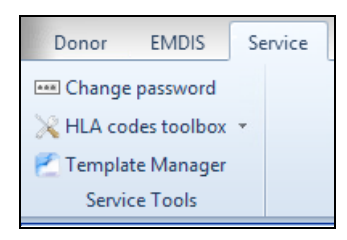

Change password – allows you to change your password.
HLA codes toolbox – allows you to consult the renamed and deleted alleles.
Template Manager – see addendum manual "Template Manager"

#### I.II.1.5. Help

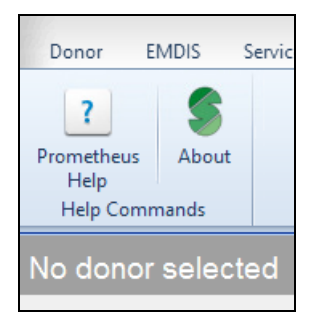

**Prometheus Help** – enables you to consult the Prometheus user documentation. (general from Steiner – not the Belgian version.) Not operational.

About – Prometheus version

### I.II.2. Quick select buttons

I.II.2.1. Select donor

Select donor – the selection of a donor.

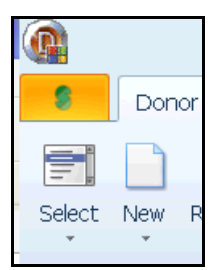

Click the "select " button to go to the "donor select" screen, the following screen will be opened:

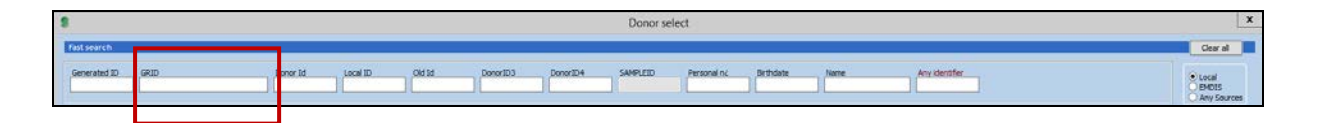

The GRID code will be the only identifier, but it is still possible to look up the donor records by using the old donor code (now called the secondary code).

You can search donors by several parameters:

- Search by:
- Generated ID: is the internal Prometheus ID
- **GRID NR:** Global Registration Identifier for Donors.
- Donor ID: the Syrenad code or code from the Cord Blood Bank
- Local center ID: Local center ID field.
- Old ID: ?
- Personal number: NA
- Birthdate: fill in year (YYYY), year and month (MMYYYY) or full date (DD/MM/YYYY)
- Name: fill in full name or several characters of last name (at least 3 characters needed).
- Any identifier

Note: new donors will be attributed a GRID code by Prometheus.

### **NEW FEATURE:**

When you copy/paste the GRID code with spaces, the spaces will be removed:

4201 0000 0000 0167 306 -> 420100000000167306

### I.II.2.2. New donor

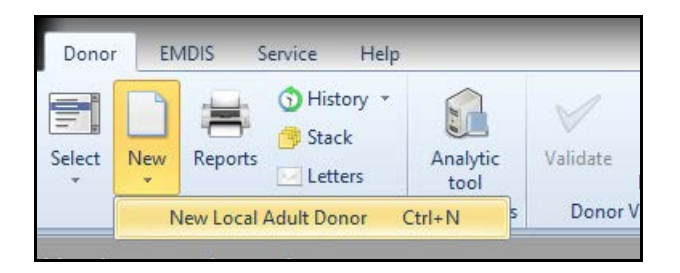

This menu selection allows you to register a new donor in the national database. The donor registration is explained in <u>chapter II.IV New donor</u>.

### I.II.3. Hot Keys

Table of keyboard shortcuts:

| Hot key | Function         | Hot key | Function     |
|---------|------------------|---------|--------------|
| F3      | Donor select     | F2      | Donor close  |
| Ctrl-N  | New donor        | Ctrl-D  | Donor edit   |
| Alt-Q   | Program shutdown | Esc     | Option abort |
| Alt-X   | Option confirm   |         |              |

### I.II.4. Behavior of input fields

### I.II.4.1. Date field

- date format: "dd.mm.yyyy", e.g. "26.01.2009";
- press "d" for today's date;
- type "17" to select day in actual month, e.g. January 17, 2009 (if current month is January and year is 2009);
- type "17 6" to select day and month in actual year, e.g. June 17, 2009 (if current year is 2009);
- type "6 12 7" to select December 6, 2007;
- **F3** for calendar selection.

### I.II.4.2. Selection from static code list

- press space for next value;
- **F3** for selection by list, **Esc** to leave selection list;
- press number (0, 1, 2 or +, -) as shortcut of selection.

Sex woman -

| Male 🔻 |                |  |  |  |  |  |  |  |
|--------|----------------|--|--|--|--|--|--|--|
| 0      | Male           |  |  |  |  |  |  |  |
| 1      | Female         |  |  |  |  |  |  |  |
| 2      | Unknown        |  |  |  |  |  |  |  |
|        |                |  |  |  |  |  |  |  |
|        | <u>C</u> ancel |  |  |  |  |  |  |  |

### I.II.4.3. Selection from dynamic code list

- Type **code** of the selection;
- F3 for selection by list, type first characters of code to filter the list, backspace to clear filter, enter to confirm selection, Esc to leave selection list.

| e ? • |
|-------|
| D     |
| e     |
| у — — |
|       |

| Edit Donor       |                                  |               | -                   |                |                      | ок | Es                 | sc |
|------------------|----------------------------------|---------------|---------------------|----------------|----------------------|----|--------------------|----|
|                  | 1st collection                   | -             |                     | <br>Select BMI | O₩ registry code     |    |                    | ×  |
|                  | <u>Ist conection</u>             | Source        | <b> </b> ? ▼        | Code 🗵         | Description          |    | $\bigtriangledown$ |    |
|                  |                                  | Patient ID    |                     | AR             | Argentina            |    |                    |    |
|                  |                                  |               |                     | ARCB           | Argentina CORD       |    |                    |    |
|                  |                                  | Pat. name     | I                   | AM             | Armenia              |    |                    |    |
|                  |                                  | Pat. registry |                     | <br>AUS        | Australia            |    |                    |    |
|                  |                                  |               | 1                   | <br>AUCB       | Australia CORD #     |    |                    |    |
|                  | 2nd collection                   | Course        | 2                   | A              | Austria              |    |                    |    |
|                  | <u>Lina oonoonon</u>             | Source        | : •                 | ACB            | Austria CORD         |    |                    |    |
|                  |                                  | Patient ID    |                     | В              | Belgium              |    |                    |    |
|                  |                                  |               | -                   | BCB            | Belgium CORD ##      |    |                    |    |
|                  |                                  | Pat. name     |                     | LVCB           | Belgium-Leuven CORD  |    |                    |    |
|                  |                                  |               |                     | BG             | Bulgaria             |    |                    |    |
|                  |                                  | Pat. registry | <u> </u>            | <br>CND        | Canada-OneMatch      |    |                    |    |
|                  | and a discolory                  |               |                     | <br>CNCB       | China-Sinocord CORD  |    |                    |    |
|                  | sra collection                   | Source        | ? •                 | HR             | Croatia              |    |                    |    |
|                  |                                  | Dationt ID    |                     | CY             | Cyprus               |    |                    |    |
|                  |                                  | Fatentio      | 1                   | CY2            | Cyprus BMDR          |    |                    |    |
|                  |                                  | Pat. name     |                     | CSCB           | Czechia CORD         |    |                    |    |
|                  |                                  |               |                     | CS2            | Czechia-Central BMDR |    |                    |    |
|                  |                                  | Pat. registry |                     | <br>CS         | Czechia-Czech BMDR   |    |                    |    |
| TY Com           | ant                              |               |                     | DK             | Denmark              |    |                    |    |
| TX COIIII        | iem j                            |               |                     | DK2            | Denmark-BMDC         |    |                    |    |
| PageUp -         | previous page                    | PageDc        | wn - next page      | DUCB           | Duesseldorf CORD #   |    |                    | -  |
| <u>ID (M</u> edi | cal <u>(S</u> tatus <u>) I</u> X | Address (Sero | ( <u>DNA (IDM</u> / |                | × ×                  |    | 0                  |    |

### I.II.4.4. Form control

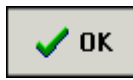

Pressing the **OK** button confirms data entry, changes will be saved in the database and the record will be closed. The command can also be called up by using the shortcut **Alt-X**.

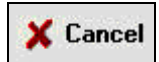

This button is used to undo all the changes made to the current record. MDPB SOP026 Prometheus manual Donor Center v7  $\,$ 

| 17 | 8 '8 |  |
|----|------|--|
| ٩  | ►    |  |

Most forms are multi-page forms, the arrow enables to browse between the different tabs.

| \ID (Medical | <u>(S</u> tatus | <u>(I</u> X | <u>(A</u> ddress | / Sero / <u>D</u> NA | (IDM/ |
|--------------|-----------------|-------------|------------------|----------------------|-------|
|              |                 |             |                  |                      |       |

 PageUp - previous page
 PageDown = next page

 \ID \[Medical \lambda Status \lambda TX \lambda Address \lambda Sero \lambda DNA \lambda IDM \lambda KIR \]

 Fill the identification of the institution (F3 - own institutions, F4 - all institutions)

| Last name  |  |
|------------|--|
| First name |  |

You can use enter, the down arrow or tab to go to the next field. (Shift-tab – the up arrow to go to the previous field).

The bottom part of the window screens gives you contextual help for data entry:

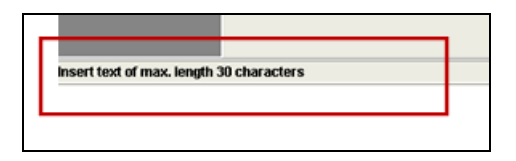

### I.II.4.5. HLA DATA

### I.II.4.5.a. Serology

The following screen is offered for serology typing, but it is not mandatory to enter serology if molecular typing is available.

| New Donor                          |                       |                      | ОК | Esc |
|------------------------------------|-----------------------|----------------------|----|-----|
| [E] Serology                       |                       |                      |    |     |
| HLA-A                              |                       |                      |    |     |
| HLA-B                              |                       | -                    |    |     |
| HLA-C                              |                       |                      |    |     |
| HLA-DR                             |                       | -                    |    |     |
| HLA-DQ                             |                       | -                    |    |     |
|                                    |                       |                      |    |     |
|                                    |                       |                      |    |     |
|                                    |                       |                      |    |     |
|                                    |                       |                      |    |     |
|                                    |                       |                      |    |     |
|                                    |                       |                      |    |     |
|                                    |                       |                      |    |     |
| PageUp - previous page             | PageDown - next page  | UK + New VK K Cancel | ?  | F1  |
| \ID ,{Medical ,{Status ,{TX , {Add | ress \Sero (DNA (IDM/ |                      | 6  | /8  |
|                                    |                       |                      |    |     |

| List of valid values appear when clicking | g the dots right fro | m input field or by pressing <b>F3</b> . |
|-------------------------------------------|----------------------|------------------------------------------|
| Codes can be grouped by broad group       | Froup by broad       | or filtered by custom criteria 코         |

| HL | A-A                    |                      |                |              | ×                |
|----|------------------------|----------------------|----------------|--------------|------------------|
| E  | Broad group 🛆 💌        | ]                    |                |              |                  |
| C  | ode 💌                  | Broad grou 🛆 💌       | Valid from 🛛 💌 | Valid to 🛛 💌 | Identical to 🛛 💌 |
| Ð  | Broad group : 1        |                      |                |              |                  |
| ÷  | Broad group : 2        |                      |                |              |                  |
| +  | Broad group : 3        |                      |                |              |                  |
| Ð  | Broad group : 9        |                      |                |              |                  |
| ÷  | Broad group : 10       |                      |                |              |                  |
| ÷  | Broad group : 11       |                      |                |              |                  |
|    | Broad group : 19       |                      | -              | -            |                  |
|    | 19                     | 19                   | 0:00:00        | 0:00:00      |                  |
|    | 29                     | 19                   | 0:00:00        | 0:00:00      |                  |
|    | 30                     | 19                   | 0:00:00        | 0:00:00      |                  |
|    | 31                     | 19                   | 0:00:00        | 0:00:00      |                  |
|    | 32                     | 19                   | 0:00:00        | 0:00:00      |                  |
|    | 33                     | 19                   | 0:00:00        | 0:00:00      |                  |
|    | 74                     | 19                   | 0:00:00        | 0:00:00      |                  |
| +  | Broad group : 28       |                      |                |              |                  |
| +  | Broad group : 36       |                      |                |              |                  |
| +  | Broad group : 43       |                      |                |              |                  |
| +  | Broad group : 80       |                      |                |              |                  |
|    |                        |                      |                |              |                  |
|    |                        |                      |                |              |                  |
| H  | <b>4 4 b b b l +</b> · | - <b>- /</b> × 🖂 * 😽 | 7              |              | Þ                |
|    |                        | 同日 Gro               | oup by broad   |              | × ?              |

Group by broad view

#### I.II.4.5.b. DNA typing results

Enter high resolution code, XX code or MAC code. System warns you when you enter an invalid code or a code not matching serology.

DNA typing results respect the new nomenclature. When entering a value in an old format (e.g. 0301) system corrects it automatically to the new format (e.g. 03:01).

Values as 1, 01, 01xx, 01XX, 01:xx are automatically changed into 01:XX. Values as 701 are automatically changed to 07:01.

Type 1301-4 6 8 10 for B\*13:VVS = B\*1301/1302/1303/1304/1306/1308/1310.

Codes are automatically converted to MAC:

| A* "0101/0102"     | to 01:FWEY |
|--------------------|------------|
| A* "0101/2"        | to 01:FWEY |
| A* "0101 2"        | to 01:FWEY |
| B* "1301-4 6 8 10" | to 13:DMYV |

Valid codes are updated each four days.

**Note:** Serology or search determinant are not needed in Prometheus: the serology or search determinant will be removed when migrating donors and cord bloods to Prometheus : if the molecular value is available, the serology or search determinant will not be migrated.

When doing a **typing update** the serology must be removed when entering a molecular value. Regular serology removal will be performed by the Registry.

| Edit Donor      | r Test /                                                             |          |        |                  | OK Esc          |
|-----------------|----------------------------------------------------------------------|----------|--------|------------------|-----------------|
|                 | <u>[E] DNA</u>                                                       |          |        |                  |                 |
| A*              | 01:XX                                                                |          | 01:34N |                  |                 |
| B*              |                                                                      |          |        |                  |                 |
| C*              |                                                                      |          |        | •••              |                 |
| DRB1*           |                                                                      |          |        |                  |                 |
| DRB3*           |                                                                      |          |        |                  |                 |
| DRB4*           |                                                                      |          |        |                  |                 |
| DRB5*           |                                                                      |          |        |                  |                 |
| DQB1*           |                                                                      |          |        |                  |                 |
| DQA1*           |                                                                      |          |        | Date of typing 1 | •               |
| DPB1*           |                                                                      |          |        | Date of typing 2 | •               |
| DPA1*           |                                                                      |          |        | Laboratory       | BELABSJB1       |
|                 |                                                                      |          |        |                  |                 |
| PageUp          | - previous page PageDown - ne                                        | ext page |        | <b>√</b> 0K      | X X Cancel ? F1 |
| <u>\ID (M</u> e | dical <u>(S</u> tatus <u>(IX</u> <u>(A</u> ddress (Sero) <u>D</u> NA | /IDM/    |        |                  | 7/8             |

DNA Typing results view

### I.III. WORK PANEL DONOR

### I.III.1. Upper panel

|             | Donor                       | EMDIS Servi                                       | ce Help                         |          |                                           | Prometheus - S                          | Stem Cell Donor F |
|-------------|-----------------------------|---------------------------------------------------|---------------------------------|----------|-------------------------------------------|-----------------------------------------|-------------------|
| Select<br>Š | New Rep                     | Thistory<br>History<br>Stack<br>Letters<br>mmands | Analytic<br>tool<br>Donor Tools | Validate | Records to<br>be validated<br>Donor Valid | Records recently<br>validated<br>dation |                   |
|             | Edit HLA Codes Seports Word |                                                   |                                 |          |                                           |                                         |                   |

Edit: this button allows you to enter and edit the donor's data.

HLA: data typing history

HLA codes: allows you to consult the renamed and deleted alleles

Reports: this button opens the donor reports application.

### Word :

New is the MS word processor.(not implemented in MDPB).

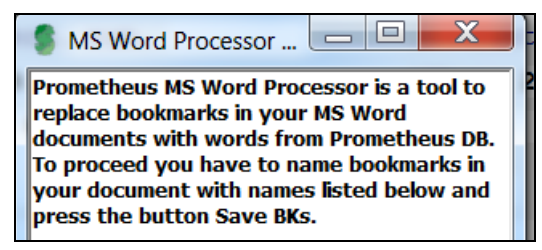

### I.III.2. Panel on second row

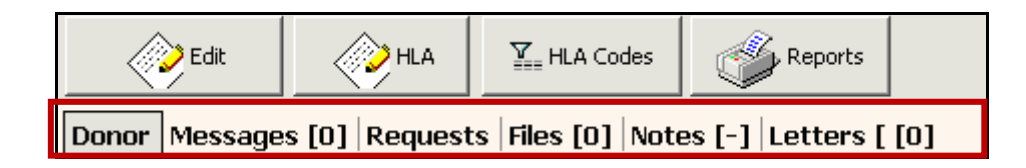

The donor data consists of 5 tabs: "Donor record", "Messages", "Requests", "Files", "Notes", "Letters", (New)

Letter History (will be explained in additional manual "letter templates")..

### I.III.2.1. Donor record

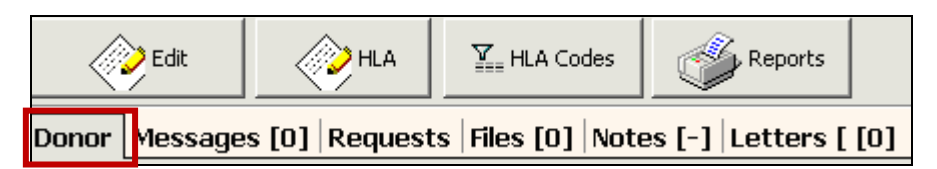

The "**Donor Record**" tab shows the basic information of the donor, also available in the different tabs when editing the donor record. (<u>Chapter II.III. Donor edit</u>).

At the bottom of the window screen will be indicated:

| Record changed on:    | last change of the record : date - time - user                |
|-----------------------|---------------------------------------------------------------|
| Record inserted on:   | date when record inserted                                     |
| HLA/DNA validated on: | date when the HLA/DNA data have been validated                |
|                       | (after first registration or hla typing update) - time - user |
| First validation:     | date of first validation                                      |

If the record has not yet been validated, the text "HLA/DNA to be validated" will be highlighted in red, or when the typing validation failed, "failed HLA/DNA validation", waiting for a typing update.

#### I.III.2.2. Messages

The "Messages" tab allows you to see all specific EMDIS messages received for this donor.

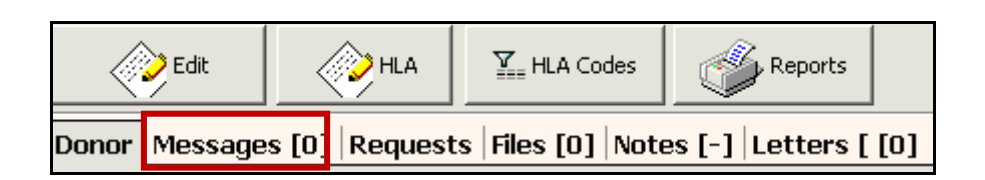

The old "EMDIS messages" tab has been expanded by 2 different tabs: "Messages" and "Requests".

The tab "Messages" will list all incoming and outgoing messages as in the previous "EMDIS messages".

| HUB | Category 🛛          | Date 🛛    | Status 🛛         | Patient ID |
|-----|---------------------|-----------|------------------|------------|
| US  | Result of IDM req.  | 25/05/201 | Prepared to send |            |
| US  | Result reminder     | 7/02/2014 | Prepared to send |            |
| US  | Message acknowledge | 15/05/201 | Received         |            |
| US  | Sample arrival date | 15/05/201 | Sent             |            |
| US  | Sample request      | 14/05/201 | Received         |            |

### New in version 188: the ION CODE will be displayed in the HUB instead of the Country code.

| Donor           | EMDIS                  | Service             | Help           |           |                |                |                 |            |
|-----------------|------------------------|---------------------|----------------|-----------|----------------|----------------|-----------------|------------|
| New<br>Aessages | Old<br>Messages        | Request<br>w/o answ | s Rep<br>ers   | ports     | 💥 Analytic too | l for incoming | typing requests | 💥 Analytic |
|                 | EMDIS C                | ommands             |                |           |                |                | EMDIS           | Tools      |
| lew EN          | /IDIS m∉<br>vPatient ╺ | essage:             | 5<br>DISSearch | n Results | : 🖏 ShowN      | lessage 🅑      | Report 🔻 💈      | Check 🔻    |
| ОК 🖾 Ра         | tient's name           | 3                   | HUB 🖾          | Catego    | ry 🛛           | Date 🕅         | Status          | GRID/CB_ID |
|                 | ovid Test 2            |                     | 5509           | Result    | of IDM req.    | 15.10.2020     | Sent            | 4201 0000  |
|                 | ovid Test 2            |                     | 5509           | Text m    | essage         | 15.10.2020     | Message         | 4201 0000  |
|                 | vid Test 2             |                     | 5509           | Result    | of IDM rea     | 15 10 2020     | Sent            | 4201 0000  |

The ION Codes are available on:

https://share.wmda.info/display/WMDAREG/Database

### I.III.2.3. Requests

| Edit          |               | 모 HLA Codes                        | Reports               |  |
|---------------|---------------|------------------------------------|-----------------------|--|
| Donor Message | s [0] Request | ts   Fi <mark>es [0]   Note</mark> | es [-]  Letters [ [0] |  |

The tab "Requests" lists the different requests you received and the status of the request:

| Request Type   | Request Status | HUB 🛛 | Patient ID | $\nabla$ | Request            | $\nabla$ | Result DC |
|----------------|----------------|-------|------------|----------|--------------------|----------|-----------|
| Sample request | Received       | US    |            |          | SMP_REQ 14/05/2013 |          |           |

#### I.III.2.4. Files

It is possible to attach external files to a donor record: open the donor record and select the "Files" tab in the donor work panel.

| Edit          |               | HLA Codes             | Reports                |
|---------------|---------------|-----------------------|------------------------|
| Donor Message | s [0] Request | s   Files [0]   I lot | es [-]   Letters [ [0] |

You can upload Excel, Word and PDF files, e-mails, pictures, ... by selecting the button "New file".

| Donor Messages [0] Requests Files [0] Notes [-] Letters [ [0] |                          |               |                 |               |             |  |  |  |  |
|---------------------------------------------------------------|--------------------------|---------------|-----------------|---------------|-------------|--|--|--|--|
| 2 Refresh table Donor:                                        | 🛃 Open file 🛛 🗐 New file | 2 Description | ्रि Update file | 🌍 Delete file | 🔚 Save file |  |  |  |  |

#### Table description:

- File name column: the name of the file, as it was imported;
- Description: a short text description of the file;
- Date edit: date and time of last change;
- Edited by: name of the user that made the last change.

### File management:

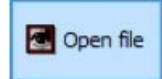

Open file button:

open the highlighted file in the attached files table.

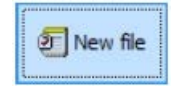

### New file button: attach a file to the donor record.

Click on

to open the "Select File" window screen:

|                                              | New file          |   |
|----------------------------------------------|-------------------|---|
| Donor ID<br>Patient ID<br>Attachment (file): | o                 |   |
|                                              |                   | x |
|                                              | Dr. Or. X. Cancel |   |

#### And browse for the document you wish to upload:

|                                                                                                    | Select f | Select file                                                                                                    |                                                                                                   |                                                                            |  |  |  |  |  |  |
|----------------------------------------------------------------------------------------------------|----------|----------------------------------------------------------------------------------------------------|---------------------------------------------------------------------------------------------------|----------------------------------------------------------------------------|--|--|--|--|--|--|
| This PC + Local Disk (C:)                                                                                                    |          | v                                                                                                    | C Search Local Disk (                                                                             | C:) ,P                                                                     |  |  |  |  |  |  |
| Organize 👻 New folder                                                                                                    |          |                                                                                                    |                                                                                                   |                                                                            |  |  |  |  |  |  |
| Documents                                                                                                    | ^        | Name                                                                                                    | Date modified                                                                                     | Туре                                                                       |  |  |  |  |  |  |
| <ul> <li>Downloads</li> <li>Local Disk (C: on D-7240)</li> <li>Music</li> <li>Network Drive (H: on D-7240)</li> <li>Network Drive (P: on D-7240)</li> <li>Network Drive (P: on D-7240)</li> </ul> | =        | <ul> <li>PerfLogs</li> <li>Program Files</li> <li>Program Files (x86)</li> <li>steiner</li> <li>steinerprod</li> <li>SteinerTEST</li> </ul> | 22/08/2013 17<br>22/12/2016 15<br>23/05/2016 12<br>22/12/2016 14<br>22/12/2016 14<br>5/12/2017 13 | File fold<br>File fold<br>File fold<br>File fold<br>File fold<br>File fold |  |  |  |  |  |  |

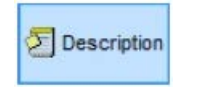

Describe file button:

enter a text description of the file highlighted in the attached files table.

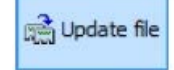

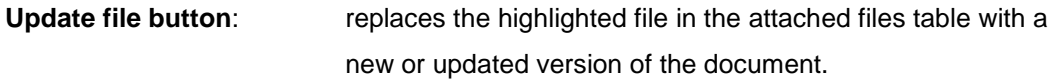

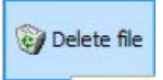

**Delete file:** 

delete the highlighted file in the attached files table.

Save file

Save file:

save a copy of the highlighted file in the attached files table on your pc.

#### I.III.2.5. Notes

| Donor   Messages [0]   Requests   Files [0] | Notes [-] Let | ers [ [0]  |               |                     |               |             |
|---------------------------------------------|---------------|------------|---------------|---------------------|---------------|-------------|
| 2 Refresh table Donor:                      | 🛃 Open file   | 2 New file | 2 Description | ्रिक्ते Update file | 🌍 Delete file | 🔚 Save file |

It is possible to add an unlimited free text note to the donors records. The text can be edited with the similar tools as available in Windows Word pad.

Select the "Notes" tab to open the window screen. .

| Edit          |               | HLA Codes             | Reports          |                                      |
|---------------|---------------|-----------------------|------------------|--------------------------------------|
| Donor Message | s [0] Request | ts   Files [0]   Note | es [-] Letters [ | [0]                                  |
| B I U Aa 7    |               | •                     | - 🔙 🖶 😸 🕤        | Create by ? / Last modification by ? |

To add a note, type the text.

To export or save the note to a different location, use the "save" icon on the tool bar. The text will be saved as a text file.

#### I.III.2.6. Letters

Is explained in the Addendum Letter template manager 4.0. 2017.

# II. DONOR MENU

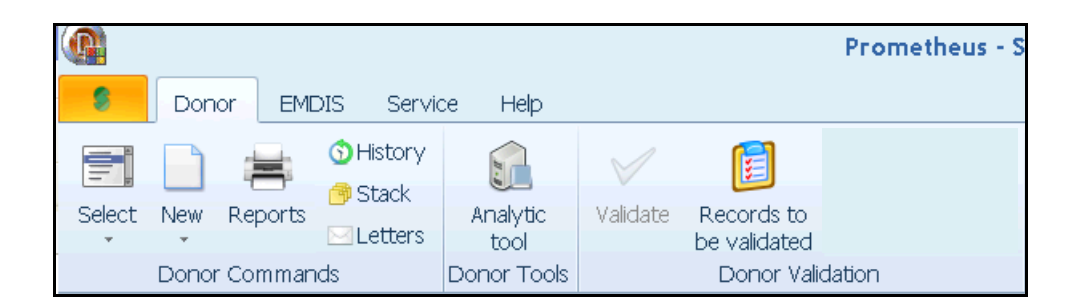

### **II.I. DONOR SELECT**

The select option is explained in chapter I.II.2. Quick select buttons.

### **II.II. DONOR CLOSE**

Select Donor Close or F2 or press to end the donor editing.

### **II.III. DONOR EDIT – CONSULTATION – UPDATE OF DONOR**

Edit can be used for consulting the donors record, change donor data (medical data – availability - address coordinates – HLA data) and cancel the donor from the national database. If there is a change of HLA data (sero – DNA) the record must be validated. Validation rules are explained in <u>chapter II.VII. Validate</u>.

Edit

Press to open the donors record: the ID tab will be opened (other tabs are Medical – Status – TX – Address – Sero – DNA – IDM). You'll find more detailed information in next <u>chapter II.IV. New</u> <u>donor</u>.

### New : the GRID code:

WMDA collaborated with <u>ICCBBA</u> (*International Council for Commonality in Blood Banking Automation*) to create a system for assigning a globally unique identifier for potential volunteer blood stem cell donors. This was needed to facilitate communication and prevent errors in identification of donors (not applicable for cords).

First part: ION for Belgium is 4201

#### Second part: 13 digits:

= the internal Prometheus code of the donor record prefilled with leading zeros as the code is shorter than 13 digits.

**Third part:** Checksum – will be calculated by Prometheus.

(is an algorithm – used to validate and check the GRID to ensure that the input data is genuine and error free).

The GRID code is the identifier in the grey bar of the first view of the donor card:

|       | 501101 00 |             | 55          |           | 50.               |           |          |
|-------|-----------|-------------|-------------|-----------|-------------------|-----------|----------|
| Dono  | r 4201    | 0000 000    | 0 0166      | 6 934 -   | Test <sup>·</sup> | Test      |          |
|       | Edit      |             | ₩н          | LA Codes  |                   | , Reports | <b>W</b> |
| Donor | Message   | s [-] Reque | sts [-]   I | Files [-] | Notes             | Appoin    | tmen     |

#### The old code will only be available when editing the donor

| Edit Donor Achternaa      | m / BE277571D               |                                                                                                    |      |            | ОК  | Esc |
|---------------------------|-----------------------------|----------------------------------------------------------------------------------------------------|------|------------|-----|-----|
| Registry                  | B                           | ION<br>Ext.donor: GRID                                                                                          | 4201 | l          |     |     |
| Donor centre              | BEDONANT1                   |                                                                                                    |      |            |     |     |
| Donor centre ID           |                             |                                                                                                    |      |            |     |     |
| Data transfered on        | 17.09.2018 -                |                                                                                                    |      |            |     |     |
| Last name                 | Achternaam                  |                                                                                                    |      |            |     |     |
| First name                | Voornaam                    |                                                                                                    |      |            |     |     |
| [E] Gender                | Male •                      |                                                                                                    |      |            |     |     |
| [E] Birthdate             | 17.09.1986 -                |                                                                                                    |      |            |     |     |
| Personal number           |                             |                                                                                                    |      |            |     |     |
| EMDIS Ethnic              | ?                           |                                                                                                    | •    |            |     |     |
|                           |                             |                                                                                                    |      |            |     |     |
|                           |                             |                                                                                                    |      | []         | _   |     |
|                           | PageDown = next pa          | ine in the second second second second second second second second second second second second second second se |      | V OK X Can | :el |     |
| \ID (Medical (Status (I   | X (Address (Sero (DNA (IDM) | ye .                                                                                                    |      |            | 1   | / 8 |
| Invalid ION code. Enter a | ı valid value.              |                                                                                                    |      |            | •   | •   |

When reporting HLA typing results or IDM results for national and international patients, the results must be edited before sending the EMDIS message. When doing a typing update, the new HLA values will not be available for EMDIS as long as the typing has not been validated.

### II.III.1. Donor status: temporarily unavailable - reservation - cancellation

### a. Temporarily unavailable

If a donor is not available for a period, the status must be set to "Temporarily unavailable". Indicate the time period by filling in "status from... to...." and select the reason:

MDPB SOP026 Prometheus manual Donor Center v7

| Edit Donor                     |                                                           | ок         | Esc  |
|--------------------------------|-----------------------------------------------------------|------------|------|
| Donor status                   |                                                           |            |      |
| Donor status                   | Temporarily unavailable                                   |            |      |
| Status from                    | 07.12.2012 • [E] to 07.05.2013 •                          |            |      |
| [E] Status reason              | Medical reasons                                           |            |      |
| Consent                        | 1 Donor is too old                                        |            |      |
| [E] Reserv Patient ID          | 3 Medical reasons                                         |            |      |
| External Comment               | 5 After transplantation                                   |            |      |
| Internal Commo                 | 7 Unable to contact<br>8 No sample available (only CBU's) |            |      |
| ref:                           | 9 Other reasons                                           | <u>^</u>   |      |
|                                | A Typing questionable<br>B Unknown                        |            |      |
|                                | C HLA mismatch                                            |            |      |
|                                | D Pregnancy                                               |            |      |
|                                | E Emigrated                                               |            |      |
|                                |                                                           |            |      |
|                                |                                                           | *          |      |
|                                |                                                           |            |      |
|                                | v ov                                                      | K 🗙 Cancel | ? F1 |
| PageUp - previous page         | e PageDown - next page                                    |            | 3/8  |
| <u>\ID (Medical )Status (T</u> | X (Address (Sero (DNA (IDM/                               |            | < ►  |

A pregnant donor must be temporarily suspended from the Registry's database file during the entire time of the pregnancy and up to a period of six months after delivery when requested for a typing request or blood sample request.

When the end of TCI has been reached, Prometheus will set the status to availability again.

### b. <u>Reservation</u>

When a donor has been requested for additional typing or a blood sample shipment, the donor will be reserved for 2 months. The user must change the availability status and reserve to donor for a period of 2 months (cfr MDPB-R SOP).

### Donor status: donor reserved

Status from: date of today to 60 days from now on (These data will be sent via EMDIS).

| Edit D   | onor            |                            |              |   |   | ок |
|----------|-----------------|----------------------------|--------------|---|---|----|
| Don      | or status       |                            |              |   | _ |    |
|          | Donor status    | Donor reserved             |              | - |   |    |
|          | Status from     | 12.07.2012 <b>•</b> [E] to | 12.09.2012 - |   |   |    |
| (E       | ] Status reason | ?                          |              | - | _ |    |
|          | Consent         | yes •                      |              |   |   |    |
| [E] Rese | erv Patient ID  |                            |              |   |   |    |
| Exte     | ernal Comment   | [                          |              |   |   |    |
|          | Internal Commo  | ent                        |              |   |   |    |

By pointing the actual month a drop-down list will be opened. You can also navigate with the arrows.

| itatus from | 07.             | 12.             | 201             | 2               | ▼ [E] to 07           | . 05 . 2 | 013 - |
|-------------|-----------------|-----------------|-----------------|-----------------|-----------------------|----------|-------|
| tus reason  | •               |                 | decer           | nbe             | 2012                  | Today    |       |
| Consent     | <u>ma</u><br>26 | <b>di</b><br>27 | <b>wo</b><br>28 | <b>do</b><br>29 | januari<br>februari   |          |       |
| Patient ID  | 3<br>10         | 4<br>11         | 5<br>12         | 6<br>13         | maart<br>april        |          |       |
| Comment     | 17<br>24        | 18<br>25        | 19<br>26        | 20<br>27        | mei<br>iuci           |          |       |
| mal Comm    | 31              | 1               | 2               | 3               | juli                  | ×        |       |
|             |                 | van             | idaag:<br>, i(  |                 | augustus<br>september | <u> </u> |       |
|             |                 |                 |                 |                 | oktober<br>november   |          |       |
|             |                 |                 |                 |                 | december              |          |       |

It's mandatory to enter the patient ID for which the donor has been reserved, clicking on the --- the list of patients linked with your donor will be displayed. Select the patient for which you would like to do the reservation. The message will be sent via EMDIS. The HUB of the patient will be informed consequently.

| Edit Donor            |                                  |   | ок |
|-----------------------|----------------------------------|---|----|
| Donor status          |                                  |   |    |
| Donor status          | Donor reserved                   |   |    |
| Status from           | 12.07.2012 • [E] to 12.09.2012 • |   |    |
| [E] Status reason     | <u>}</u>                         | • |    |
| Consent               | yes -                            |   |    |
| [E] Reserv Patient ID |                                  |   |    |
| External Comment      |                                  |   |    |
| Internal Commo        | ent                              |   |    |

### c. Cancellation

You should use the edit option to cancel a donor from the database. First select the donor, and then press Edit. Go to the **S**tatus tab: select the donor status option "4 **Donor deleted**".

| <u>Donor status</u>  |                                               |                |   |
|----------------------|-----------------------------------------------|----------------|---|
| Donor status         | Donor deleted                                 |                | - |
| Status from          | 0 ?<br>1 Available for transplantation pu     | ırposes        |   |
| [E] Status reason    | 2 Temporarily unavailable<br>3 Donor reserved |                |   |
| Consent              | 4 Donor deleted                               |                |   |
| E] Reserv Patient ID |                                               | <u>C</u> ancel |   |
| External Comment     |                                               |                |   |

Specify the reason and date of cancellation, this information will be sent via EMDIS. All patients linked to this donor will receive the information that the donor is no longer available.

| Edit Donor             |                                                           | ок       | Esc     |
|------------------------|-----------------------------------------------------------|----------|---------|
| Donor status           |                                                           |          |         |
| Donor status           | Donor deleted                                             |          |         |
| Status from            | ▼ [E] to ▼                                                |          |         |
| [E] Status reason      | ?                                                         |          |         |
| Consent                | 1 Donor is too old                                        |          |         |
| [E] Reserv Patient ID  | 3 Medical reasons 4 Personal reasons                      |          |         |
| External Comment       | 5 After transplantation<br>6 Donor has moved              |          |         |
| Internal Commo         | 7 Unable to contact<br>8 No sample available (only CBU's) |          |         |
| ref:                   | 9 Other reasons                                           | <b>A</b> |         |
|                        | A Typing questionable                                     |          |         |
|                        | C HLA mismatch                                            |          |         |
|                        | D Pregnancy                                               |          |         |
|                        | E Emigrated                                               |          |         |
|                        | F Duplicate                                               |          |         |
|                        | Lancel                                                    | -        |         |
|                        |                                                           | 2        | F1      |
| PageUp - previous page | e PageDown - next page                                    | 1        |         |
| $\underline{D}$        | X <u>{A</u> ddress <u>{Sero {DNA_{IDM}}}</u>              | 3        | 78<br>► |

By pointing the actual month a drop-down list will be opened. You can also navigate with the arrows.

| Status from | 07.             | 12.             | 201             | 2               | ▼ [E] to 07                                  | . 05 . 2                                                                                                    | 013 - |
|-------------|-----------------|-----------------|-----------------|-----------------|----------------------------------------------|----------------------------------------------------------------------------------------------------|-------|
| tus reason  | •               |                 | decer           | nbe             | 2012 <b>•</b>                                | Today                                                                                                    |       |
| Consent     | <u>ma</u><br>26 | <b>di</b><br>27 | <b>wo</b><br>28 | <b>do</b><br>29 | februari                                     |                                                                                                    |       |
| Patient ID  | 3<br>10         | 4<br>11         | 5<br>12         | 6<br>13         | maart<br>april                               |                                                                                                    |       |
| Comment     | 17<br>24        | 18<br>25        | 19<br>26        | 20<br>27        | mei<br>juni                                  | <ul> <li>Image: A start of the start of the start of</li></ul> |       |
| rnal Comm   | 31<br>20        | Van             | 2<br>idaag:     | 3<br>7/         | juli<br>augustus                             | ×                                                                                                    |       |
|             |                 |                 | , io            | 3:              | september<br>oktober<br>november<br>december |                                                                                                    |       |

Status reason:

- 1. Donor is too old
- 2. Donor died
- 3. Medical reason
- 4. Personal reason
- 5. After transplantation
- 6. Donor has moved

- 7. Unable to contact
- 8. No sample available
- 9. Other reasons
- A. Typing questionable
- B. Unknown
- C. HLA mismatch
- D. Pregnancy
- E. Emigrated
- F. Duplicate
- L. Donor currently abroad. (new: will be mapped to EMDIS value PR personal reasons).

A volunteer donor must be prevented from donating again (unless he or she donates for the same recipient). After donation the donor must be cancelled from the database.

| New Donor            |                         | ок        | Esc |
|----------------------|-------------------------|-----------|-----|
| Donor status         |                         |           |     |
| Donor status         | Donor deleted -         |           |     |
| Status from          | ▼ [E] to ▼              |           |     |
| [E] Status reason    | After transplantation - |           |     |
| Consent              | no -                    |           |     |
| E] Reserv Patient ID |                         |           |     |
| External Comment     |                         |           |     |
| Internal Comme       | ent                     | 1:1 / 0:0 |     |

When cancelling the donor after donation, information of the transplantation can be entered in the tab TX: source, patient ID, patient name, patient Registry, date of collection and date of TX.

Even if the donor has been cancelled from the database, the data will be available for consultation and it is possible to enter consecutive transplantations for the same patient.

Donors reaching cancellation age (60 years) will be deleted automatically, the user will be informed by the Quality check.

### **II.IV. NEW DONOR**

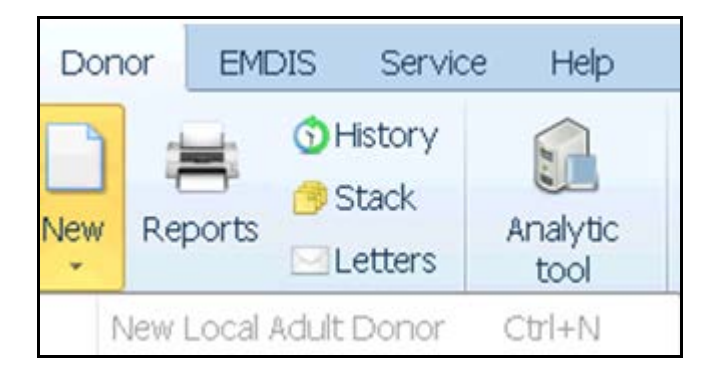

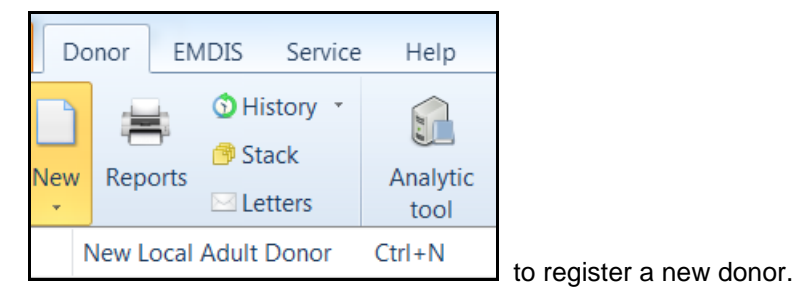

Go to donor command

This menu includes the following tabs:

- ID,
- Medical,
- Status,
- TX,
- Address,
- Sero,
- DNA,
- IDM.

### <u>1. TAB ID</u>

| _                            | LANDAR FLADAR FLADARDAD                     | -    |     | - |
|------------------------------|---------------------------------------------|------|-----|---|
| New Donor                    |                                             | ОК   | Esc | ł |
| Registry                     | / B                                         |      |     |   |
| Donor centre                 | • • •                                       |      |     |   |
| Donor centre ID              |                                             |      |     |   |
| Data transfered on           | 1 17.09.2018 -                              |      |     |   |
| Last name                    |                                             |      |     |   |
| First name                   |                                             |      |     |   |
| [E] Gender                   | Male -                                      |      |     |   |
| [E] Birthdate                |                                             |      |     |   |
| Personal number              |                                             |      |     |   |
| EMDIS Ethnic                 | • ?                                         |      |     |   |
|                              | PageDown = next page                        | icel |     |   |
| <u>ID (Medical (Status (</u> | IX <u>Ad</u> idress <u>/Sero /DNA</u> /IDM/ |      | 178 |   |
| Invalid ION Code, Enter      | a Valiu Valiue.                             |      |     | _ |

| Registry:             | prefilled B                                                        |
|-----------------------|--------------------------------------------------------------------|
| ION:                  | prefilled 4201                                                     |
|                       | The ION (Issuing Organization number) assigned by the ICCBBA.      |
| GRID:                 | Will be assigned by Prometheus.                                    |
| Donor center:         | prefilled donor center code                                        |
| Donor center ID:      | local Donor Center code, not mandatory (max. length 17 characters) |
| Data transferred on : | prefilled date of today                                            |
| Last name:            | please enter last name, not mandatory (max. length 30)             |
| First name:           | please enter first name, not mandatory (max. length 30)            |
| (E) Gender:           | please enter Gender, mandatory, EMDIS field (default value male)   |
| (E) Birthdate:        | please enter birth date, mandatory, EMDIS field                    |
| Personal number:      | Social security number, not mandatory.                             |
| EMDIS Ethnic:         | Donor ethnic group:                                                |

AFNA = African: North Africa AFSS = African: Sub-Sahara Africa ASSW = Asian: Southwest Asia (Middle East, Turkey) ASSO = Asian: Southern Asia (India, Pakistan, Bangladesh, Sri Lanka, Bhutan, Nepal) ASCE = Asian: Central Asia (Eastern Russia, Kazakhstan, Uzbekistan, Kyrgyzstan, Tajikistan) ASSE = Asian: Southeast Asia (China, Mongolia, Burma, Laos, Cambodia, Thailand, Vietnam, Taiwan) ASNE = Asian: North and Northeast Asia (Japan, North Korea, South Korea) ASOC = Asian: Oceania (Pacific Islands, excluding Japan, Australia, Taiwan, Sakhalin, Aleutian Islands) CAEU = Caucasian: Mainland Europe, Greenland, Iceland, Western Russia CAER = Caucasian: Eastern Russia CANA = Caucasian: North America (USA, Canada, Mexico) CAAU = Caucasian: Australia (Australia, New Zealand) HICA = Hispanic: Central America, Caribbean HISA = Hispanic: South America MX = Mixed / multiple OT = Other (e.g. Australian Aborigine) UK = Unknown

To be able to be registered within the MDPB-R, donors must have passed their **18<sup>th</sup> birthday** but must not have passed their **40<sup>th</sup> birthday**.

The duration of the registration will be until the age of **60**. When a donor reaches the age of **60**, the status will change automatically to "**4 Donor deleted**".

The identification code will be attributed by Prometheus after ending the donor registration:

New Prometheus numbering: BE123456D.

### 2.TAB MEDICAL

Press "Medical" to go to the following tab.

| New Donor                                |                       | OK                                                                   | Esc |
|------------------------------------------|-----------------------|----------------------------------------------------------------------|-----|
|                                          | Donor category        | Not available for EMDIS till validation -                            |     |
|                                          | [E] ABO               | 0 •                                                                  |     |
|                                          | [E] Rhesus            | ?                                                                    |     |
|                                          | [E] Weight            |                                                                      |     |
|                                          | [E] Height            |                                                                      |     |
| [E] Number                               | of transfusions       | ? •                                                                  |     |
| [E] Number                               | of pregnancies        | • •                                                                  |     |
|                                          | Blood donor           | ? -                                                                  |     |
| Date of last comp                        | lete pregnancy        |                                                                      |     |
| Is                                       | DNA available         | no 💌                                                                 |     |
| ls frozen l                              | blood available       | no 💌                                                                 |     |
| ls                                       | s platelet donor      | no v                                                                 |     |
|                                          | Recruited by          | unknown -                                                            |     |
| PageUp - previous page                   | e PageDo              | own - next page                                                      |     |
| <u>ID</u> Medical <u>Status</u> <u>I</u> | X (Address (Sero)     | D KDNA KIDM KIR Date / 2                                             | / 9 |
| F3,right mouse button=                   | selection table, +/-/ | /Jspace , 0=Registry donor, 1=Family member, 2=Research, 3=Other, 4= | ►   |

### <u>(E) = sent via EMDIS</u>

| Donor category:                 | prefilled "not available for EMDIS till validation.                 |
|---------------------------------|---------------------------------------------------------------------|
| After validation it changes to: | Registry donor.                                                     |
| (E) ABO:                        | 0.? - 1.O – 2.A – 3.B – 4.AB (optional field)                       |
| (E) Rhesus:                     | 0.? - 1.+ - 2 (optional field)                                      |
| (E) Weight:                     | value between 0-250 (optional field)                                |
| (E) Height:                     | value between 0-300 (optional field)                                |
| (E) Number of transfusions:     | value between 0-9 or ? (optional field)                             |
| (E) Number of pregnancies:      | value between 0-9 or ? (optional field)                             |
| Date of last pregnancy:         | date (optional field) (new field)                                   |
| Blood donor:                    | yes or no (optional field)                                          |
| Is DNA available:               | yes or no (optional field)                                          |
| Is frozen blood available:      | 0. no – 1. yes – 2. unknown (optional field)                        |
| Is platelet donor:              | yes or no (optional field)                                          |
| Recruited by:                   | default value: unknown                                              |
|                                 | 0. Unknown – 1. Associations – 2. Entourage - 3. Blood donor info – |
|                                 | 4. Press – 5. Website - 6. Other                                    |
### **3.TAB STATUS**

| New Donor                       |                                                      | ок | Esc |
|---------------------------------|------------------------------------------------------|----|-----|
| Donor status                    |                                                      |    |     |
| Donor status                    |                                                      |    |     |
| Status from                     | ▼ [E] to ▼                                           |    |     |
| [E] Status reason               | <b>?</b>                                             |    |     |
| Consent                         | no v                                                 |    |     |
| [E] Reserv Patient ID           |                                                      |    |     |
| External Comment                |                                                      |    |     |
| Internal Commo                  | ent                                                  |    |     |
|                                 |                                                      |    |     |
|                                 |                                                      |    |     |
|                                 |                                                      |    |     |
|                                 |                                                      |    |     |
|                                 |                                                      | -  |     |
| ,                               |                                                      |    |     |
| PadeUp - previous pade          | UK + New VCK X Cancel                                | ?  | F1  |
|                                 |                                                      | 3  | /8  |
| <u>\ID (Medical )(Status (T</u> | Х <u>"A</u> ddress "[Sero <u>A DNA</u> <u>AIDM</u> / | •  | •   |

| Donor status:           | cancellation and reservation rules are explained in chapter II.III. Donor |  |  |  |  |  |  |  |  |
|-------------------------|---------------------------------------------------------------------------|--|--|--|--|--|--|--|--|
|                         | edit – consultation – update of donor.                                    |  |  |  |  |  |  |  |  |
| Consent:                | mandatory field                                                           |  |  |  |  |  |  |  |  |
|                         | following the MDPB-R SOP each potential volunteer donor should be, at     |  |  |  |  |  |  |  |  |
|                         | a first stage, provided with a written document containing specific       |  |  |  |  |  |  |  |  |
|                         | information on BM, PBSC donation to be specified in this field:           |  |  |  |  |  |  |  |  |
|                         | 1.Yes (both BM, PBSC consent).                                            |  |  |  |  |  |  |  |  |
|                         | 2.Only PBSC consent                                                       |  |  |  |  |  |  |  |  |
|                         | 3.Only BM consent.                                                        |  |  |  |  |  |  |  |  |
| Reservation Patient ID: | when a donor is reserved for a patient, the patient ID must be entered in |  |  |  |  |  |  |  |  |
|                         | this field. The information will be sent via EMDIS to inform the          |  |  |  |  |  |  |  |  |
|                         | international Registry.                                                   |  |  |  |  |  |  |  |  |
| External comment:       | information is not sent via EMDIS                                         |  |  |  |  |  |  |  |  |
| Internal comment:       | information from Syrenad has been uploaded into this field.               |  |  |  |  |  |  |  |  |
|                         | (Fi. The history of Syrenad mailing letters generated in PDF)             |  |  |  |  |  |  |  |  |

### <u>4.TAB TX</u>

The transplantation data are not sent via EMDIS. After a transplantation took place, the source of cells (BM, CB, DLI, PBSC, Other), patient ID, patient name, patient Registry, date of collection, date of TX and TX center can be entered for 3 collections.

In case of more than 3 please put the info at the TX comment section.

| 0        | ?                                                     |
|----------|-------------------------------------------------------|
| 12345678 | BM<br>CB<br>DLI<br>PBSC<br>DCB<br>MSC<br>NKC<br>Other |
| _        | <u>C</u> ancel                                        |

### 5.TAB ADDRESS

| New Donor                      |                                           |                        | ок | Esc       |
|--------------------------------|-------------------------------------------|------------------------|----|-----------|
| Address                        | [<br>                                     |                        |    |           |
| ZIP                            | Town                                      | Country B              |    |           |
| Secondary address              |                                           |                        |    |           |
| ZIP                            | - Town                                    | Country                |    |           |
| Phone - home                   |                                           |                        |    |           |
| Phone - work                   |                                           |                        |    |           |
| Phone - mobile                 |                                           |                        |    |           |
| Email                          |                                           |                        |    |           |
| PageUp - previous page         | PageDown - next page                      | OK + New 🗸 OK X Cancel | ?  | F1<br>/ 8 |
| <u>ID</u> (Medical (Status (I) | <u> Address</u> (Sero ( <u>D</u> NA (IDM/ |                        | 4  | •         |

### Data not mandatory.

| Address:                    | enter street and number                                                                                                    |
|-----------------------------|----------------------------------------------------------------------------------------------------|
| ZIP:                        | enter ZIP code or select in to go to the select zip code screen:<br>clicking on "description" will set the towns in alphabetical order. |
| Town:                       | town selection via ZIP code.                                                                                                    |
| Country:                    | prefilled                                                                                                    |
| Secondary address:          | data entry of additional address                                                                                                    |
| Phone: home – work – mobile |                                                                                                    |
| Email                       |                                                                                                    |

### 6.TAB SERO

For information about the serology typing input go to <u>I.II.4.5.a HLA data – serology</u>. It is however not necessary to enter serology typing results, because of the molecular typing methods. Data entry of search determinant is not necessary.

| New Donor                                   | Esc  |
|---------------------------------------------|------|
| [ <u>E] Serology</u>                        |      |
| HLA-A                                       |      |
| HLA-B ····································  |      |
| HLA-C ····································  |      |
| HLA-DR                                      |      |
| HLA-DQ                                      |      |
|                                             |      |
|                                             |      |
|                                             |      |
|                                             |      |
|                                             |      |
|                                             |      |
|                                             |      |
| PageUp - previous page PageDown - next page | 7 F1 |
|                                             | 6/8  |

### <u>7.TAB DNA</u>

All typings done on a newly recruited donor must be done with molecular methods. All new donors must be at least HLA-A, B and C typed in low resolution (2 digits) and DRB1 typed in high resolution (4 digits).

List of valid values appear when clicking the dots right from input field or by pressing F3. (only high resolution, intermediate codes must be entered manually). For information about the DNA typing input go to I.II.5.4. HLA data – DNA.

**Date of typing 1 – 2**: fields where dates of typing can be entered. **Laboratory:** HLA typing lab

| New Do          | onor                                                                |   | ок                           | Esc  |
|-----------------|---------------------------------------------------------------------|---|------------------------------|------|
|                 | [ <u>E] DNA</u>                                                     |   |                              |      |
| A*              |                                                                     | • |                              |      |
| <b>B</b> *      |                                                                     | • |                              |      |
| C*              |                                                                     | • |                              |      |
| DRB1*           |                                                                     |   |                              |      |
| DRB3*           |                                                                     |   |                              |      |
| DRB4*           |                                                                     |   |                              |      |
| DRB5*           |                                                                     |   | -                            |      |
| DQB1*           |                                                                     | • |                              |      |
| DQA1*           |                                                                     |   | Date of typing 1             |      |
| DPB1*           |                                                                     |   | Date of typing 2             |      |
| DPA1*           |                                                                     |   | ··· Laboratory BELABHILA ··· |      |
|                 |                                                                     |   |                              |      |
| O               |                                                                     |   | OK + New 🗸 OK 🗶 Cancel 💈     | ' F1 |
| PageUp          | - previous page PageDown - next page                                |   |                              | / 8  |
| <u>\ID_{M</u> € | dical <u>AS</u> tatus <u>ATX_AA</u> ddress (Sero <u>ADNA_</u> AIDM/ |   |                              |      |

### 8.TAB IDM

This window screen allows to enter Infectious Disease Marker results; all fields are optional.

| New Donor                                                    | OK Esc                      |
|--------------------------------------------------------------|-----------------------------|
| <u>IDM</u>                                                   |                             |
| [E] CMV date                                                 | •                           |
| [E] CMV 🛛 🗸 [E] Toxoplasmosis                                | •                           |
| (E) EBV                                                      | · ·                         |
| HIV status                                                   | ₹ ?                         |
| HIV p24 antigen                                              | ?                           |
| Hepatitis B status (hepatitis B surface antigen)             | ?                           |
| Hepatitis B status (antibody to hepatitis B surface antigen) | ?                           |
| Hepatitis B status (antibody to hepatitis B core antigen)    | ·                           |
| Hepatitis C status (antibody to hepatitis C virus)           | ·                           |
| Lues status (Treponema pallidum)                             | ·                           |
| ALT status [Units per litre]                                 |                             |
| Antibody to HTLV1.V2                                         | · ·                         |
|                                                              | OK + New 🗸 OK 🗶 Cancel ? F1 |
| PageUp - previous page PageDown - next page                  | 878                         |
| <u>\ID {Medical {Status {IX {Address {Sero {DNA }IDM</u>     | <b>۲</b>                    |

# (E) CMV date:

(E) CMV:

if the CMV value is given, CMV date is mandatory

|                                                            | <ol> <li>Both negative</li> <li>unclear</li> <li>IgG-posit; IgM-negat</li> <li>IgG-negat; IgM-posit</li> <li>both positive</li> <li>IgG or IgM posit</li> <li>IgG posit; IgM not tested</li> <li>IgG negat; IgM not tested</li> </ol>                                       |
|------------------------------------------------------------|----------------------------------------------------------------------------------------------------|
| Date of IDM test:                                          | IDM test date is mandatory when IDM test results are given                                                                                                    |
| (E) Toxoplasmosis:                                         | <ul> <li>0. ?</li> <li>1. Both negative</li> <li>2. unclear</li> <li>3. IgG-posit; IgM-negat</li> <li>4. IgG-negat; IgM-posit</li> <li>5. both positive</li> <li>6. IgG or IgM posit</li> <li>7. IgG posit; IgM not tested</li> <li>8. IgG negat; IgM not tested</li> </ul> |
|                                                            | <ol> <li>?</li> <li>Both negative</li> <li>unclear</li> <li>IgG-posit; IgM-negat</li> <li>IgG-negat; IgM-posit</li> <li>both positive</li> <li>IgG or IgM posit</li> <li>7. IgG posit; IgM not tested</li> <li>IgG negat; IgM not tested</li> </ol>                         |
| HIV status:                                                | 0.? – 1.Positive – 2.Negative –<br>3.Questionable                                                                                                    |
| HIV p24 antigen:                                           | 0.? – 1.Positive – 2.Negative –<br>3.Questionable                                                                                                    |
| Hepatitis B status (hepatitis B surface antigen):          | 0.? – 1.Positive – 2.Negative –<br>3.Questionable                                                                                                    |
| Hepatitis B status (antibody to hepatitis B core antigen): | 0.? – 1.Positive – 2.Negative –<br>3.Questionable                                                                                                    |
| Hepatitis C status (antibody to hepatitis C virus):        | 0.? – 1.Positive – 2.Negative –<br>3.Questionable                                                                                                    |
| Lues status (Treponema pallidum):                          | 0.? – 1.Positive – 2. Negative –<br>3. Questionable                                                                                                    |
| ALT status (units per litre):                              | value from 0 to 999                                                                                                    |
| Antibody to HTLV1.V2:                                      | 0.? – 1.Positive – 2.Negative –<br>3.Questionable                                                                                                    |

# **II.V. DONOR DATA CHANGE HISTORY**

The history of donor data change is called up by the menu command record and then go to "donor – history". If a history for the donor exists, the table with his data will appear, otherwise a blank table will be opened. The user's individual actions will be logged in this history tracking audit.

#### GRID code will be shown in the bar:

| • | History of donor |           |                     |                 |            |                       |  |  |  |  |
|---|------------------|-----------|---------------------|-----------------|------------|-----------------------|--|--|--|--|
|   | User             | Operation | On Time             | Field Name      | Old Value  | New Value             |  |  |  |  |
|   | DC only          | Update    | 01.06.2012 15:02:3: | WHOEDIT         | 1          | 5                     |  |  |  |  |
|   | DC only          | Update    | 01.06.2012 15:02:3: | WEIGHT          | 0          | 70                    |  |  |  |  |
|   | DC only          | Update    | 01.06.2012 15:02:3: | HEIGHT          | 0          | 187                   |  |  |  |  |
|   | DC only          | Update    | 01.06.2012 15:02:3: | ABO             | ?          | A                     |  |  |  |  |
|   | DC only          | Update    | 01.06.2012 15:02:3: | RHESUS          | ?          | +                     |  |  |  |  |
|   | DC only          | Update    | 01.06.2012 15:02:3: | EMDISDATACHANGE |            | 01.06.2012            |  |  |  |  |
|   | DC only          | Update    | 01.06.2012 15:02:3: | DATETIMEEDIT    | 22.05.2012 | 01.06.2012            |  |  |  |  |
|   |                  |           |                     |                 |            |                       |  |  |  |  |
|   |                  |           |                     |                 |            | <ul> <li>?</li> </ul> |  |  |  |  |

Donor data change history

#### History window description

| Title bar:  | donor code                             |
|-------------|----------------------------------------|
| User:       | the individual who did the "operation" |
| On time:    | time of operation                      |
| Field name: | changed value names                    |
| Old value:  | original value before the update       |
| New name:   | contains the new value                 |

#### Navigation

There is a navigation panel on the bottom-left, right above the data result. Navigation arrows allow movement in the table (left to right): first record, previous record, next and last record. Filtering and sorting are equally possible.

### Termination

Press or to terminate the history window screen.

MDPB SOP026 Prometheus manual Donor Center v7

# **II.VI. HLA « DATA TYPING HISTORY »**

A new functionality is the "HLA data typing history". **This tool is only available for consultation purposes.** 

Press "HLA" to open the "Data typing history window screens". Another option is to open the window screens by the History tab:

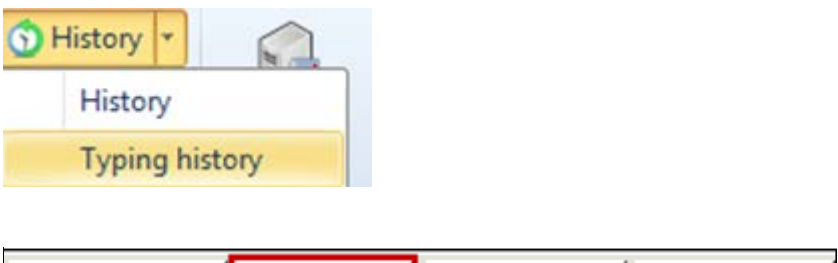

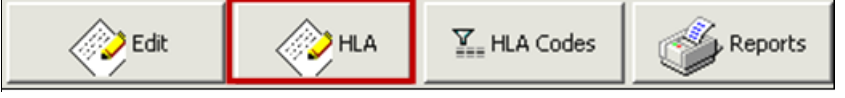

In this window screen typing updates are logged and discrepant typings are better illustrated:

| Data | typing  | history |      |        |         |           |           |          |          |      |      | hore | free - Se | an Cat De | ne hay | -        |                |                |         |
|------|---------|---------|------|--------|---------|-----------|-----------|----------|----------|------|------|------|-----------|-----------|--------|----------|----------------|----------------|---------|
| Α    | В       | С       | DR   | DQ     | DRW     | A*        | B*        | C*       | DRB1     | DRB3 | DRB4 | DRB5 | DQA1      | DQB1      | DPA1   | DPB1     | Typing center  | User           | Тур     |
|      |         |         |      |        |         |           |           |          |          |      |      |      |           |           |        |          | Typing date    | Record Dat     | e       |
|      |         |         |      |        |         | 01:ABGEP  | 35:ABGFE  |          | 01:AETTC |      |      |      |           | 05:ADPFS  |        | 04:AETTB | PAST CONSE     | TRKUL TRLIE    |         |
|      |         |         |      |        |         | 02-NP1C   | 44.999/14 | 16:04:01 | 13:02:01 |      |      |      |           | 06.XCKU   |        |          | 15/02/2017     | 15/02/2017     | 7 16.34 |
|      |         |         |      |        |         | 03:01     | 35:ABGFE  | 05:AESTD | 01:AETTD |      |      |      |           | 05:ADPFS  |        | 04:AETTB |                | TRKUL TRLIE    | [ ED    |
|      |         |         |      |        |         | 03:01     | 44:AAAVY  | 16:04:01 | 13:02:01 |      |      |      |           | 06:YGKU   |        |          | 15/02/2017 16: | 34: 15/02/2017 | 7 16:34 |
| Di   | screpan | cy: A,, | A*01 | :ABGEF | ,02:NF  | PJC >>> A | " A*03:01 | ,03:01   |          |      |      |      |           |           |        |          |                |                |         |
|      |         |         |      |        |         | 03:01     | 35:ABGFE  | 05:AESTD | 01:AETTD |      |      |      |           | 05:ADPFS  |        | 04:AETTB | CONSENSUS      | TRKUL TRLIE    | L ED    |
|      |         |         |      |        |         | 03:01     | 44:AAAVY  | 16:04:01 | 13:02:01 |      |      |      |           | 06:YGKU   |        |          | 15/02/2017     | 15/02/2017     | 16:34   |
| Di   | screpan | cy: A,, | A* 1 | :ABGEF | P,02:NF | PJC >>> A | " A*03:01 | ,03:01   |          |      |      |      |           |           |        |          |                |                |         |
|      |         |         |      |        |         |           |           |          |          |      |      |      |           |           |        |          |                |                |         |

Typing update: the new typings are logged: discrepancy is explained.

| Data | typing  | history  | /    |        |         |           |            |          |          |      |      | hune | - 10 | en Calific | ne hap | -        |                |               |          |
|------|---------|----------|------|--------|---------|-----------|------------|----------|----------|------|------|------|------|------------|--------|----------|----------------|---------------|----------|
| Α    | В       | С        | DR   | DQ     | DRW     | A*        | В*         | C*       | DRB1     | DRB3 | DRB4 | DRB5 | DQA1 | DQB1       | DPA1   | DPB1     | Typing center  | User          | Тур      |
|      |         |          |      |        |         |           |            |          |          |      |      |      |      |            |        |          | Typing date    | Record Da     | ate      |
|      |         |          |      |        |         | 01:ABGEF  | 35:ABGFE   | 05:AESTC | 01:AETTC |      |      |      |      | 05:ADPFS   |        | 04:AETTB | PAST CONSE     | TRKUL TRL     | ie i ed  |
|      |         |          |      |        |         | 02:NPJC   | 44:AAAVY   | 16:04:01 | 13:02:01 |      |      |      |      | 06:YGKU    |        |          | 15/02/2017     | 15/02/20      | 17 16:34 |
|      |         |          |      |        |         | 03:01     | 35:ABGFE   | 05:AESTD | 01:AETTD |      |      |      |      | 05:ADPFS   |        | 04:AETTB |                | TRKUL TRL     | IE [ ED  |
|      |         |          |      |        |         | 03:01     | 44:AAAVY   | 16:04:01 | 13:02:01 |      |      |      |      | 06:YGKU    |        |          | 15/02/2017 16: | 34: 15/02/20: | 17 16:34 |
| Di   | screpan | ncv: A,, | A*01 | :ABGEI | P.02:N  | PJC >>> A | A*03:01    | .03:01   |          |      |      |      |      |            |        |          |                |               |          |
|      |         |          |      |        |         | 03:01     | 35:ABGFE   | 05:AESTD | 01:AETTD |      |      |      |      | 05:ADPFS   |        | 04:AETTB | CONSENSUS      | TRKUL TRL     | IE [ ED  |
|      |         |          |      |        |         | 03:01     | 44:AAAVY   | 16:04:01 | 13:02:01 |      |      |      |      | 06:YGKU    |        |          | 15/02/2017     | 15/02/203     | 17 16:34 |
| Di   | screpan | ncy: A,, | A*01 | :ABGEI | P,02:NI | PJC >>> A | ,, A*03:01 | ,03:01   |          |      |      |      |      |            |        |          |                |               |          |
|      |         | 7        |      |        |         |           |            |          |          |      |      |      |      |            |        |          |                |               |          |
|      |         |          |      |        |         |           |            |          |          |      |      |      |      |            |        |          |                |               |          |
|      |         |          |      |        |         |           |            |          |          |      |      |      |      |            |        |          |                |               |          |

Copy of the previous lines, this means that the entry has been validated.

# II.VII. VALIDATE

# II.VII.1. Records to be validated

### II.VII.1.a. Validation of a new registered donor

After a donor registration a donor record must be validated in the national database before the record will be available in EMDIS: the record will receive "HLA/DNA to be validated" status. (before validating the donor's record must be opened, via select).

After registration of a new donor, the following message will be displayed:

| \$                                      | Errors and Warnings      | _ 🗆 🗙             |
|-----------------------------------------|--------------------------|-------------------|
| Errors and Warnings                     |                          |                   |
| Δ                                       |                          |                   |
| This donor will not appear in patient s | search reports.          |                   |
|                                         |                          |                   |
|                                         |                          |                   |
|                                         |                          |                   |
|                                         |                          |                   |
|                                         |                          |                   |
|                                         |                          |                   |
|                                         |                          |                   |
|                                         |                          |                   |
|                                         |                          |                   |
|                                         |                          |                   |
| Do γοι                                  | u want to correct warni  | ngs?              |
| Print P                                 | ✓ <u>C</u> orrect errors | X Ignore warnings |

This means that the donor still need to be validated, before being available for the EMDIS communication, in other words before begin available for patient searches.

Press Ignore warnings, you will see the donor record you just registered: HLA/DNA to be validated will be highlighted in red: this means that you need to validate the HLA/DNA typing as explained later.

| Dopor          |           | MD Sta           | tus Available |        |           |    | Local center ID |   |       |  |
|----------------|-----------|------------------|---------------|--------|-----------|----|-----------------|---|-------|--|
| Donor          | _         | -                | Cab Available | _      |           | -  | boodi center ip |   |       |  |
| legistry       | В         | Pers. num.       |               | Center | E BEDQ    |    | ABO, RH ?       | ? |       |  |
| Name           | Aa Aa     |                  |               | Phone  |           |    | Mobile phone    |   |       |  |
| Address        |           |                  | Town          |        |           |    | Date of birth   |   | 7     |  |
|                |           |                  |               |        |           |    |                 |   |       |  |
|                |           |                  | ZIP           | C      | ountry BE |    |                 |   |       |  |
| E-mail         |           |                  |               |        |           |    |                 |   |       |  |
|                |           |                  |               |        |           |    |                 |   |       |  |
| <mark> </mark> | B*15:0    | 1 C*03:04:01:01  | DRB1*01:01    | DRB345 |           | DQ | DQA1*           |   | DPB1* |  |
| 01:01          | 15:0      | 1 03:04:01:01    | 01:01         |        |           |    |                 |   |       |  |
|                |           |                  |               |        |           |    |                 |   |       |  |
|                | Comme     | nt               |               |        |           |    |                 |   |       |  |
| Recor          | d changed | on 04.04.2014 at | 14:40 by H. I | Broos  |           |    |                 |   |       |  |
| Record         | inserted  | on 04.04.2014 at | 14:40 by H. I | Broos  |           |    |                 |   |       |  |
|                |           | he welideted     |               |        |           |    |                 |   |       |  |
| First          | t validat | be validated     |               |        |           |    |                 |   |       |  |
|                |           |                  |               |        |           |    |                 |   |       |  |
|                |           |                  |               |        |           |    |                 |   |       |  |
|                |           |                  |               |        |           |    |                 |   |       |  |
|                |           |                  |               |        |           |    |                 |   |       |  |
|                |           |                  |               |        |           |    |                 |   |       |  |

### **VALIDATION RULES**

It is possible to register a donor without any typing: Prometheus will display yellow warnings, which can be passed. As long as a donor has not been properly validated, the donor will not be sent by EMDIS and will not be available for patient search reports:

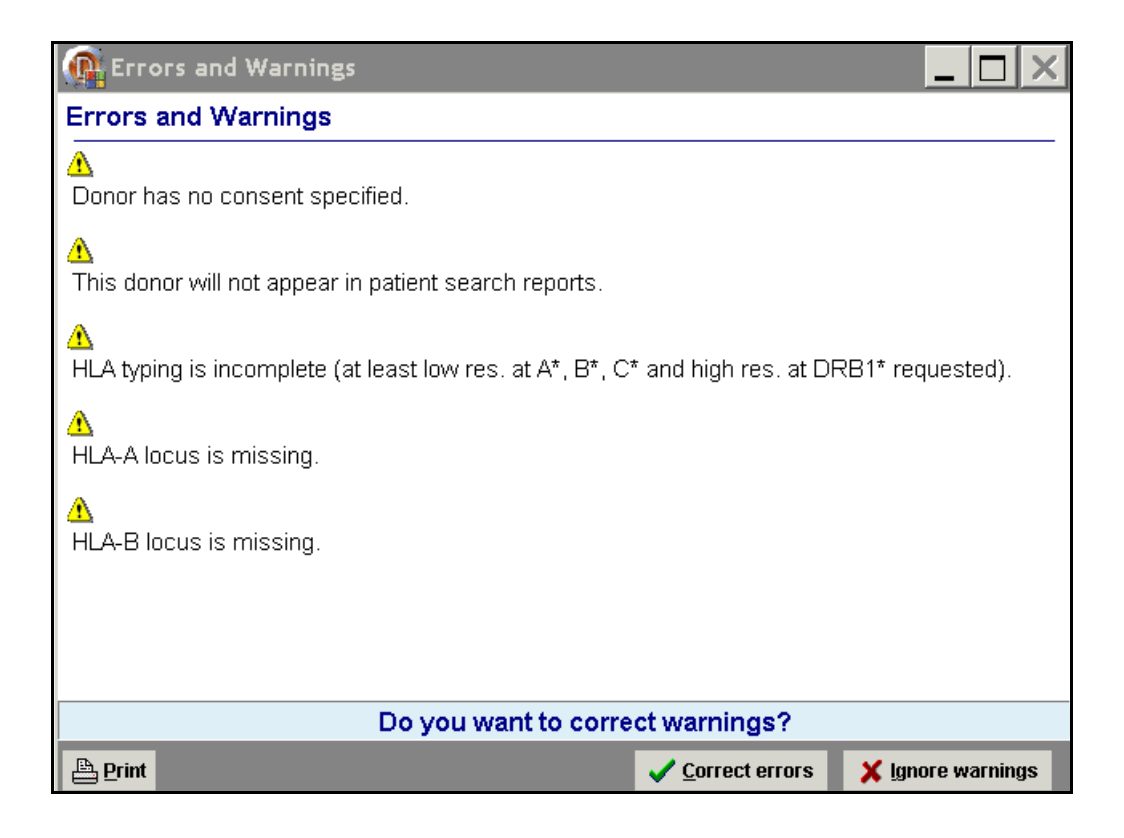

When you try to validate this specific donor, the following alert will be displayed :

| Information                               |                |                                                                        | × |
|-------------------------------------------|----------------|------------------------------------------------------------------------|---|
| Unsatisfying DNA specification. You ha    | ive to provide | at least A,B,C at low and DRB1 at hi resolution to perform validation. |   |
|                                           |                | OK                                                                     |   |
|                                           | . 1            |                                                                        |   |
| Go to the " <b>donor</b> " menu and press | Validate       | :                                                                      |   |

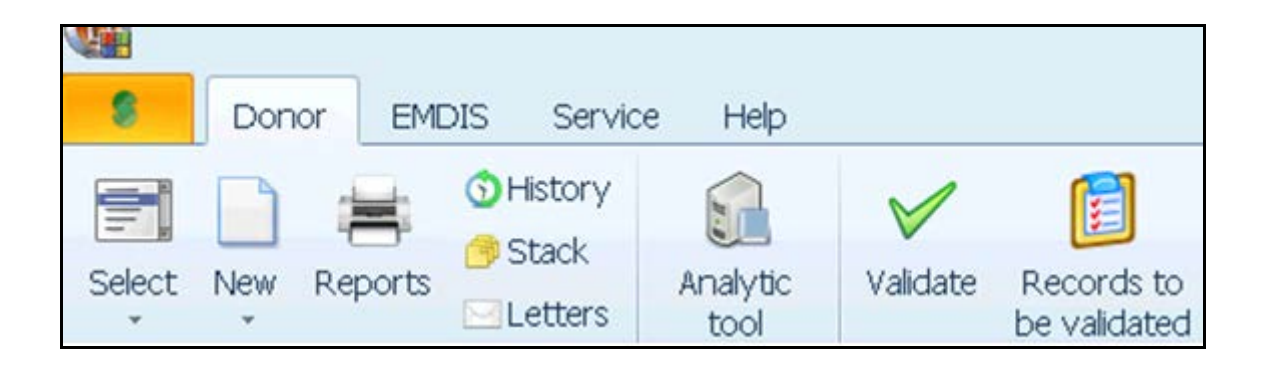

The following validation screen will be opened for entry of the typing fields by double blind input:

| BE - valid | ation of DNA/HL | .A values |          |            |
|------------|-----------------|-----------|----------|------------|
| Serology : |                 |           |          |            |
| HLA - A :  | 2               |           | 24       |            |
| HLA - B :  | 40              |           | 51       |            |
| HLA - C :  |                 |           |          |            |
| HLA - DR : | 113             |           | 14       |            |
| HLA - DQ : |                 |           |          |            |
| DNA :      |                 |           |          |            |
| <u></u>    | 02:DEKR         | ]         | 24:CWEP  |            |
| n i        | 40:474×         |           | 24.0WF   | =          |
| Dr;        | 40:AZA1         |           | STIC VAL | -          |
| C* :       | UT:FJCP         |           | UJ:AXM   |            |
| DRB1* :    | 13:02:01        |           | 14:BCAD  |            |
| DRB3* :    |                 |           |          |            |
| DRB4* :    |                 |           |          |            |
| DRB5* :    |                 |           |          |            |
| DQB1* :    | 05:03:01        |           | 06:MPP   | ]          |
| DQA1* :    |                 |           |          | =          |
| DPB1* :    |                 |           |          |            |
| DPA1* :    |                 |           |          |            |
| Check all  |                 |           | B√ c     | K X Cancel |

The "check all" button will be available as soon as all applicable fields have been entered:

Press "check all" to check the validation – if the validation is correct, all fields will be highlighted in green.

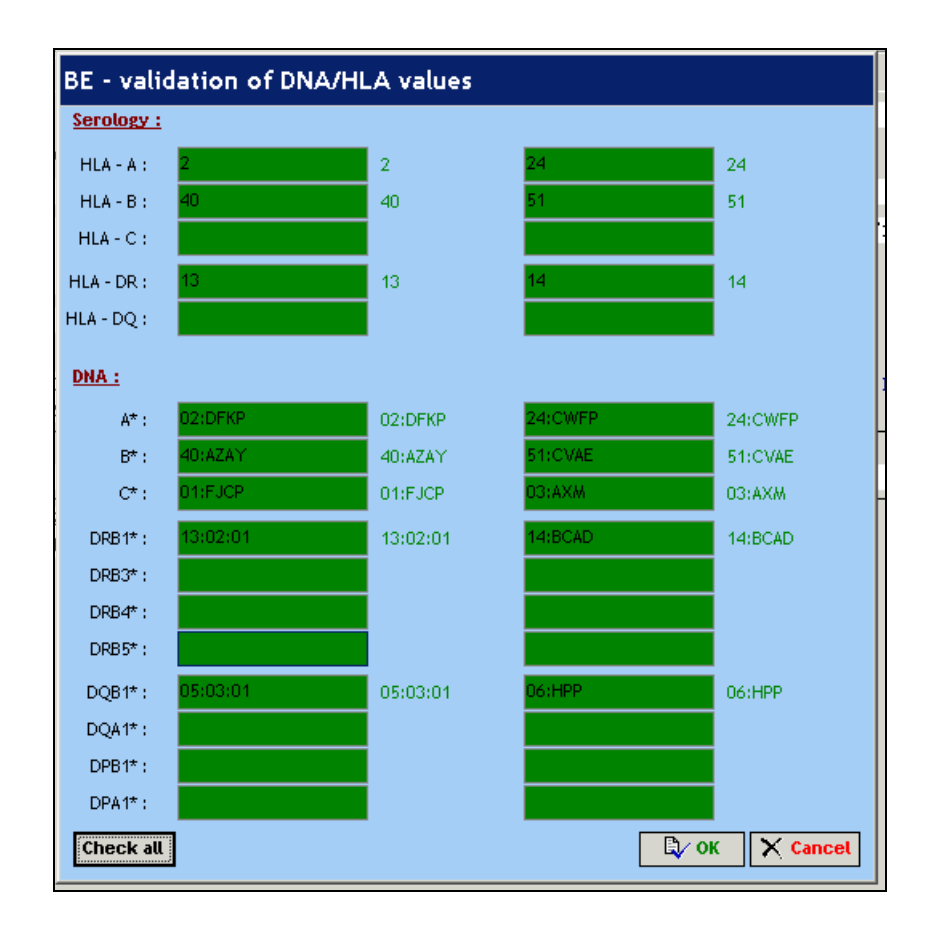

Press OK, to confirm the validation and the record is validated.

| Comment              |            |          |       |       |  |
|----------------------|------------|----------|-------|-------|--|
| Record changed on    | 04.04.2014 | at 14:43 | by H. | Broos |  |
| Record inserted on   | 04.04.2014 | at 14:40 | by H. | Broos |  |
| HLA/DNA validated on | 04.04.2014 | at 14:43 | by H. | Broos |  |
| First validation     | 04.04.2014 |          |       |       |  |
|                      |            |          |       |       |  |
|                      |            |          |       |       |  |
|                      |            |          |       |       |  |
|                      |            |          |       |       |  |

The HLA/DNA validation date will be displayed on the donor record file (will be updated when validating further HLA typing updates). The first validation date will be available.

#### II.VII.1.b. Validation of typing update

After a typing update the records waiting for validation will be offered in a table after selection of the

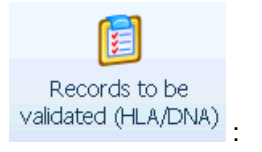

"Donor menu" and then

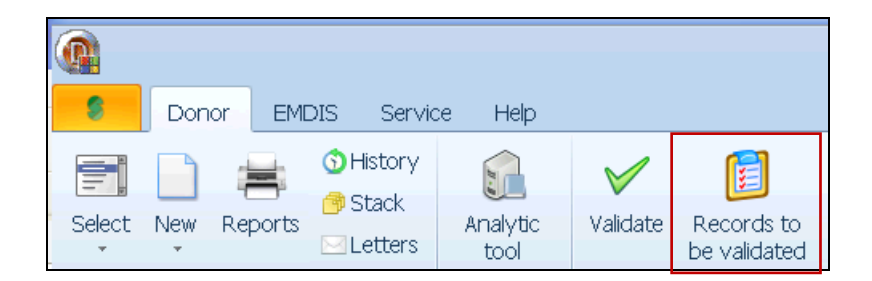

Tick 🔽 show only donors waiting for validation of update

will display the updated donors waiting for validation:

The GRID code / CB\_ID will be displayed in the first column:

|        |                                    | Records waiti             | ng for validation (donors)                                                 |                 |          |
|--------|------------------------------------|---------------------------|----------------------------------------------------------------------------|-----------------|----------|
| e      | Drag a column header here to group |                           |                                                                            |                 |          |
| Ť      | GRID/CB_ID First nam               | e Surname                 | Changed when                                                               | Changed by      |          |
|        |                                    | 1                         |                                                                            |                 |          |
| 2<br>2 | show only donors with failed valid | ation show only show only | y donors waiting for validation of u<br>y donors newly added and not valid | update<br>lated |          |
|        | Validate                           |                           |                                                                            | 🖹 ⁄ ок          | X Cancel |

Select the donor you wish to validate, then press "validate":

| show only donors with failed validation | show only donors wait | ing for validation of<br>y added and not vali | update<br>dated |
|-----------------------------------------|-----------------------|-----------------------------------------------|-----------------|
| Validate 🚷 Validate all (tempor         | ary) After (temp)     | Су ок                                         | X Cancel        |

The following screen will be displayed for data entry:

| BE - valida       | ition of DNA/HL | .A values |      |          |
|-------------------|-----------------|-----------|------|----------|
| <u>Serology :</u> |                 |           |      |          |
|                   |                 |           |      |          |
|                   |                 |           |      |          |
|                   |                 |           |      |          |
| DNA :             |                 |           |      |          |
| A* :              |                 | ]         |      |          |
|                   |                 |           |      |          |
|                   |                 |           |      |          |
|                   |                 |           |      |          |
|                   |                 |           |      |          |
| DQB1* :           |                 | ]         |      |          |
|                   |                 |           |      |          |
|                   |                 |           |      |          |
| Check all         |                 |           | 💱 ок | X Cancel |

Blank fields will be offered, all fields have to be filled before the "check all" button will become visible:

| BE - valio        | lation | of DNA/HL | .A values |       |      |        |
|-------------------|--------|-----------|-----------|-------|------|--------|
| <u>Serology :</u> |        |           |           |       |      |        |
| DNA :             |        |           |           |       |      |        |
| A* :              | 11:01  |           | ]         | 24:02 |      |        |
|                   |        |           | 1         |       |      |        |
| DQB1* :           | 03:01  |           |           | 03:06 |      |        |
|                   |        |           |           |       |      |        |
| Check all         | ]      |           |           |       | 🕄 ок | Cancel |

Press "Check all":

| BE - validation of | f DNA/HLA values      |              |
|--------------------|-----------------------|--------------|
| <u>Serology :</u>  |                       |              |
|                    | 11                    | 24           |
|                    | 39                    | 44           |
|                    |                       |              |
|                    | 8                     |              |
|                    |                       |              |
| DNA :              |                       |              |
| A* : 11:01         | 11:01 24              | :02 24:02    |
|                    | 39:XX                 | 44:XX        |
|                    | 07:XX                 | 16:XX        |
|                    | 08:01                 |              |
|                    |                       |              |
|                    |                       |              |
|                    |                       |              |
| DQB1* : 03:01      | 03:01 <mark>03</mark> | 03:06        |
|                    |                       |              |
|                    |                       |              |
| Chaoleall          |                       | Brox X court |
|                    |                       |              |

The correct validated fields will be highlighted in green, then press OK to terminate the validation.

| show only donors with failed validation | show only donors wait | ing for validation of<br>ly added and not vali | update<br>dated |
|-----------------------------------------|-----------------------|------------------------------------------------|-----------------|
|                                         | anv) After (temn)     | П/ ок                                          | X Cancel        |

Click to refresh the window screen, the validated record will disappear from the list.

**Note:** in case of a typing update it is recommended to validate the typing as soon as possible. As the record is linked by EMDIS to patients, the old value will still be sent out by updates as long as the update has not been validated.

## **II.VII.2.** Failed validation

#### II.VII.2.a. Failed validation of new registered donor

As double blind data entry includes data typed one individual, and then typed by second individual (in case of single managed profile, by the same user again), differences will be noted in red after pressing the "**check all**" button.

Before validating the donor record must be opened: go to "**Donor**" "**Validate**": the following screen will be opened:

|       | BE - valid | ation of DNA/HLA values |
|-------|------------|-------------------------|
| l     | Serology : |                         |
| n     | HLA - A :  |                         |
| ŀ     | HLA - B :  |                         |
| l     | HLA - C :  |                         |
| l     | HLA - DR : |                         |
| l     | HLA - DQ : |                         |
| ñ     | DNA :      |                         |
| ſ     | A* :       |                         |
| I     | B* :       |                         |
| 2     | C* :       |                         |
| 54 54 | DRB1* :    |                         |
|       | DRB3* :    |                         |
|       | DRB4* :    |                         |
|       | DRB5* :    |                         |
|       | DQB1* :    |                         |
| l     | DQA1* :    |                         |
|       | DPB1* :    |                         |
|       | DPA1* :    |                         |
|       | Check all  | Cancel                  |

Enter the data waiting for validation, all data need to be entered before the "**check all**" button will be displayed:

| BE - valid        | lation of DNA/HL | .A values |                     |        |
|-------------------|------------------|-----------|---------------------|--------|
| <u>Serology :</u> |                  |           |                     |        |
| HLA - A :         | 3                |           | 2                   |        |
| HLA - B :         | 35               |           | 44                  |        |
| HLA - C :         |                  |           |                     |        |
| HLA - DR :        | 1                |           | 13                  |        |
| HLA - DQ :        |                  |           |                     |        |
| DNA :             |                  |           |                     |        |
| A* :              | 03:NHUW          |           | 02:XX               |        |
| В* :              | 35:XX            |           | 44:XX               |        |
| C*∶               | 04:01            |           | 05:JFMD             |        |
| DRB1* :           | 01:01            |           | 13:02               |        |
| DRB3* :           |                  |           |                     |        |
| DRB4* :           |                  |           |                     |        |
| DRB5* :           |                  |           |                     |        |
| DQB1* :           |                  |           |                     |        |
| DQA1* :           |                  |           |                     |        |
| DPB1* :           |                  |           |                     |        |
| DPA1* :           |                  |           |                     |        |
| Check all         | ]                |           | <mark>₿</mark> ∕ oi | Cancel |

|         | BE - valid | lation of DNA/HL | .A values       |                     |                                           |                          |
|---------|------------|------------------|-----------------|---------------------|-------------------------------------------|--------------------------|
|         | Serology : |                  |                 |                     |                                           | 680826                   |
| n       | HLA - A :  | 3                |                 | 2                   |                                           |                          |
|         | HLA - B :  | 35               |                 | 44                  |                                           |                          |
|         | HLA - C :  |                  |                 |                     |                                           | .990                     |
|         | HLA - DR : | 1                |                 | 13                  |                                           |                          |
|         | HLA - DQ : |                  |                 |                     |                                           |                          |
|         | DNA -      |                  |                 |                     |                                           |                          |
| ñ       | DIA .      |                  |                 |                     | L. C. C. C. C. C. C. C. C. C. C. C. C. C. | PB1*                     |
| -       | A* :       | 03:NHUW          | 03:NHUW         | 02:XX               | 02:XX                                     |                          |
|         | B* :       | 35:XX            | 35:XX           | 44:XX               | 44:XX                                     |                          |
| 4       | C* :       | 04:01            | 04:JRJW         | 05:JFMD             | 05:JFMD                                   |                          |
| . Y . Y | DRB1* :    | 01:01            | 01:01           | 13:02               | 13:02                                     |                          |
|         | DRB3* :    |                  |                 |                     |                                           |                          |
|         | DRB4* :    |                  |                 |                     |                                           |                          |
|         | DRB5* :    |                  |                 |                     |                                           |                          |
|         | DQB1* :    |                  |                 |                     |                                           |                          |
|         | D' Inform  | nation           |                 |                     |                                           | X                        |
|         | D          |                  |                 |                     |                                           |                          |
|         |            | DNA verification | found 1 discrep | ancies. They are ma | rked by red cold                          | or. Verification failed. |
|         | G 💙        |                  |                 |                     |                                           |                          |
| 1       | <u> </u>   |                  |                 |                     |                                           |                          |
|         |            |                  |                 | OK                  |                                           |                          |
|         |            |                  |                 |                     |                                           |                          |

Press "select all" to have the system compared the entered data:

If not all data are correct: the system will display an alert, the discrepancies will be highlighted in red. If the validator made a mistake, he or she can then correct, press "**check all**", and the DNA verification will be done again. The record will be approved for validation and gets status "**HLA/DNA validated**".

If the initial data entry is not correct the following steps are to be followed:

Press "OK" to go to the validation window:

| BE - valid        | ation of DNA/HL   | .A values |         |         |
|-------------------|-------------------|-----------|---------|---------|
| <u>Serology :</u> |                   |           |         |         |
| HLA-A:            | 3                 | 3         | 2       | 2       |
| HLA - B :         | 35                | 35        | 44      | 44      |
| HLA - C :         |                   |           |         |         |
| HLA - DR :        | 1                 | 1         | 13      | 13      |
| HLA - DQ :        |                   |           |         |         |
| DNA :             |                   |           |         |         |
| A* :              | 03:NHUW           | 03:NHUW   | 02:XX   | 02:XX   |
| B* :              | 35:XX             | 35:XX     | 44:XX   | 44:XX   |
| C*:               | 04:01             | 04:JRJW   | 05:JFMD | 05:JFMD |
| DRB1* :           | 01:01             | 01:01     | 13:02   | 13:02   |
| DRB3* :           |                   |           |         |         |
| DRB4* :           |                   |           |         |         |
| DRB5* :           |                   |           |         |         |
| DQB1* :           |                   |           |         |         |
| DQA1* :           |                   |           |         |         |
| DPB1* :           |                   |           |         |         |
| DPA1* :           |                   |           |         |         |
| Check all         | Failed validation |           | B∕ oi   | Cancel  |

The C DNA value should be 04:01, the individual responsible for initial data input should be informed: press "**failed validation**" to return the record for data input.

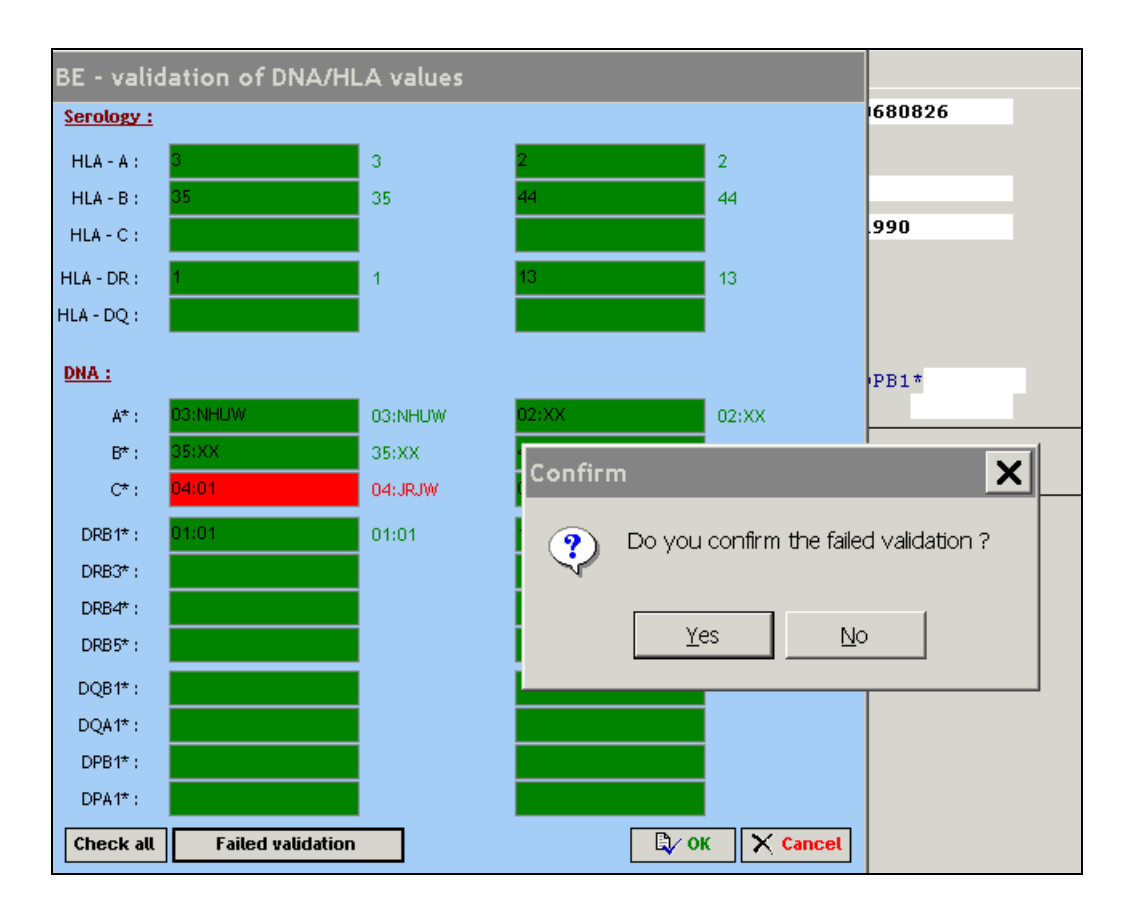

Press "yes" for confirmation.

MDPB SOP026 Prometheus manual Donor Center v7

```
Record changed on 04.04.2014 at 14:55 by H. Broos
Record inserted on 04.04.2014 at 14:55 by H. Broos
HLA/DNA validation failed
First validation
```

The record will have status "HLA/DNA validation failed": the record will not be available in EMDIS in this stage.

The records with failed validation, waiting for validation will be listed in the following table when pressing "Y":

| show only donors with failed validation | show only donors waiting to be a show only donors newly ad | for validation of u<br>ded and not valid | ıpdate<br>lated |
|-----------------------------------------|------------------------------------------------------------|------------------------------------------|-----------------|
| Validate all (tempora                   | ary) After (temp)                                          | 🕄 / ОК                                   | X Cancel        |

Click the cursor on the donor you wish to correct and double click to open the donor's record and then press "**OK**":

Your donor record needs to be validated again and will get status **"HLA/DNA to be validated"** again. The validation flow as explained in <u>chapter II.VII.I.</u> will be applicable again.

A donor availability status cannot be changed as long as the record has not been validated, you will be informed by the following warning:

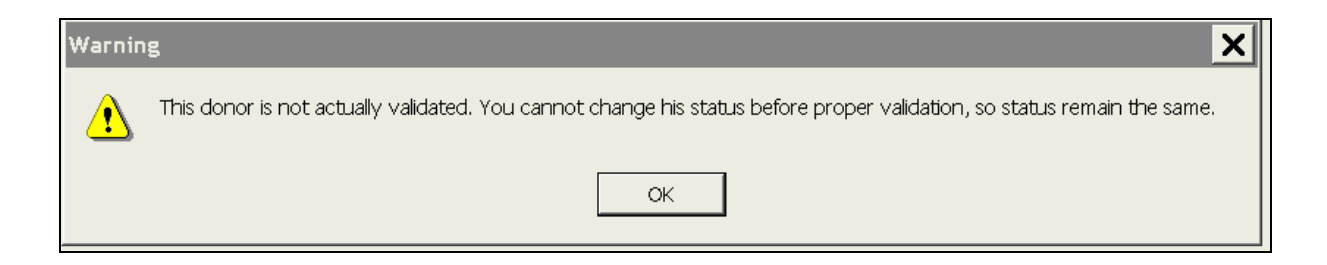

#### II.VI.2.b. Failed validation of typing update

The discrepancy discovered when validating a typing update follows the same process flow. The failed

validation will be also be displayed in the "**update record with failed validation**". MDPB SOP026 Prometheus manual Donor Center v7

# **II.VIII. STACK**

The donor stack allows working with more donors together and is mainly used when printing donor reports. The content of a donor stack (set of donors) is saved in a database - it means that the content will stay saved even after termination and restart of the program. Each user works with his own donor stack: each user has at his disposal three sets (stacks) of donors, those are marked by numbers 1, 2 and 3. Data can be stored in all three stacks at once but only one stack is always actively used.

| Active stack: | select the stack $(1 - 2 - 3);$                                               |
|---------------|-------------------------------------------------------------------------------|
| Add:          | adds a donor to the stack;                                                    |
| Remove:       | removes a selected donor from the active stack, the donor is deleted from the |
|               | stack, but will not be cancelled from the donor database;                     |
| Remove all:   | deletes all donors from the active stack;                                     |
| Export:       | enables to export your data to an external excel – text – html – xml file.    |
|               |                                                                               |

You can open the donor stack through the use of the button <sup>Stack</sup>. The following screen will be opened:

| 8          |                                                                                   |            | Stack of Don | ors 1        | x     |
|------------|-----------------------------------------------------------------------------------|------------|--------------|--------------|-------|
| GRID/CB_ID | Name                                                                              |            |              |              |       |
|            |                                                                                   |            |              |              |       |
|            |                                                                                   |            |              |              |       |
|            |                                                                                   |            |              |              |       |
|            |                                                                                   |            |              |              |       |
|            |                                                                                   |            |              |              |       |
|            | <no data="" display<="" td="" to=""><td>&gt;</td><td></td><td></td><td></td></no> | >          |              |              |       |
|            |                                                                                   |            |              |              |       |
|            |                                                                                   |            |              |              |       |
|            |                                                                                   |            |              |              |       |
|            |                                                                                   |            |              |              |       |
|            |                                                                                   |            |              |              |       |
| Add        | Remove                                                                            | Remove all | Export       | Active stack | Close |
|            |                                                                                   |            |              |              |       |

Add the GRID code via the select to the stack:

|    | \$                      |                       | Stack of Donors 1                                   |
|----|-------------------------|-----------------------|-----------------------------------------------------|
|    | GRID/CB_ID              | Name                  |                                                     |
|    | 4201 0000 0002 8126 915 | Test Donor First Name |                                                     |
| 1  |                         |                       |                                                     |
| -1 |                         |                       |                                                     |
| 1  |                         |                       |                                                     |
|    |                         |                       |                                                     |
|    | Add Rem                 | ove Remove all        | Active stack       Export     1     2     3   Close |

Press "close" to end your stack creation, your stack number 1 will be saved. To call up your different stacks, go to menu|stack, the above window screen will be opened, it is possible to browse between the different stacks you created.

# **II.IX. REPORTS**

The menu of print reports can be called up by the menu button

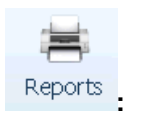

| D | )onor re | eports (active | stack: 1)                                 |            |
|---|----------|----------------|-------------------------------------------|------------|
|   | Pos 🗵    | Name 🛛 🖾       | Description                               | FileType 🗵 |
|   | 1        | DONREP003      | HLA + Status + DOB (selected donor)       | .rep       |
|   | 2        | DONREP004      | All information + Medical(Selected donor) | .rep       |
|   | 3        | DONREP005      | Donor Header 2 (Selected donor)           | .rep       |
|   | 4        | DONREP010      | HLA + Status + Name (stack)               | .rep       |
|   | 5        | DONREP011      | HLA + Status + DOB (stack)                | .rep       |
|   | 6        | DONREP012      | HLA + Status + Pers.num. + Name (stack)   | .rep       |
|   | 7        | DONREP013      | HLA + DOB (stack)                         | .rep       |
|   | 8        | DONREP014      | HLA + Status (stack)                      | .rep       |
|   | 9        | DONREP030      | Addresses of donors (stack)               | .rep       |
|   | 10       | DONREP031      | Stack of Donors (stack)                   | .rep       |
|   | 11       | DONREP060      | Reserved donors (special)                 | .rep       |
|   | 12       | DONREP061      | Temporary Unavailable donors (special)    | .rep       |
|   | 13       | DONREP062      | Adult Donor Status Report (special)       | .rep       |
|   | 14       | DONREP063      | Donor HLA Count Report (special)          | .rep       |
|   | 15       | DONREP064      | WMDA Donor Gender and Age Report (specia  | .rep       |
|   | 16       | DONREP066      | Donor Centers Report (special)            | .rep       |
|   | 17       | DONREP067      | CBU Status Report (special)               | .rep       |
|   | 18       | DONREP153      | Letter labels donor report                | .rep       |
|   | 19       | DONREP171      | Cord Blood Unit report - BE               | .fr3       |
|   |          |                |                                           |            |
|   | HI 41 4  |                |                                           | Þ          |
|   |          |                |                                           | <b>A</b>   |
|   |          |                |                                           |            |
|   |          |                |                                           |            |
|   |          |                |                                           |            |
|   |          |                |                                           | ~          |
|   |          |                | Е/ ОК                                     | X Cancel   |

| Donor reports           | (active stack: 1)                             | x |
|-------------------------|-----------------------------------------------|---|
| Report Name             | Description                                   | ~ |
| DONREP001.REP           | All information + Medical(Selected donor)     |   |
| DONREP002.REP           | Donor header (selected donor)                 |   |
| DONREP003.REP           | HLA + Status + DOB (selected donor)           |   |
| DONREP005.REP           | Donor Header 2 (Selected donor)               |   |
| DONREP010.REP           | HLA + Status + Name (stack)                   |   |
| DONREP011.REP           | HLA + Status + DOB (stack)                    |   |
| DONREP012.REP           | HLA + Status + Pers.num. + Name (stack)       |   |
| DONREP013.REP           | HLA + DOB (stack)                             |   |
| DONREP014.REP           | HLA + Status (stack)                          |   |
| DONREP030.REP           | Addresses of donors (stack)                   |   |
| DONREP031.REP           | Stack of Donors (stack)                       |   |
| DONREP032.FR3           | Addresses of donors in Editor (stack)         |   |
| DONREP032.REP           | Addresses of donors in Editor (stack)         |   |
| DONREP060.REP           | Reserved donors (special)                     | = |
| DONREP061.REP           | Temporary Unavailable donors (special)        | - |
| DONREP062.REP           | Adult Donor Status Report (special)           |   |
| DONREP063.REP           | Donor HLA Count Report (special)              |   |
| DONREP064.REP           | WMDA Donor Gender and Age Report (specia      |   |
| DONREP065.REP           | Donor Ethnic Report (special)                 |   |
| DONREP066.REP           | Donor Centers Report (special)                |   |
| DONREP067.REP           | CBU Status Report (special)                   |   |
| DONREP068.REP           | Donor Ethnic and HLA typings report (special) |   |
| DONREP151.FR3           | Basic IDM report(selected donor)              |   |
| DONREP 152.REP          | IDM report                                    |   |
| DONREP 153.REP          | Letter labels donor report                    |   |
| DONREP170.REP           | LYRT004 - Donor information report            |   |
| DONREP171.FR3           | Cord Blood Unit report - BE                   |   |
| DONREP171.REP           | IVRT004 - Unit report                         |   |
| DONREP 180.REP          | DONOR TYPING REPORT                           |   |
| DONREP 181.REP          | IDM report                                    | ~ |
| HI - 1 (30) + H H * * 7 | < >                                           |   |

In the window screen below, information about the report is provided.

```
All information + Medical(Selected donor)
Version 5
All
This report works with the selected donor.
All information with Medical info.
```

The old code (pre GRID code) will be printed in the external Donor ID 2:

# **II.X ANALYTICAL TOOL**

Your donor database is available for analysis via the software tool donor tools (main menu -> Donor -> Analytic tool). Click on "Analytical tool":

| Donor EME          | DIS Servio | ce Help     |              |              |
|--------------------|------------|-------------|--------------|--------------|
|                    | 🕤 History  | <b>.</b>    | $\checkmark$ |              |
| Select New Reports |            | Analytic    | Validate     | Records to 🛛 |
| * *                | Letters    | tool        |              | be validated |
| Donor Comman       | ds         | Donor Tools |              | Donor Valida |

The following screen will be opened:

| Image: Section Section                                 |               |   |                                     |                      |           |                                   |                   |                                          |                              | ice Help                                       | Donor EMDIS Ser                                         |
|----------------------------------------------------------------------------------------------------|---------------|---|-------------------------------------|----------------------|-----------|-----------------------------------|-------------------|------------------------------------------|------------------------------|------------------------------------------------|---------------------------------------------------------|
| Adalytic Tool           Dig blank Value York & pack is that adam           Dig blank Value York & pack is that adam           Dig blank Value York & pack is that adam           Dig blank Value York & pack is that adam           Dig blank Value York & pack is that adam           Dig blank Value York & pack is that adam           Dig blank Value York & pack is that adam           Dig blank Value York & pack is that adam           Dig blank Value York & pack is that adam           Dig blank Value York & pack is that adam           Dig blank Value York & pack is that adam           Or back is that adam           Or back is that adam <tr< th=""><th></th><th></th><th></th><th></th><th></th><th></th><th></th><th>Records to<br/>be validated<br/>validation</th><th>aytic<br/>sol<br/>r Tools Done</th><th>History *<br/>Stack And<br/>Letters to<br/>s Dono</th><th>elect New Reports</th></tr<>                                                                                                    |               |   |                                     |                      |           |                                   |                   | Records to<br>be validated<br>validation | aytic<br>sol<br>r Tools Done | History *<br>Stack And<br>Letters to<br>s Dono | elect New Reports                                       |
| Decision Value Value Value Value     CERDICER ID      CERDICER ID   CERDICER ID      CERDICER ID   CERDICER ID   CERDICER ID CERDICER ID CER                                                                                                    | 1             |   |                                     | Analytic Tool        |           |                                   |                   |                                          |                              |                                                |                                                         |
| CRIDINCA  0         DADRESID         DADR         DADRA         Condex         PEERSHUMBEEE         Last name         Rint name         Betinname         Land name         Doom type         Doom type         Doom t                                                                                                    |               |   |                                     |                      |           |                                   |                   |                                          |                              |                                                |                                                         |
|                                                                                                    |               |   | TLocal name Toore typ T Doner state | ist name 🥂 Dirthname | Lest name | " PERSNUMBEF                      | 17 DID4 19 Gender | 10 0100                                  | I 1002                       | emdisid 📧 didt                                 | GRID/CB_ID                                              |
| Image: Image:                         |               |   |                                     |                      |           | <to data="" deplay="" to=""></to> |                   |                                          |                              |                                                |                                                         |
| Mail         Mail         Mail           Distriction         Marcine Coord         Image: Coord Coord                                                                                      |               | H |                                     |                      |           |                                   |                   |                                          |                              | • * • •                                        | riui≺ oofo >imini<br>♥ Fiter<br>◯ may                   |
|                                                                                                    | Select Al     | L |                                     |                      |           |                                   |                   |                                          |                              | 501                                            | Dress Tuna                                              |
| Unific Caregory Regary and     Don't Caregory Regary and     Don't Endo State Available for transportation purposes     Don't Endo State     Regary and     State Available     State Available     State      | Cear          |   |                                     |                      |           |                                   |                   |                                          |                              | Marrow Jones                                   | Dunor Type                                              |
| Donce ennos Sute Fandapentidos punçoses     Donce Center     Bonor Center     Bonor Ce      | and a firm    |   |                                     |                      |           |                                   |                   |                                          |                              | Registry concr                                 | Donor Category     Donor Category     Donor Engle Stote |
| Done Center     Bone Center     Bone Cent      | A short press |   |                                     |                      |           |                                   |                   |                                          | suppoor purposes             | Alaste or parage                               | Dente Entre State                                       |
| Reptre (ptg. 2020/207     Vertical Control                                                                                                    |               |   |                                     |                      |           |                                   |                   |                                          |                              | BEDONANTI                                      | Donor center                                            |
| ALL OF THE TAXABLE PARTY AND A DESCRIPTION OF TAXABLE PARTY AND A DESCRIPTION OF TAXAB | 1             |   | • station contain                   |                      |           |                                   |                   |                                          |                              | 2/08/2010                                      | Register visce                                          |
| Moory tase Junitati                                                                                                    | 1             | • | · 3/08/2020 23:00:00                |                      |           |                                   |                   |                                          |                              | 3/08/2020                                      | Modity Date                                             |

It is possible to specify certain parameters to limit the amount of data loaded from the database and to speed up the loading process. The old pre GRID code is available for selection.

First use the check-boxes to select which parameter to apply before loading the data. Buttons: **Select all** and **Clear** work only with the check-boxes.

Button Apply filter starts loading donors from database to the analytic tool.

# **III. CORD BLOOD MENU**

Since version 184 the cord dataset includes the extended EMDIS cord dataset, and the cord window screens have been updated consequently.

The explanation of the EMDIS cord data are explained in the latest version of the EMDIS cord Data Dictionary and the latest version of the Mapping version of the CBU EMDIS cord import.

# **III.I. SELECT**

Cord blood selection follows same rules as applicable for the donor: donor select is explained in <u>chapter I.II.2. Quick select buttons</u>.

| Edit HLA                    | The HLA Codes           | orts Print barcodes   | Word           |
|-----------------------------|-------------------------|-----------------------|----------------|
| Donor Messages [0] Requests | [0] Files [0] Notes App | ointments [0] Letters | s [0]          |
| 🖙 ShowPatient 🗟 ShowN       | Nessage 🌍 Report 🔹      | 😂 UpdateTable         | # Row count: 0 |

Notes – Appointments – Letters : are not applicable for cord bloods.

# III.II. CLOSE

Select Donor Close or F2 or press to end the donor editing.

# **III.III. EDIT – CONSULTATION – UPDATE OF CORD BLOOD RECORD**

Edit can be used for consulting the cord blood record, change data (medical, availability, ... and change the availability status (Prometheus does not allow to delete any record).

If there is a change of HLA data (sero – DNA) the record must be validated. Validation rules are explained in <u>chapter II.VII. Validate</u>.

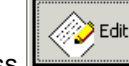

Press to open the cord blood record: the ID tab will be opened (other tabs are Status – TX – Address – Sero – DNA – CBU).

# <u>1.TAB ID</u>

Basic cord blood data:

| Basic donor data (cord blood     | ds)                                                              |
|----------------------------------|------------------------------------------------------------------|
| Bag ID                           | DIT IS EEN TEST                                                  |
| Registry ID                      | BCB [E] ION 4201 Donor Center BECBB116 •                         |
| [E] Birthdate                    | 07.01.2002 • CBB manufacturer ID • • •                           |
| Collection date                  |                                                                  |
| Gender                           | Female  CBB Maternal donor ID                                    |
| EMDIS Ethnic                     | ?                                                                |
| ABO                              | 2 •                                                              |
| Rhesus                           | ?         ▼         Record inserted         12.01.2002         ▼ |
|                                  |                                                                  |
|                                  |                                                                  |
| PageUp - previous page           | PageDown - next page 🗸 OK 🗶 Cancel                               |
| \ID/(Status/(HLA DNA/(CBU vo/(CB | UIDM/(Mother/(Maternal DNA/                                      |

## 2.TAB STATUS

This screen serves to manage the cord availability status

### a. Temporarily unavailable

| Edit CBU /             |                                                 | OK Es       | c |
|------------------------|-------------------------------------------------|-------------|---|
| Cord blood status      |                                                 |             |   |
| Status                 | Temporarily unavailable                         |             |   |
| Status from            | 0 ?<br>1 Available for transplantation purposes |             |   |
| [E] Status reason      | 2 Temporarily unavailable<br>3 Donor reserved   |             |   |
| Consent                | 4 Donor deleted                                 |             |   |
| [E] Reserv Patient ID  | <u>C</u> ancel                                  |             |   |
| External Comment       |                                                 |             |   |
| Internal Comm          | ent                                             |             |   |
|                        |                                                 | <u> </u>    |   |
|                        |                                                 |             |   |
|                        |                                                 |             |   |
|                        |                                                 |             |   |
|                        |                                                 | -           |   |
|                        |                                                 |             |   |
| PadeUp - previous pade | e PadeDown - next pade                          | <b>?</b> F1 |   |

When the cord has been requested for additional typing or shipment of a DNA sample, the user must change the availability status to "2 Temporarily unavailable", and reserve the cord for a period of 60 days cfr MDPB-R SOP:

Click on the actual month to display the drop list and select the month 60 days ahead to enter the end of availability date:

| Edit CBU /               |                     |                                      |                       |               | ок       | Esc |
|--------------------------|---------------------|--------------------------------------|-----------------------|---------------|----------|-----|
| Cord blood status        |                     |                                      |                       |               |          |     |
| Status                   | Donor reserved      |                                      | •                     |               |          |     |
| Status from              | 12.07.2012 • [E] to | 12.07.2016                           | -                     |               |          |     |
| [E] Status reason        | ?                   | juli                                 | 2016 Today            | 1             |          |     |
| Consent                  | yes •               | <u>ma di wo</u><br>27 28 29<br>4 5 6 | februari              |               |          |     |
| [E] Reserv Patient ID    | ·                   | 11 🐠 13                              | maart                 |               |          |     |
| External Comment         |                     | . 18 19 20<br>25 26 27               | aprii<br>mei          |               |          |     |
| Internal Comm            | ent                 | Vandaag: 1                           | juni<br>juli          | 1:1           | / 0:0    |     |
|                          |                     |                                      | augustus<br>september |               | <u> </u> |     |
|                          |                     |                                      | oktober               |               |          |     |
|                          |                     |                                      | november              |               |          |     |
|                          |                     |                                      | december              |               |          |     |
|                          |                     | -                                    |                       | -             | -        |     |
| Pagel Ip - previous page | PadeDown - next na  | ae.                                  |                       | V OK X Cancel | ?        | F1  |

It is mandatory to put a status reason. You need to choose "9 Other reason".

| Edit CBU /             |                                                           | ОК | Esc       |
|------------------------|-----------------------------------------------------------|----|-----------|
| Cord blood status      |                                                           |    |           |
| Status                 | Temporarily unavailable                                   |    |           |
| Status from            | 06.12.2012 - [E] to 06.02.2013 -                          |    |           |
| [E] Status reason      | ?                                                         |    |           |
| Consent                | 1 Donor is too old                                        |    |           |
| [E] Reserv Patient ID  | 3 Medical reasons<br>4 Personal reasons                   |    |           |
| External Comment       | 5 After transplantation<br>6 Donor has moved              |    |           |
| Internal Commo         | 7 Unable to contact<br>8 No sample available (only CBU's) |    |           |
|                        | 9 Other reasons                                           | *  |           |
|                        | A Typing questionable                                     |    |           |
|                        | C HLA mismatch                                            |    |           |
|                        | D Pregnancy                                               |    |           |
|                        | E Emigrated                                               |    |           |
|                        | F Duplicate                                               |    |           |
|                        | <u>C</u> ancel                                            | -  |           |
|                        |                                                           | ~  | <b>F1</b> |
| PageUp - previous page | PageDown - next page                                      | 1  | FT        |

### b. Reservation

When a TC is requiring a reservation of a unit you need to edit the status into "3 Donor reserved".

| Edit CBU /            |                                  | ок        | Esc       |
|-----------------------|----------------------------------|-----------|-----------|
| Cord blood status     |                                  |           |           |
| Status                | Donor reserved                   |           |           |
| Status from           | 12.07.2012 • [E] to 12.07.2016 • |           |           |
| [E] Status reason     | ?                                |           |           |
| Consent               | yes ▼                            |           |           |
| [E] Reserv Patient ID |                                  |           |           |
| External Comment      |                                  |           |           |
| Internal Comme        | ent 1                            | 1:1 / 0:0 |           |
|                       |                                  |           |           |
|                       |                                  |           |           |
|                       |                                  |           |           |
|                       |                                  |           |           |
|                       |                                  | -         |           |
|                       |                                  |           | <b>F1</b> |
|                       | VK 🕺 Land                        | ei 🥤      | FI        |

It is mandatory to enter the reservation period by indicating the start date and the end date of reservation.

Click on the actual month to display the drop list and select the month 60 days ahead to enter the end of availability date:

| Edit CBU /                                                                                                    |                                                                                                    | ок       | Esc |
|----------------------------------------------------------------------------------------------------|----------------------------------------------------------------------------------------------------|----------|-----|
| Cord blood status         Status         Status from         [E] Status reason         Consent         [E] Reserv Patient ID         External Comment | Donor reserved       12.07.2012       [E] to       12.07.2016       iuli 2016       iuli 2016       iuli 2016       iuli 2016       iuli 2016       iuli 2016       iuli 2016       iuli 2016       iuli 2016       iuli 2016       iuli 2016       iuli 2016       iuli 2016       iuli 2016       iuli 2016       iuli 2017       iuli 2018       iuli 2018       iuli 2019       iuli 2019       iuli 2019       iuli 2010 | <u>v</u> |     |
| Internal Commer                                                                                                    | nt Vandaag: 1 juli augustus<br>september<br>oktober<br>november<br>december                                                                                                    | .1 / 0:0 |     |
| PageUp - previous page                                                                                                    | PageDown - next page                                                                                                    | 2 2      | F1  |

There will be an alert for CBU reservation expiration via the system (warnings: donor database quality check).

It's mandatory to enter the patient ID for which the CBU is reserved, the message will be sent via EMDIS. The HUB of the patient will be informed consequently.

| Edit CBU /               |                                  | ОК       | Esc |
|--------------------------|----------------------------------|----------|-----|
| Cord blood status        |                                  |          |     |
| Status                   | Donor reserved                   |          |     |
| Status from              | 06.12.2012 • [E] to 06.02.2013 • |          |     |
| [E] Status reason        | Other reasons -                  |          |     |
| Consent                  | yes •                            |          |     |
| [E] Reserv Patient ID    |                                  |          |     |
| External Comment         |                                  |          |     |
| Internal Commo           | ent                              |          |     |
|                          |                                  | <b>A</b> |     |
|                          |                                  |          |     |
|                          |                                  |          |     |
|                          |                                  |          |     |
|                          |                                  |          |     |
|                          |                                  | <b>–</b> |     |
|                          | V OK X Cancel                    | ?        | F1  |
| Pagel In - previous page | PageDown - next nage             | •        |     |

### c. Cancellation

When a cord blood has been shipped for transplantation, the record must be set to deleted status, otherwise the cord search results will be sent out for national and international patients. (in Prometheus the record will not be deleted but receive the status 'deleted'.)

| Edit CBU /            |                         | ок    | Esc |
|-----------------------|-------------------------|-------|-----|
| Cord blood status     |                         |       |     |
| Status                |                         |       |     |
| Status from           | ▼ [E] to ▼              |       |     |
| [E] Status reason     | After transplantation • |       |     |
| Consent               | yes -                   |       |     |
| [E] Reserv Patient ID |                         |       |     |
| External Comment      |                         |       |     |
| Internal Comm         | ent 1:1                 | / 0:0 |     |
|                       |                         |       |     |
|                       |                         |       |     |
|                       |                         |       |     |
|                       |                         |       |     |
|                       |                         | Ŧ     |     |
|                       | V OK X Cancel           | 2     | F1  |
|                       |                         |       |     |

The information will be sent out via EMDIS.

Go to the tab TX to add complementary information in the cord blood delivery field.

### 3. TAB HLA DNA

List of valid values appear when clicking the dots right from input field or by pressing F3. For information about the serology typing go to <u>chapter I.II.4.5.a HLA data – serology</u> For information about the DNA typing input go to <u>chapter I.II.4.5.b HLA data – DNA</u>.

.

| Edit CBU                                               | J / BE                 |                        |            |                |   |   |         |   | ОК | Esc |
|--------------------------------------------------------|------------------------|------------------------|------------|----------------|---|---|---------|---|----|-----|
|                                                        | [E] Serology           |                        |            | <u>[E] DNA</u> |   |   |         |   |    |     |
| HLA-A                                                  | ·                      | •                      | <b>A</b> * | 02:RGPK        |   | • |         |   |    |     |
| HLA-B                                                  | ·                      | •                      | • B*       | 27: EKN        |   | • | 40:NZDG |   |    |     |
| HLA-C                                                  | ·                      | · .                    | • C*       | 02:TPSB        |   | • | 03:TPSK |   | •• |     |
| HLA-DR                                                 |                        | •                      | DRB1*      | 11:01          |   | • | 13:01   |   |    |     |
| HLA-DQ                                                 | · ·                    | •                      | DRB3*      |                | - |   |         |   |    |     |
|                                                        |                        |                        | DRB4*      |                | - |   |         | - |    |     |
|                                                        | HLA nom. versio        | n 3                    | DRB5*      |                |   |   |         |   |    |     |
|                                                        |                        |                        | DQB1*      | 03:SNFR        |   | • | 06:KHMP |   |    |     |
|                                                        |                        |                        | DQA1*      |                |   |   |         |   |    |     |
|                                                        |                        |                        | DPB1*      |                |   |   |         |   |    |     |
|                                                        |                        |                        | DPA1*      |                |   |   |         |   |    |     |
|                                                        |                        |                        |            |                |   |   |         |   |    |     |
| PageUp - previous page PageDown - next page 🖌 🖌 Cancel |                        |                        |            |                |   |   |         |   |    |     |
| \ID (Stat                                              | us) HLA DNA/CBU vo /C  | BUIDM/KIR date/Mother/ | Maternal D | NA/            |   |   |         |   | 3  | / 8 |
| Fill in a l                                            | ILA-A antigen code F3- | table selection        |            |                |   |   |         |   | •  | ►   |

# 4. TAB CBU vol

| Edit CBU / BE                                                           |                                                       | OK Esc |
|-------------------------------------------------------------------------|-------------------------------------------------------|--------|
| Cord blood unit - BMDW (old)                                            |                                                       |        |
| NVC (old) 125 ml                                                        |                                                       |        |
| TNC (old) 163 x 10^7                                                    |                                                       |        |
| Cord blood unit - EMDIS                                                 |                                                       |        |
| Collected net volume of CBU 125 ml                                      | Volume of frozen CBU 21 ml                            |        |
| Collected net number of nucleated cells 183.69 x 10^7                   | Number of nucleated cells in frozen CBU 163.02 x 10^7 |        |
| Total red BC count                                                      | Collected number of mononucleated x 10^9              |        |
| Collected number of CD34+ cells x 10 <sup>A</sup> 6                     | Number of CD34+ cells in frozen CBU 3.20 x 10^6       |        |
| CFU preserved x 10 <sup>A</sup> 6                                       |                                                       |        |
| AL red BC                                                               | AL ser 0 AL pla 3                                     |        |
|                                                                         | ser quant pla quant 1.50                              |        |
| PageUp - previous page PageDown - next page                             | 🗸 OK 🛛 🗶 Ca                                           | ncel   |
| \ID \Status \HLA DNA \CBU vo \CBU IDM \KIR date \Mother \Maternal DNA / |                                                       | 4/8    |
| Insert number in interval from 10 to 400                                |                                                       | 4 1    |

### 5. TAB CBU IDM

| Edit CBU / BE              |                         |                                    |                                   |             |                                 |                   | ОК        | Esc |
|----------------------------|-------------------------|------------------------------------|-----------------------------------|-------------|---------------------------------|-------------------|-----------|-----|
| Process date               | 04.05.2001              | <ul> <li>Process method</li> </ul> | Other                             |             | ✓ Process n                     | neth.type Optipre | ss II 🔻   |     |
| Freeze date                | 04.05.2001              | Freeze method                      | Controlled                        | Rate -      | Prod. mod.                      | Plasma and RBC    | C Reduced | -   |
| No. bags                   | 1 Bag type 8            | 30:20 <b>-</b>                     | Hemo status                       | Can be done | at time of rele                 | ease 🔻            |           |     |
| <sup>1</sup> Viability (%) | 62                      |                                    | Viability date                    | 03.09.2001  | <ul> <li>ATT SEG</li> </ul>     | 1                 |           |     |
| Other sample               | Yes                     |                                    | DNA sample                        | Yes -       | VT date                         | •                 |           |     |
| Sample type                | CBV Contiguo            | ous Attached Seg                   | ment -                            |             | HBS Antigen                     | ?                 | -         |     |
| ANTI HBC                   | ?                       | •                                  | ANTI HCV                          | ?           | <ul> <li>ANTI HIV 12</li> </ul> | ? •               |           |     |
| HIV 1 NAT                  | ? ▼                     |                                    | HIV p24 AG                        | ?           | <ul> <li>HCV NAT</li> </ul>     | ? •               |           |     |
| Antibody to HTLV           | ?                       | •                                  | Syphilis (TPHA)                   | ?           | - WNV                           | ? •               |           |     |
| Chagas                     | ? ▼                     | EBV                                | ?                                 |             | • TOXO                          | ?                 |           | •   |
| HBV NAT                    | ? ▼                     |                                    | CMV NAT                           | ? •         | PB19 NAT                        | ?                 | •         |     |
| CMV                        | ?                       |                                    | <ul> <li>Bact. culture</li> </ul> | Negative •  | Funghal culture                 | Negative -        |           |     |
| CMV date                   | · ·                     | •                                  |                                   |             | ALT [Units per litre]           |                   |           |     |
| PageUp - previous pag      | e PageDown              | n - next page                      |                                   |             |                                 | 🗸 ОК              | 🗙 Cancel  |     |
| \ID/(Status/(HLA DNA/(CE   | U vo\CBU IDM/KIR d      | lata (Mother (Maternal DNA         | /                                 |             |                                 |                   |           | 5/8 |
| Date or +/-/Ctrl+/Ctrl-/Sh | ift+/Shift- (+/- on num | n. keyborad)                       |                                   |             |                                 |                   |           |     |

# 6. TAB KIR DATA

<u>NA</u>

## 6. TAB MOTHER

| Edit CBU / BE          |                       |                               |            |                   |            | _        | OK Esc |
|------------------------|-----------------------|-------------------------------|------------|-------------------|------------|----------|--------|
| Maternal donor info    | rmation               |                               |            |                   |            |          |        |
|                        |                       |                               |            |                   |            |          |        |
| Mat AL ser             | 2                     | Mat AL ser quant              | 1.50       |                   |            |          |        |
| Mat AL pla             | 1                     | Mat AL pla quant              | 1.50       |                   |            |          |        |
| Maternal CMV           | both negativ          | e v                           |            | Maternal HBS AG   | Negative • |          |        |
| Maternal ANTI HBC      | Negative -            | Maternal ANTI HBS             | ?          | Maternal ANTI HCV | Negative • |          |        |
| Maternal ANTI HIV12    | Negative •            | Maternal HIV 1 NAT            | Negative • | Maternal HIV P24  | ? ▼        |          |        |
| Maternal HCV NAT       | Negative •            | Maternal HTLV                 | Negative • | Maternal Syphilis | Negative • |          |        |
| Maternal WNV           | ? ▼                   | Maternal Chagas               | ? ▼        | Maternal EBV      | ?          |          | •      |
| Maternal TOXO          | ?                     | •                             |            | Maternal CMV NAT  | ? ▼        |          |        |
| Maternal PB19 NAT      | ? •                   | Maternal HBV NAT              | Negative - |                   |            |          | _      |
| PageUp - previous page | e PageDown            | - next page                   |            |                   | 🗸 ОК       | X Cancel |        |
|                        | 8U vo (CBU IDM (KIR d | ata \ Mother ( Maternal DNA / |            |                   |            |          | 7/8    |
|                        |                       |                               |            |                   |            |          | - + F  |

# 6. TAB MATERNAL DNA

# **III.IV. NEW CORD BLOOD**

The tool to create new records is not available for cord blood: the cord bloods will be uploaded via interface.

# **III.V. HISTORY**

The history of cord blood data change is available by the command History . Open the cord blood's record and then go to "donor – history". If a history exists, the table with his data will appear, otherwise a blank table will be opened.

# **III.VI. VALIDATE**

The validation of a typing update follows the same rules as for donor validation and is further explained in <u>chapter II.VII. Validate</u>.

# III.VII. STACK

Please see chapter II.VIII. Stack.

# **III.VIII. REPORTS**

The same reports as explained in <u>chapter II.IX. Reports</u> are available for the Cord Blood Bank user. Two reports are especially for CBU's:

### a. DONREP067 CBU status Report

Report DON067 is created for Cord Blood Bank use: the report displays counts of cords and their respective availability status:

| Donor Status            |                                      | Count |
|-------------------------|--------------------------------------|-------|
| Available               |                                      | 6791  |
| Temporarily unavailable |                                      | 11    |
| Donor deleted           |                                      | 156   |
| Donor reserved          |                                      | 36    |
| TOTAL                   |                                      | 6994  |
| Donor Status            | Status Reason                        | Count |
| Available               |                                      | 6788  |
| Temporarily unavailable | Quarantined (CBU)                    | 6     |
| Donor deleted           | After transplantation                | 61    |
| Available               | no sample available (for CBU's only) | 2     |
| Donor deleted           | Expired (CBU)                        | 2     |
| Donor deleted           | Distributed for infusion (CBU)       | 2     |
| Temporarily unavailable |                                      | 3     |
| Available               | Medical reasons                      | 1     |
| Donor reserved          |                                      | 36    |
| Donor deleted           | Cord Destroyed or Damaged (CBU)      | 2     |
| Donor deleted           | Other reasons                        | 41    |
| Donor deleted           |                                      | 48    |
| DOUDT defeced           |                                      |       |

# b. DONREP171 BE Cord Blood Unit report:

Report DON171 is created for Cord Blood Bank use: the report displays characteristics of the unit.

|   | _ | D'OTATES D'OTATES | perior contract of proget operations | _ |
|---|---|-------------------|--------------------------------------|---|
| 1 |   | DONREP151.FR3     | Basic IDM report(selected donor)     |   |
|   |   | DONREP 152.REP    | IDM report                           |   |
|   |   | DONREP 153.REP    | Letter labels donor report           |   |
|   |   | DONREP 170.REP    | LYRT004 - Donor information report   |   |
|   | ۲ | DONREP171.FR3     | Cord Blood Unit report - BE          |   |
|   |   | DONREP171.REP     | IVRT004 - Unit report                |   |
|   |   | DONREP 180.REP    | DONOR TYPING REPORT                  |   |
|   |   | DONREP 181.REP    | IDM report                           |   |
|   |   |                   |                                      | V |

DONREP171 will open the next window screen:

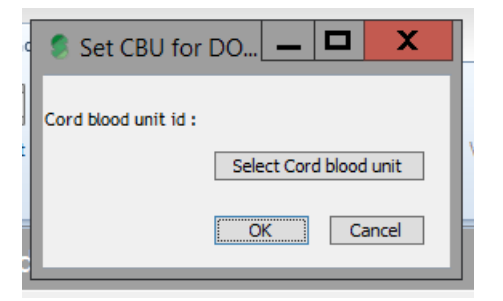

### Then press OK : the cord blood report will be edited:

| A or            | B or               | C or               | DR or   | DRB3                 | DRB4          | DRB5                                  | DQ or     | DPB      |
|-----------------|--------------------|--------------------|---------|----------------------|---------------|---------------------------------------|-----------|----------|
| A*              | B*                 | C*                 | DRB1    |                      |               |                                       | DQB1      |          |
| 02:RGPK         | 27:EKN             | 02:TP SB           | 11:01   |                      |               | 0                                     | 3:SNFR    |          |
|                 | 40:NZDG            | 03:TP SK           | 13:01   |                      |               | 0                                     | 6:KHMP    | •        |
| UNIT CH         | ARACTERIS          | TICS               |         | CBU MAT              | ERNAL         |                                       |           |          |
| Colle           | ected net volume   | e of CBU 125       | ml      | Mat AL ser           | 2             | Mat Al s                              | er quant  | 15       |
|                 | Volume from        | zen CBU 21         | ml      | Mat AL pla           | 1             | Mat AL p                              | la quant  | 1.5      |
| Collected net n | umber of nuclea    | ted cells 183.6    | 9 10^7  |                      |               |                                       | -         | .1-      |
| Number of puck  | atted cells in fre | Ten CRU 462.0      | 9 10 7  | Matern al CMV        | Both IgG and  | IgM negative                          |           |          |
| Number of huck  | ated cens in iro.  | 2en CBU 163,0      | 2 10-7  | EBV                  |               |                                       |           |          |
| Collecte        | d number of CD3    | 34+ cells 0        | 10^6    | TOXO                 |               |                                       |           |          |
| Number of Cl    | 034+ cells in fro  | zen CBU 3,2        | 10^6    | HBS AG pos./neg.     | Negative      |                                       | WNV       | ?        |
| Collected numbe | r of mononuclea    | ted cells 0        | 10^9    | ANTI HBC             | Negative      |                                       | Chagae    | ?        |
|                 | CELL D             | reserved 0         | 10^9    | ANTI HBS             | ?             | •                                     | IRV NAT   | Negative |
|                 | thed of volume r   | aduction Other     |         | ANTIHCV<br>ANTIHU/42 | Negative      | c                                     | MV NAT    | ?        |
| ме              | thod of volume r   | eduction Uther     |         |                      | Negative      | -                                     |           | 2        |
| Boo             | kmark CBU          | <u>II</u>          |         | HIV P24              | negative<br>2 |                                       | JIJIMAI   | 1        |
| Bag             | D                  |                    |         | HCV NAT              | Negative      |                                       |           |          |
| Bag ty          | pe CBU Contig      | guous Attached     | Segment | HTLV                 | Negative      |                                       |           |          |
| No. ba          | gs 1               |                    |         |                      | noganio       |                                       |           |          |
| Sample by       | ne CBU Contir      | wowe Attached      | Segment | Bookmark             | CBU IV        |                                       |           |          |
| Collection da   | te 3/05/2001       | Juous Attached     | Segment |                      |               |                                       |           |          |
| CT complete da  | ite 5/05/2001      |                    |         | ANTI HBC             |               | ,                                     | ATT SEG   | 1        |
| Bacterial cultu | re Negative        |                    |         | ANTIHCV              | _             | 01                                    | TH SMPL   | Y        |
| Process me      | th Optipress       |                    |         | ANTI HIV 12          | ?             | DN                                    | IA SMPL   | Y        |
| Process da      | te 4/05/2001       |                    |         | HIV 1 NAT            | 2             |                                       |           |          |
| Freeze me       | th. Controlled     | Rate               |         | Chasse               |               |                                       | IOV NAT   |          |
| Freeze da       | te 4/05/2001       |                    |         | Chagas<br>HEV/ NAT   | 2             | r.                                    | U red BC  | r<br>0   |
| Funghal cultu   | re Negative        |                    |         | CMV NAT              | 2             | · · · · · · · · · · · · · · · · · · · | ALI OU DU | 0        |
| Prod. mo        | id. Plasma an      | d RBC Reduced      |         | CITY NAT             |               |                                       |           |          |
| Hemo stat       | us Can be dor      | ne at time of rele | ase     | AL ser               | 0             | :                                     | serquant  | 0        |
| RED E           | BC 0               |                    |         | AL pla               | 3             | I                                     | pla quant | 1,5      |
| Viabi           | ity 62             |                    |         |                      |               |                                       |           |          |

# **III.IX. ANALYTICAL TOOL**

Please see chapter II.X. Analytical tool.

# IV. EMDIS

# **IV.I. INTRODUCTION**

**EMDIS** (European Marrow Donor Information System) is a communication system for the data exchange between bone Marrow Donor Registries, Transplant Centers, Donor Centers, HLA labs, and Cord Blood Banks.

The term **HUB** is used for the Donor Center or Transplant Center sending or receiving EMDIS messages. In Prometheus **Belgium** is considered as an EMDIS country. The activation of a Belgian search will be processed as an EMDIS search activation, as well as the reported results from Belgian donors.

The term "donor" means "stem cell donor" or "cord blood unit".

Each request is uniquely determined by the donor, patient identifier, the category of request and the date of request.

The user is not allowed to create duplicate requests, if necessary, cancel the previously created request before creating new ones. The request received from abroad will be rejected if it is duplicate.

The donor status in the EMDIS system can take following values:

| AV (Available):                      | the donor is available for transplantation.                      |
|--------------------------------------|------------------------------------------------------------------|
| <b>TU</b> (Temporarily Unavailable): | the donor is temporarily unavailable. The reason why and the     |
|                                      | period of unavailability must be indicated.                      |
| <b>RS</b> (Reserved):                | the donor is reserved.                                           |
| <b>OP</b> (Other Patient):           | the donor is reserved for another patient.                       |
| DE (Deleted):                        | the donor is deleted from the Registry. The reason is indicated. |

# **IV.II. EMDIS MESSAGES**

### IV.II.1. New and old messages - requests without answers

In the Emdis window panel the requests without answer, new and old messages will be displayed. This panel allows to print reports, and analytic tool for incoming typing and sample requests. Rq. w/o answer – pending messages New – all recently received or sent messages Old – messages marked by the user as processed will be listed under the EMDIS – old section. Reports – EMDREP001 – EMDIS messages Analytic tool for incoming typing requests Analytic tool for incoming sample requests

### New messages:

Another way to check new arrival of messages or old messages is by going to the "EMDIS menu" and when you press EMDIS the new messages will be displayed on the window screen:

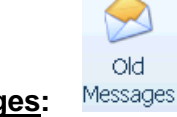

Old EMDIS messages:

It is possible to use the filter to add some conditions to the messages you want to display. You can limite e.g. the date range (date from ... to ...) and make a selection of message type.

| Old EMDIS messages                                          |                                             |                          |  |  |  |
|-------------------------------------------------------------|---------------------------------------------|--------------------------|--|--|--|
| <mark>∵ Change</mark> HUI<br><sup>™</sup> Filter Cat<br>Sta | Bs: ALL<br>es: from (<br>egories:<br>tuses: | 08.05.2012 to 14.12.2012 |  |  |  |

| EMDIS log. messages filter                                                                                                    | ОК | Esc      |
|----------------------------------------------------------------------------------------------------|----|----------|
| EMDIS log. messages filter         HUB selection       III         Date from       03.07.2012         Do not show all categories, show only:       Do not show all statuses, show only:         Preliminary request       Prepared to send         Change patient status       Prepared to send         Patient update       Sent         Search result       Received, not proc.         Typing request       Prep. to send, canc.         Sample arrival date       Sent cancelled         Sample testing result       Sent, denied         IDM request       Sent, denied         Result of tDM req.       Sent, denied         Donor reserv. result       Sent, denied         Workup request       Workup request | ок | Esc      |
| U Donor workup status                                                                                                    | ?  | F1<br>71 |

 New EMDIS messages

 Image: Show Patient

 Image: Show Patient

 Image: Show Patient

 Image: Show Patient

 Image: Show Patient

 Image: Show Patient

 Image: Show Patient

 Image: Show Patient

 Image: Show Patient

 Image: Show Patient

 Image: Show Patient

 Image: Show Patient

 Image: Show Patient

 Image: Show Patient

 Image: Show Patient

 Image: Show Patient

 Image: Show Patient

 Image: Show Patient

 Image: Show Patient

 Image: Show Patient

 Image: Show Patient

 Image: Show Patient

 Image: Show Patient

 Image: Show Patient

 Image: Show Patient

 Image: Show Patient

 Image: Show Patient

 Image: Show Patient

 Image: Show Patient

 Image: Show Patient

 Image: Show Patient

 Image: Show Patient

 Image: Show Patient

 Image: Show Patient

 Image: Show Patient

 Image: Show Patient

 Image: Show Patie

The first time you login the Emdis new – old – Requests without answer will be an empty screen:

Click on the small button in the left upper corner , to display all available columns :

| Bratient ▼                                                                                                    |
|----------------------------------------------------------------------------------------------------|
| 3                                                                                                    |
| OK     Patient's name     HUB     Category     Date     Last reminder date     Status     Index     Donor     Donor type     User     TC     Details |

Your selection will be saved for your following login sessions. Don't forget to select the "**OK**", as this option serves to change the status of the Emdis from new to old.

You can store the user settings by selecting the arrow on the right:

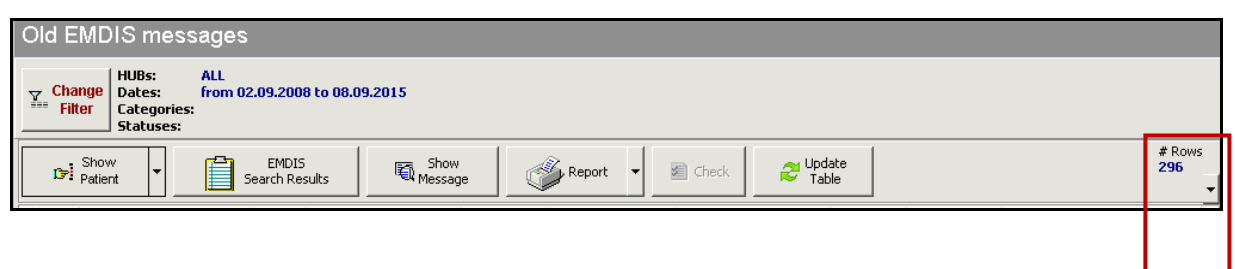

| # Ro | NS         |  |  |
|------|------------|--|--|
| 296  |            |  |  |
|      | _ <b>_</b> |  |  |
|      |            |  |  |
|      |            |  |  |
|      |            |  |  |
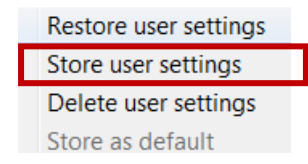

#### IV.II.2. Window panel EMDIS messages

• When you tick the OK box (in the table of the messages), you indicate that you have consulted the message and it will be saved in the **old messages** category.

| New EMDIS messages                  |                         |                 |          |             |               |        |      |           |  |
|-------------------------------------|-------------------------|-----------------|----------|-------------|---------------|--------|------|-----------|--|
| Show Patient                        | EMDIS<br>iearch Results | Show<br>Message | Report - | Check       | CUpdate Table |        |      |           |  |
| 🗄 OK  Pa <mark>t</mark> ient's name | 🛛 HUB 🖾                 | Category        | 🗹 Date   | 🗵 Status    | 🖾 Donor       | 🗵 User | 🗵 TC | 🗹 Details |  |
| Patientb                            | BE                      | Typing request  | 9/11/20  | 12 Received |               |        |      |           |  |
| Patientb                            | BE                      | Typing request  | 9/11/20  | 12 Received |               |        |      |           |  |

| 🚗 Update | 1 |
|----------|---|
| 🐱 Table  |   |

Press update table to update the new EMDIS messages list, the message you consulted will be removed from the list.

- Column headings of the table behave intelligent: if you click on them, you can sort them by ascending or descending order.
- You can **filter** the displayed values in this column by the click on the arrow in the column heading.

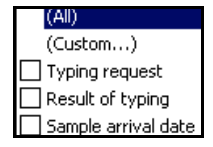

- You can edit the column width.
- You can change the displayed order of the columns by the "drag & drop" of the column heading between two other column headings.
- The title bar of a message consist of the following tabs:

| Patient's name: | patient name;                                                     |
|-----------------|-------------------------------------------------------------------|
| HUB:            | code of the Registry;                                             |
| Category:       | type of request;                                                  |
| Date:           | request date;                                                     |
| Status:         | EMDIS status of the message: received, cancelled, $\dots$ ;       |
| Donor:          | donor code;                                                       |
| TC:             | in some cases the Transplant Centers TC codes are included in the |
|                 | message;                                                          |

#### **IV.II.3. Status of messages**

The status of the message can be consulted in the status field:

|   | r <b>⊳!</b> S<br>Pa | how<br>atient        | sults | Show<br>Message     | Report 🔻 📓 | 🖹 Check 🔒        | Update<br>Table |
|---|---------------------|----------------------|-------|---------------------|------------|------------------|-----------------|
| i | 0K 💌                | Patient's name 🛛 💌   | HUB 💌 | Category 💌          | Date 💌     | Status Z         | 🔽 Donor         |
|   | <b>&gt;</b>         | Last Name First Name | SX    | Preliminary request | 02.07.2012 | Prepared to send | ł               |

The different options:

- Prepared to send: the message has not yet been sent, will be sent with next processing session
- Sent: the message has been sent
- **Received**: message received
- Prep. to send, canc.: the message was cancelled before being sent
- Sent, cancelled: the message has been sent, but cancelled afterwards
- Received, cancelled: the message has been received, but cancelled later by the sender
- Received, not proc.: received search request but the system has not yet done a search. This
  is a very temporary state.
- **Received, denied**: a formal message denial because breaking EMDIS rules

#### **IV.II.4. Message contenance**

This chapter describes the window browsing of the messages:

| Patient | Show<br>Message | Report  Check | 😂 Update<br>Table |
|---------|-----------------|---------------|-------------------|
|---------|-----------------|---------------|-------------------|

Clicking on the message or selecting "show message" will open the message:

|   | New EMDIS me      | essages                 |                     |        |             |                                                    |         |        |       |         |
|---|-------------------|-------------------------|---------------------|--------|-------------|----------------------------------------------------|---------|--------|-------|---------|
|   | Bratient          | EMDIS<br>Search Results | Show<br>Message     | Report | ど Check     | <section-header> Update<br/>Table</section-header> | ]       |        |       |         |
|   | <u>Show Donor</u> | 🛛 HUB 🖾                 | Category            | 🗹 Date | 🗵 Status    | ₽                                                  | Donor 🛛 | User 🗵 | TC 🗵  | Details |
|   |                   | BE                      | Cancel of a request | 12/12/ | /2012 Recei | ved                                                |         |        | BETRA |         |
| F |                   |                         |                     |        |             |                                                    |         |        |       |         |
|   |                   |                         |                     |        |             |                                                    |         |        |       |         |

Show patient – not applicable for donor management

**Show donor** - you can switch to the donor records file to consult the donor record and the list of donor messages

The message consists of 3 tabs: General – Physical messages – Content.

When you open the message the **Content tab** will be immediately opened.

The basic information of your message (request – result) is available in the screen: the buttons below will allow you either print the message, create a WMDA report or to send an answer (result, warning, reminder, cancellation, ...) to the other HUB (or Belgium). MDPB SOP026 Prometheus manual Donor Center v7 Page **74/106**  The EMDIS system data message is available in the **Physical message tab**, technical information about the message (inserted in the database, status, message number, ....) is available in the **General** tab.

#### IV.II.5. Overview of message types

| Message title | Description                                                          |
|---------------|----------------------------------------------------------------------|
| PAT_UPD       | New patient registration                                             |
| PAT_STAT      | Patient status change                                                |
| PAT_ALTPH     | Patient alternative phenotype registration (IS NOT USED ANY MORE)    |
| DONOR_CB      | List item of convenient donors for patient (one donor or cord blood) |
| PHEN_LIST     | List item of convenient phenotypes for patient (one phenotype).      |
| MATCH_SUM     | Summary of search result for patient.                                |
| TYP_REQ       | Request of further donor type testing.                               |
| TYP_RES       | Result of further donor type testing                                 |
| SMP_REQ       | Request of sending of donor blood sample.                            |
| SMP_ARR       | Supposed date of delivery of donor blood sample.                     |
| SMP_RES       | Sample test result.                                                  |
| IDM_REQ       | Request of sending of infectious illness sample.                     |
| IDM_RES       | Result of request of sending of infectious illness sample.           |
| RSV_REQ       | Request of donor reservation for transplantation purpose.            |
| RSV_RES       | Result of reservation.                                               |
| REQ_CAN       | Request cancel.                                                      |
| WOR_REQ       | Request of starting work on transplantation.                         |
| MARR_STAT     | State of "work" with donor.                                          |
| NEW_ADD       | Register data update.                                                |
| MSG_DEN       | Request rejection.                                                   |
| WARNING       | Warning message.                                                     |
| TXT_MSG       | Text message.                                                        |
| DON_UPD       | Donor downloading. (not used)                                        |
| SEA_RES       | Search result. (not used)                                            |
| NO_RES        | No result. Service cannot be settled.                                |
| MSG_ACK       | Received messaged confirmation.                                      |
| RES_REM       | Unsettled request remind.                                            |
| ALM_REQ       | Donor alternative phenotype reservation.                             |
| ALM_RES       | Same as DONOR_CB, but it is used as answer to ALM_REQ                |
| CBR_REQ       | Request of supplemental information about Cord blood unit            |

In the table below of the different message types (donors, but patients as well).

#### IV.II.6. Automatic warnings and message denials

Patient status changed

Type: warning

Institution is not registered in HUB XX
 Type: warning

Cannot change patient status

Type: Message denial

- Cannot change patient status
   Type: Message denial
- Invalid fax or phone format
   Type: Message denial
- Invalid institution type
   Type: Message denial
- Request has already result

Type: Message denial

- Request has already result or it has been already cancelled
   Type: Message denial
- Request does not exist or it has been denied or cancelled
   Type: Message denial
- Your request has been denied
   Type: Message denial
- Our request has been cancelled
   Type: Message denial
- Your request has been cancelled Type: Message denial
- Our request has been denied
   Type: Message denial

# **IV.III. RECEIVING REQUESTS – REPORTING RESULTS**

A Donor Center (Cord Blood Bank) can receive requests from 3 parties : EMDIS patients, Belgian patients and non EMDIS patients (entered by the MDPB-R search coordinator). The following messages will arrive :

- a. Typing request
- b. Sample request
- c. IDM request
- d. CBU unit report
- e. Reservation request

The tools offered in these messages (reporting result, printouts, WMDA forms) are the same for the different folders and are explained below.

Click on **Messages** to display the list of received and sent messages (the number of available messages between brackets);

| Edit                |                        | les Reports         |                 |              |      |           |
|---------------------|------------------------|---------------------|-----------------|--------------|------|-----------|
| Donor Messages [0   | )] Requests  Files [0] | Notes [-]   Letters | [ [0]           |              |      |           |
| 🖏 Show Message      | Show Patient           | Report -            | 🔁 Update table  |              |      |           |
| OK 🗵 Patient's name | ⊠ HUB                  | 🗵 Category          | 🗵 Date 🛛 Status | 🗵 Patient ID | ⊠∣TC | 🗵 Details |

#### Show message - will open the message

Show patient - not applicable for donor management

Report - offers the possibility the print the message or the WMDA form

Update table - to display new messages or replies you sent

#### NEW:

| "Messages": | all messages will be listed under messages.                            |
|-------------|------------------------------------------------------------------------|
| "Requests": | all requests will be listed under requests with additional status info |

## IV.III.1. Typing request (TYP\_REQ)

| Double click or click on -                                                                                                    | Show<br>Message to open the | request screen:      |             |
|----------------------------------------------------------------------------------------------------|-----------------------------|----------------------|-------------|
| New EMDIS messages                                                                                                    |                             |                      |             |
| Show EMDIS<br>Patient T EMDIS<br>Search Results                                                                                                    | Show Report 🗸 🌌             | Check Z Update Table | # Row<br>19 |
| alox Instigation the name In the Institute InstituteInstitute Institute InstituteInstituteInstituteInstituteInstitut | Category A 🖾                | Dato 🖾 Statuc 🖾      | Dener 🛛 🗖   |
| ▶ □ BE                                                                                                    | Typing request              | 13/12/2012 Received  | BETRAVUB1   |
| BE                                                                                                    | Typing request              | 12/12/2012 Received  | BETRAVUB1   |
| BE                                                                                                    | Typing request              | 12/12/2012 Received  | BETRAVUB1   |
| BE                                                                                                    | Typing request              | 12/12/2012 Received  | BETRAVUB1   |
| B                                                                                                    | Typing request              | 10/12/2012 Received  | BETRAKUL1   |
| BE                                                                                                    | Typing request              | 8/11/2012 Received   | BETRAKUL1   |
| BE                                                                                                    | Result of typing            | 8/11/2012 Sent       | BETRAKUL1   |

#### NEW: field donor GRID.

#### The old code (now called the secondary ID) will still be displayed for historical reasons.

| \$                                                                                           | Prometheus - Stem Cell Donor Registry                                                                  |
|----------------------------------------------------------------------------------------------|----------------------------------------------------------------------------------------------------|
| Donor EMDIS Service Help                                                                     |                                                                                                    |
| Select New Reports Stack Analytic tool Denor Validation                                      |                                                                                                    |
| Donor 4201 0000 0000 0001 613 - HENDRICKX MARC                                               |                                                                                                    |
| COLdt COHLA X, HEA Codes Brecorts M Print barcodes                                           |                                                                                                    |
| Donor Messages [5] Requests [-] Files [-] Notes Appointments [-] Letters [-] Collections [-] |                                                                                                    |
| 🔊 ShowPatient 🔞 ShowMessage 孍 Report 🕶 🥔 UpdateTable 🛛 # Row punt: 5                         |                                                                                                    |
| I OK TO Patient's name TO HUB TO Category TO Date TO Status TO GRID/CB_ID TO Denor ty        | rpe <sup>m</sup> TC <sup>m</sup> Details <sup>m</sup> Doncenter <sup>m</sup> Secondary ID <sup>m</sup> |
| 17 00 2020 Description                                                                       | DETDALIES DEDONANTS DEANTODODOC                                                                        |

Double click and go to the tab "content": patient ID, requesting country, donor ID, request date and the requesting resolutions will be displayed. The tab "Content" allows you to have printouts or report the result by clicking on the buttons below:

# In the message the old code (the secondary ID) will no longer be displayed, as this information is sent to international partners.

| General       Physical messages       Content         Registry sending the message       BE         Registry receiving the message       4201         UN of registry receiving the message       4201         Donor GRID       201         Patient identification       27/04/2020         Reference code       986968E1         Resolution required - HLA-B       -         Resolution required - HLA-B       -         Resolution required - HLA-B       -         Resolution required - HLA-B       -         Resolution required - HLA-C       -         Resolution required - HLA-DRB1       DNA high resolution         Resolution required - HLA-DRB1       -         Resolution required - HLA-DRB1       -         Resolution required - HLA-DRB1       -         Resolution required - HLA-DRB1       -         Resolution required - HLA-DRB1       -         Resolution required - HLA-DRB1       -         Resolution required - HLA-DRB1       -         Resolution required - DNA-DDB1       -         Resolution required - DNA-DDB1       -         Resolution required - DNA-DPB1       -         Remark       ?         Achnowledgement ID       ?         < | \$                                                                                                    | _ [                                                                                                    | x    |  |  |  |  |
|----------------------------------------------------------------------------------------------------|----------------------------------------------------------------------------------------------------|----------------------------------------------------------------------------------------------------|------|--|--|--|--|
| Registry sending the message.       BE         Registry receiving the message       4201         IDN of registry receiving the message       4201         Donor GRID.       4201         Datent identification.       9774384D         Donor GRID.       2201000000000555625         CBU identifier.       27/04/2020         Reference code.       986968E1         Resolution required - HLA-A       DNA high resolution         Resolution required - HLA-DRB1.       DNA high resolution         Resolution required - HLA-DRB3.       -         Resolution required - HLA-DRB4.       -         Resolution required - DNA-DQA1.       -         Resolution required - DNA-DQA1.       -         Resolution required - DNA-DPB1.       -         Resolution required - DNA-DPB1.       -         Resolution required - DNA-DPB1.       -         Resolution required - DNA-DPB1.       -         Resolution required - DNA-DPB1.       -         Resolution required - DNA-DPB1.       -         Remark       ?         Save to File Copy to Clipboard       ?         Remark       ?         New warning       VK                                                          | General Physical messages Content                                                                                                    |                                                                                                    |      |  |  |  |  |
| Save to File Copy to Clipboard                                                                                                    | General         Physical messages         Lontent           Registry sending the message.         .         .           Registry receiving the message.         .         .           ION of registry sending the message.         .         .           ION of registry receiving the message.         .         .           ION of registry receiving the message.         .         .           ION of registry receiving the message.         .         .           Donor GRID.         .         .         .           Donor GRID.         .         .         .           CBU identification.         .         .         .           Reguest date.         .         .         .           Resolution required - HLA-A         .         .         .           Resolution required - HLA-DRB1.         .         .         .           Resolution required - HLA-DRB1.         .         .         .           Resolution required - DNA-DQB1.         .         .         .           Resolution required - DNA-DQB1.         .         .         .           Resolution required - DNA-DPA1.         .         .         .           Resolution required - DNA-DPB1.         .         . | <pre>BE<br/>BE<br/>BE<br/>BE<br/>BE<br/>BE<br/>BE<br/>BE<br/>BE<br/>BE<br/>BE<br/>BE<br/>BE<br/>B</pre> |      |  |  |  |  |
| 🗁 Print message 🕼 WMDA report 🛛 🖓 Result of typing 🐴 New text message 🔥 New warning 🗸 OK                                                                                                    | Save to File Copy to Clipboard                                                                                                    |                                                                                                    |      |  |  |  |  |
|                                                                                                    | 🖨 Print message 🛛 🔓 WMDA report                                                                                                    | 🖀 Result of typing 👘 New text message 🔥 New warning                                                     | ✔ ОК |  |  |  |  |

#### The following actions are possible:

- Print message
- Print WMDA report
- Result of typing
- No result
- Deny request
- New text message
- Reserve donor
- New warning

#### 1. Print message:

| \$         Meskens Argentina, AR456 - Typing request, Received                                                                                                    |     | x  |
|----------------------------------------------------------------------------------------------------|-----|----|
| General Physical messages Content                                                                                                    |     |    |
| Registry sending the message.       AR         Registry receiving the message.       BE         ION of registry receiving the message.       5117         ION of registry receiving the message.       4201         Patient identifice*****       PATID         Donor GRID.       PATID         CBU identifier       PATID         Request date.       18/03/2019         Reference code.       96246BE1         Resolution required - HLA-A       -         Resolution required - HLA-DRB       -         Resolution required - HLA-DRB       -         Resolution required - HLA-DRB       -         Resolution required - HLA-DRB       -         Resolution required - HLA-DRB       -         Resolution required - HLA-DRB       -         Resolution required - HLA-DRB       -         Resolution required - HLA-DRBA       -         Resolution required - DNA-DQA1       -         Resolution required - DNA-DQB1       -         Resolution required - DNA-DPB1       -         Resolution required - DNA-DPB1       -         Resolution required - DNA-DPB1       -         Institution paying.       PEFINKUL1         Urgent       -         Remark       2< |     |    |
| Save to File Copy to Clipboard                                                                                                    |     |    |
| 🖨 Print message 🔍 Reserve donor 🕼 WMDA report 🛛 🖓 Result of typing 🗋 No result                                                                                                    |     |    |
| X Deny request 🖹 New text message 🛕 New warning                                                                                                    | - 🗸 | ок |

#### When printed, the old secondary code will not be displayed.

#### 2. Print WMDA report:

|                                                                       | 🔊 www.cenort    |
|-----------------------------------------------------------------------|-----------------|
| The request can also be printed on a prefilled WMDA form by clicking: | 15 HINDA LEPOIL |
| The WMDA S20 Request for extended donor HLA typing report will be     | printed:        |

 $|\cdot|$ 

Marrow Donor Program Belgium - Registry Motstraat 40 2800 Mechelen 2800, Mechelen +32-15443396 +32-15443396 +32-15443656 mdpb-registry@rodekruis.be

# REQUEST FOR EXTENDED DONOR HLA TYPING

Page 2 of 2

Urgent request

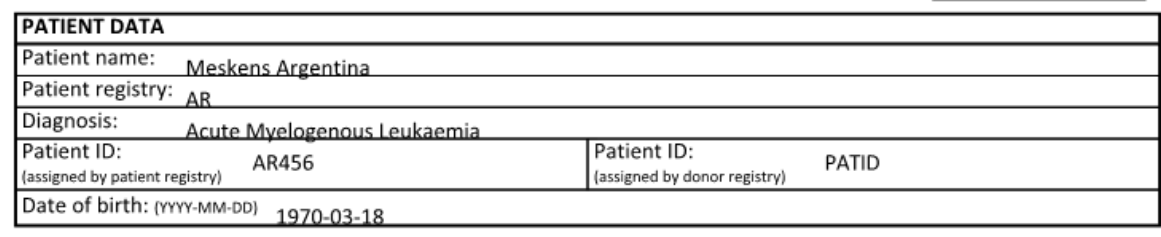

| HLA TYPING RE | ILA TYPING REQUEST DONOR 1,2,3 |  |  |  |  |  |
|---------------|--------------------------------|--|--|--|--|--|
| Donor ID:     | BEANT0000030                   |  |  |  |  |  |
| GRID number:  | 42010000000001711              |  |  |  |  |  |
| A             |                                |  |  |  |  |  |
| В             |                                |  |  |  |  |  |
| С             |                                |  |  |  |  |  |
| DRB1          |                                |  |  |  |  |  |
| DRB3/4/5      |                                |  |  |  |  |  |
| DQA1          |                                |  |  |  |  |  |
| DQB1          |                                |  |  |  |  |  |
| DPA1          |                                |  |  |  |  |  |
| DPB1          |                                |  |  |  |  |  |

Comments:

The old pre GRID code (secondary code) will still be printed.

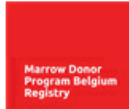

S20

#### 3. Result of typing

To enter a typing result, you first need to **Edit** the donor file (HLA typing update) and validate afterwards before you can send the result to the requesting Registry.

When the update has been done, you can immediately go to the EMDIS message to send the result via EMDIS:

🖄 Result of typing

Press and the first screen (of 4) will be displayed:

Enter a remark if necessary, type of sample of cord blood unit is not applicable for donors.

|                     |             | <b></b>                  | 1011            | 420.4                   |            |    |
|---------------------|-------------|--------------------------|-----------------|-------------------------|------------|----|
| HUB:                | t           | BE                       | ION:            | 4201                    |            |    |
| Patient identifi    | cation: F   | PATID                    | GRID / CB_ID:   | 4201 0000 0000 0001 711 |            |    |
|                     |             |                          | Reference code: | 96246BE1                |            |    |
|                     |             |                          |                 |                         |            |    |
|                     |             |                          |                 |                         |            |    |
|                     |             |                          |                 |                         |            |    |
|                     |             |                          |                 |                         |            |    |
|                     |             |                          |                 |                         |            |    |
| Domark              |             |                          |                 |                         |            |    |
| Remark              |             |                          |                 |                         |            |    |
|                     |             |                          |                 |                         |            |    |
|                     |             |                          |                 |                         |            |    |
| Type of sample of   | of cord blo | ood unit (if applicable) | ?               |                         | -          |    |
|                     |             |                          |                 |                         |            |    |
|                     |             |                          |                 |                         |            |    |
|                     |             |                          |                 |                         |            |    |
|                     | Dam         | oDown – povt poco        |                 |                         | K 🗙 Cancel | 17 |
|                     | Pag         | eDown = next page        |                 | • •                     |            |    |
| inserve of max leng |             |                          |                 |                         |            |    |

**Screen 2/7** : DOB – sex – blood group – CMV are displayed:

| Pagel | Jp = previous page PageDown   | = next page | 🗸 ок | 🗙 Cancel | 2/7 |
|-------|-------------------------------|-------------|------|----------|-----|
|       |                               |             |      |          |     |
|       | Date of CMV test:             |             |      |          |     |
|       | Donor CMV status:             | ?           |      |          |     |
|       | Donor blood group and rhesus: | ?           |      |          |     |
|       | Donor sex:                    | М           |      |          |     |
|       | Donor date of birth:          | 21/10/1958  |      |          |     |

Screen 3/7 -> 6/7 : Complete HLA data are displayed

| Donor HLA-A, 1st antigen | 2                 | ] |                       |           |         |
|--------------------------|-------------------|---|-----------------------|-----------|---------|
| Donor HLA-A, 2nd antigen |                   | ] |                       |           |         |
| Donor HLA-B, 1st antigen | 35                | ] |                       |           |         |
| Donor HLA-B, 2nd antigen | 18                | ] |                       |           |         |
| Donor HLA-C, 1st antigen |                   | ] |                       |           |         |
| Donor HLA-C, 2nd antigen |                   | ] |                       |           |         |
| Donor DNA-A, 1st allele  |                   | ] |                       |           |         |
| Donor DNA-A, 2nd allele  |                   | ] |                       |           |         |
| Donor DNA-B, 1st allele  |                   | ] |                       |           |         |
| Donor DNA-B, 2nd allele  |                   | ] |                       |           |         |
| Donor DNA-C, 1st allele  |                   | ] |                       |           |         |
| Donor DNA-C, 2nd allele  |                   | ] |                       |           |         |
|                          |                   |   |                       |           |         |
|                          |                   |   |                       |           |         |
| ageUp = previous page Pa | geDown = next pag | e | <ul> <li>✓</li> </ul> | OK 🛛 🗶 Ca | ncel 3/ |
|                          |                   |   |                       |           | •       |

| Donor HLA-DR, 1st antigen                                                                                                    |                                   |
|----------------------------------------------------------------------------------------------------|-----------------------------------|
| Donor HLA-DR, 2nd antigen                                                                                                    |                                   |
| Donor HLA-DQ, 1st antigen                                                                                                    |                                   |
| Donor HLA-DQ, 2nd antigen                                                                                                    |                                   |
|                                                                                                    |                                   |
|                                                                                                    |                                   |
|                                                                                                    |                                   |
|                                                                                                    |                                   |
|                                                                                                    |                                   |
|                                                                                                    |                                   |
|                                                                                                    |                                   |
|                                                                                                    |                                   |
|                                                                                                    |                                   |
|                                                                                                    |                                   |
|                                                                                                    |                                   |
| PageUp = previous page PageDown = next page                                                                                                    | 🗸 OK 💥 Cancel 🛛 4 / 7             |
| PageUp = previous page PageDown = next page<br>Fill in a HLA DR antigen code F3 table selection                                                                                                    | ✓ OK 💥 Cancel 477                 |
| PageUp = previous page PageDown = next page                                                                                                    | ✓ OK 💥 Cancel 4/7<br>◄ ►          |
| PageUp = previous page PageDown = next page<br>Fill in a HLA DR antigen code F3 table selection                                                                                                    | ✓ OK 💥 Cancel 4/7<br>ৰ ►          |
| PageUp = previous page       PageDown = next page         Fill in a HLA-DR antigen code F3-hable selection         Donor DNA-DRB1, 1st allele                                                                                                    | ✓ OK X Cancel 477<br>ৰ ►          |
| PageUp = previous page       PageDown = next page         Fil in a HI A DR antigen code 12 stable selection         Donor DNA-DRB1, 1st allele          Donor DNA-DRB1, 2nd allele                                                                                                    | ✓ OK ¥ Cancel 4/7<br>◄ ►          |
| PageUp = previous page       PageDown = next page         Fill in a HLA DR antigen code F3 table selection         Donor DNA-DRB1, 1st allele         Donor DNA-DRB1, 2nd allele         Donor DNA-DRB3, 1st allele                                                                                                    | ✓ OK 🗶 Cancel 477<br>ৰ ►          |
| PageUp = previous page       PageDown = next page         Fill in a HLA.DR antition code (3 table Salection         Donor DNA-DRB1, 1st allele         Donor DNA-DRB1, 2nd allele         Donor DNA-DRB3, 1st allele         Donor DNA-DRB3, 2nd allele                                                                                                    | V Cancel 4/7<br>✓ DK X Cancel 4/7 |
| PageUp = previous page       PageDown = next page         Fill in a HLA IR antigen code 13 table selection         Donor DNA-DRB1, 1st allele          Donor DNA-DRB1, 2nd allele          Donor DNA-DRB3, 1st allele          Donor DNA-DRB3, 1st allele          Donor DNA-DRB3, 2nd allele          Donor DNA-DRB4, 1st allele                                    | ✓ OK ¥ Cancel 4/7                 |
| PageUp = previous page       PageDown = next page         EII In a HLA.DR antigen code F3 lable selection         Donor DNA-DRB1, 1st allele          Donor DNA-DRB1, 2nd allele          Donor DNA-DRB3, 1st allele          Donor DNA-DRB3, 1st allele          Donor DNA-DRB4, 1st allele          Donor DNA-DRB4, 2nd allele          Donor DNA-DRB4, 2nd allele | V X X Cancel 4/7<br>↓ ►           |

...

Donor DNA-DRB5, 2nd allele

PageUp = previous page PageDown = next page

∢ ►

🗸 OK 🗙 Cancel 577

| Donor DNA-DQA1, 1st allele              |                |      |          |     |
|-----------------------------------------|----------------|------|----------|-----|
| Donor DNA-DQA1, 2nd allele              |                |      |          |     |
| Donor DNA-DQB1, 1st allele              | •••            |      |          |     |
| Donor DNA-DQB1, 2nd allele              | •••            |      |          |     |
| Donor DNA-DPA1, 1st allele              | •••            |      |          |     |
| Donor DNA-DPA1, 2nd allele              | •••            |      |          |     |
| Donor DNA-DPB1, 1st allele              |                |      |          |     |
| Donor DNA-DPB1, 2nd allele              |                |      |          |     |
|                                         |                |      |          |     |
|                                         |                |      |          |     |
|                                         |                |      |          |     |
|                                         |                |      |          |     |
|                                         |                |      |          |     |
|                                         |                |      |          |     |
| PageUp = previous page PageDo           | wn = next page | 🗸 ок | 🗙 Cancel | 6/7 |
| Fill in a DNA-DOA1 allele code F3-table | selection      |      |          |     |

Screen 7/7 : Display of requested typing resolutions :

|      | HLA-A:          | -                   | HLA-DRB5: | - |              |         |
|------|-----------------|---------------------|-----------|---|--------------|---------|
|      | HLA-B:          |                     | DNA-DQA1: | - |              |         |
|      | HLA-C:          | -                   | DNA-DQB1: | - |              |         |
|      | HLA-DRB1:       | DNA high resolution | DNA-DPA1: | - |              |         |
|      | HLA-DRB3:       | -                   | DNA-DPB1: | - |              |         |
|      | HLA-DRB4:       | -                   |           |   |              |         |
|      |                 |                     |           |   |              |         |
|      |                 |                     |           |   |              |         |
|      |                 |                     |           |   |              |         |
|      |                 |                     |           |   |              |         |
|      |                 |                     |           |   |              |         |
|      |                 |                     |           |   |              |         |
|      |                 |                     |           |   |              |         |
|      |                 |                     |           |   |              |         |
| Page | Up = previous p | age                 |           |   | 🗸 OK 🛛 🗶 Can | cel 7/7 |
| F3 m |                 |                     |           |   |              | ▲ ►     |

Press "OK" to send the message:

| EMDIS | ×                                          |
|-------|--------------------------------------------|
| ?     | Are you sure you want to send the message? |
|       | Yes <u>N</u> o                             |

The typing results will be queued in the messages, and receive status "**prepared to send**" : the message will be sent with the next processing session. Afterwards it will receive status "**message has been sent**".

#### 4. No result : service cannot be performed (NO\_RES)

The no result message informs the requesting hub that a service cannot be performed. Several no result messages are allowed for the same request since they can be considered as an update to the result.

| _ | HUB:                    |       | BE                      | ION: | 4201 |  |  |  |
|---|-------------------------|-------|-------------------------|------|------|--|--|--|
| - | Patient identification: |       | 187TEST3                |      |      |  |  |  |
| 1 | GRID / CB_ID:           |       | 4201 0000 0000 0107 218 |      |      |  |  |  |
| - | Request date:           |       | 6/04/2020               |      |      |  |  |  |
| _ | Reference code:         |       | 98392BE1                |      |      |  |  |  |
| _ | Type of requ            | iest: | түр                     |      |      |  |  |  |
| - | Reason                  | ?     |                         |      |      |  |  |  |
| 1 | Remark                  |       |                         |      |      |  |  |  |
| - |                         |       |                         |      |      |  |  |  |
| _ |                         |       |                         |      |      |  |  |  |
| _ |                         |       |                         |      |      |  |  |  |
| - |                         |       |                         |      |      |  |  |  |
|   |                         |       |                         |      |      |  |  |  |
|   |                         |       |                         |      |      |  |  |  |

Select the appropriate reason and press

| 8      |         | Reason why service cannot be performed 📃 🗖 🗴 |
|--------|---------|----------------------------------------------|
| Num    | ID      | Name                                         |
| 0      | ?       |                                              |
| 1      | DO      | Donor is too old                             |
| 2      | DD      | Donor died                                   |
| 3      | MR      | Medical reasons                              |
| 4      | PR      | Personal reasons                             |
| 5      | тх      | After transplantation                        |
| 6      | MO      | Donor has moved                              |
| 7      | UC      | Unable to contact donor                      |
| 8      | NS      | No sample available (for CBU's only)         |
| 9      | OT      | Other reasons                                |
| 10     | 0K      | Unknown                                      |
| 11     | EX      | Expired                                      |
| 12     | MM      | HLA mismatch                                 |
|        |         |                                              |
|        |         |                                              |
|        |         |                                              |
| Select | item by | cursor move and key Enter                    |
| 1/     | 13      | 🗸 🗙                                          |

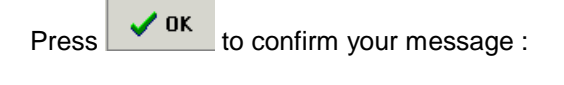

| EMDIS | ×                                          |
|-------|--------------------------------------------|
| ?     | Are you sure you want to send the message? |
|       | Yes No                                     |

Press "yes" and the message will be queued for the next processing session.

#### 5. Deny request: message denial (MSG\_DEN)

The software contains functions to automatically send out message denials. This message will not be processed at the other side and has to be resent.

Press **Deny request** to open the "message denial screen":

| Donor | Patient                                                                                                    | : Message denial                                      | ок          | Esc                    |
|-------|----------------------------------------------------------------------------------------------------|-------------------------------------------------------|-------------|------------------------|
| Donor | Patient<br>HUB:<br>Patient identification:<br>Donor identification:<br>Code operation of original message:<br>Drigin of denial: | : Message denial<br>DE<br>TYP_REQ<br>CREATED_BY_STAFF | ок          | Esc                    |
|       | Reference code:<br>Explanation<br>(remark)                                                                                      | 1074877<br>                                           | el <b>?</b> | <sup>2</sup> F1<br>7/1 |

Enter the reason why the service cannot be performed and press "yes" to confirm:

| EMDIS | ×                                          |
|-------|--------------------------------------------|
| ?     | Are you sure you want to send the message? |
|       | Yes <u>N</u> o                             |

#### 6. New text message (TXT\_MSG)

The text message has a comment function for a patient/donor pair to send to the remote database. It can be used to transmit free text messages between hubs, however this communication should be limited (email).

| HUB: DE                |                         |                    |
|------------------------|-------------------------|--------------------|
| Donor identification:  | Patient identification: |                    |
| Date sent 25.07.2012 - |                         |                    |
| Text (1/2)             |                         |                    |
|                        |                         | j                  |
|                        |                         |                    |
|                        |                         |                    |
|                        |                         | _                  |
|                        |                         | -                  |
|                        |                         |                    |
|                        |                         |                    |
|                        |                         |                    |
|                        |                         | 🖊 OK 🔀 Cancel 📪 F1 |
| PageDown = next page   |                         | 1/2                |
| 1 3902 0111 110/1 /090 |                         | ▲ ►                |

#### 7. Reserve donor

Press Reserve donor to open the donor reservation window screen, set time frame. The donor record will be updated, and the record will be reserved for this patient until the defined end of reservation period.

| GRID/CB_ID       4201 0000 0000         Patient ID       187TEST3         Reserve from       3/08/2020 ∨ to       3/10/2020 ∨         E↓ OK       X Cancel    | Reserve donor |                            |  |  |  |  |
|----------------------------------------------------------------------------------------------------|---------------|----------------------------|--|--|--|--|
| Patient ID         187TEST3           Reserve from         3/08/2020 ∨ to         3/10/2020 ∨           □         □         ○           □         □         ○ | GRID/CB_ID    | 4201 0000 0000             |  |  |  |  |
| Reserve from 3/08/2020 ∨ to 3/10/2020 ∨                                                                                                    | Patient ID    | 187TEST3                   |  |  |  |  |
| Cancel X Cancel                                                                                                    | Reserve from  | 3/08/2020 V to 3/10/2020 V |  |  |  |  |
|                                                                                                    |               | Cancel                     |  |  |  |  |

#### 8. New warning

It is possible to send a warning message to the Hub via the <u>New warning</u> The warning has an informational character. The message is processed, but has not to be resent.

| Donor |                         | , Patient               |           | : Warning me | essage |               | ок | Esc |
|-------|-------------------------|-------------------------|-----------|--------------|--------|---------------|----|-----|
|       | HUB:                    | fection                 | DE        |              |        |               |    |     |
|       | Donor identifi          | cation:                 |           |              |        |               |    |     |
|       | Code operatio           | on of original message: | TYP_REQ   | N OT LEE     |        |               |    |     |
|       | Origin of deni          | al:                     | CREATED_B | Y_STAFF      |        |               |    |     |
|       | Reference cou           | ue:                     | 1074077   |              |        |               |    |     |
|       | Explanation<br>(remark) |                         |           |              |        |               |    |     |
|       |                         | <br>                    |           |              |        |               |    |     |
|       |                         | J                       |           |              |        |               |    |     |
|       |                         |                         |           |              |        |               |    |     |
|       |                         |                         |           |              |        |               |    |     |
|       |                         |                         |           |              |        | ✓ OK X Cancel | ?  | F1  |
|       |                         |                         |           |              |        |               | 1  | /1  |

#### **IV.III.2. Sample request**

#### The following actions are possible:

- Print message
- Print WMDA report
- Sample arrival date
- Result of IDM
- No result (same as typing request)
- Deny request (same as typing request)
- New text message (same as typing request)
- Reserve donor (same as typing request)
- New warning (same as typing request)
- New sample info

| 1 | New EMDIS messages |    |                |     |        |                |       |         |      |          |   |       |       |      |       |      |       |      |
|---|--------------------|----|----------------|-----|--------|----------------|-------|---------|------|----------|---|-------|-------|------|-------|------|-------|------|
|   | P                  | Sł | nowPatient 🔻   | EMD | Search | Results        | ShowM | lessage | Ċ    | Report   | • | Chec  | C 🔻   | 2    | Updat | eTab | le    | # R  |
| 3 | ОК                 | Y  | Patient's name | Y   | HUB 🖾  | Category       | Δ 🝸   | Date    | Y    | Status   | Y | GRID/ | CB_ID |      |       | Y    | Donor | type |
| Þ | · E                |    | Test Patient2  |     | TRIS   | Sample request | t     | 06.05.  | 2020 | Received | 1 | 4201  | 0000  | 0000 | 0002  | 315  | MD    |      |
|   |                    |    | Test Patient2  |     | TRIS   | Sample request | t     | 06.05.  | 2020 | Received | 1 | 4201  | 0000  | 0000 | 0824  | 017  | MD    |      |
|   |                    |    | Test Patient1  |     | TRIS   | Sample request | t     | 05.05.  | 2020 | Received | d | 4201  | 0000  | 0002 | 5833  | 413  | MD    |      |

Select the "sample request" and double click to open the request screen. Details and blood sample requirements of the request are displayed in the **Content tab**:

| S Test Patient                                                                                  | 2, 187PATIENT2 - | Sample request, Rece                                                                                                    | eived                                    | _ 🗆 🗙 |
|-------------------------------------------------------------------------------------------------|------------------|----------------------------------------------------------------------------------------------------|------------------------------------------|-------|
| General Physical messages Content                                                               |                  |                                                                                                    |                                          |       |
| Registry sending the message Registry receiving the message ION of registry sending the message |                  | . TRIS<br>. BE<br>. 5509<br>. 4201<br>. 187PATIENT2<br>. 42010000000000023<br>. 42010000000000023<br>. 42010000000000023<br>. 5<br>. 6/05/2020<br>. 98808BE1<br>. EDTA<br>. 5<br>. 1<br>. 1<br>. 2<br>. ?<br>. ?<br>. ?<br>. ?<br>. ?<br>. ?<br>. ?<br>. ? | 15                                       |       |
| Fourth product required                                                                         | ay               | ?<br>?<br>7/05/2020<br>6/05/2020<br>Yes<br>Yes<br>Yes<br>Yes                                                                                                    |                                          |       |
| Print message  Reserve donor No result No result No result                                      | Result of IDM    | 🕞 WMDA report<br>🗎 New sample info                                                                                                    | 🖓 Sample arrival date 🖹 New text message | 40    |
|                                                                                                 |                  |                                                                                                    |                                          | V 01  |

The fields "earliest and latest date of sample reception" represent the lower and upper limit of a period of time in which the blood sample has to be received. If the second date is missing, the sample may be received any time after the first date.

Only one sample request can be open for a patient / donor pair.

You can click on the institution line to open the address coordinates:

| Sample request, Received                                                                  |                             |                                     |  |  |  |  |  |
|-------------------------------------------------------------------------------------------|-----------------------------|-------------------------------------|--|--|--|--|--|
| General Physical messages Content                                                         |                             |                                     |  |  |  |  |  |
| Registry sending the message<br>Registry receiving the message<br>Patient identification. | <br>Address                 |                                     |  |  |  |  |  |
| Donor identification                                                                      |                             |                                     |  |  |  |  |  |
| Reference code                                                                            | Institution Type:           | Typing Laboratory                   |  |  |  |  |  |
| First product quantity per tube<br>Number of tubes for the first product .                | Institution Identification: | DE2233                              |  |  |  |  |  |
| Second product required                                                                   | Address Line 1:             | DRK-BSD BADEN-WUERTTEMBERG - HESSEN |  |  |  |  |  |
| Number of tubes for the second product.<br>Third product required                         | Address Line 7:             | GEWEBETYPISIERUNGSLABOR (HLA)       |  |  |  |  |  |
| Third product quantity per tube<br>Number of tubes for the third product .                | Address Line 2.             | SANDHOFSTR, 1                       |  |  |  |  |  |
| Fourth product required                                                                   | 7ID code:                   | 60528                               |  |  |  |  |  |
| Earliest date of sample reception<br>Latest date of sample reception                      | City:                       | FRANKFURT                           |  |  |  |  |  |
| Weekdays acceptable for reception - Mone<br>Weekdays acceptable for reception - Tues      | Country:                    | DE                                  |  |  |  |  |  |
| Weekdays acceptable for reception - Wedu<br>Weekdays acceptable for reception - Thu       |                             |                                     |  |  |  |  |  |
| Weekdays acceptable for reception - Fri<br>Weekdays acceptable for reception - Satu       | Contact person:             | DR. CH. SEIDL                       |  |  |  |  |  |
| Institution the sample has to be sent to<br>Institution raying                            | Phone Number:               | +49-69-6782-218                     |  |  |  |  |  |
| Remark.                                                                                   | Fax Number:                 | +49-69-6782-217                     |  |  |  |  |  |
| <u>Save to file Copy to clipboard</u>                                                     | Email address:              |                                     |  |  |  |  |  |
| Print message                                                                             |                             |                                     |  |  |  |  |  |
| 👔 Update donor 🧠 Reserve donor 👔                                                          |                             | Copy all to clipboard               |  |  |  |  |  |

1. The message can be printed via the Print message or II WMDA report

#### 2. WMDA report: S40 Blood sample request for verification typing.

Both the GRID code as the old donor code (Pre GRID) will be printed on the form.

Marrow Donor Program Belgium - Registry Motstraat 40 2800 Mechelen 2800, Mechelen +32-15443396 +32-15443656 mdpb-registry@rodekruis.be

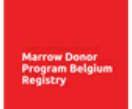

S40

#### BLOOD SAMPLE REQUEST FOR VERIFICATION TYPING

Page 1 of 2

| PATIENT DATA                                              |                                                         |  |  |  |  |
|-----------------------------------------------------------|---------------------------------------------------------|--|--|--|--|
| Patient name: Test Patient2                               |                                                         |  |  |  |  |
| Patient registry: TRIS                                    |                                                         |  |  |  |  |
| Diagnosis: Acute Lymphoblastic Leukaemia                  |                                                         |  |  |  |  |
| Patient ID:<br>(assigned by patient registry) 187PATIENT2 | Patient ID:<br>(assigned by donor registry) 187PATIENT2 |  |  |  |  |
| Date of birth: (YYYY-MM-DD) 1971-07-15 Gender:            |                                                         |  |  |  |  |
|                                                           |                                                         |  |  |  |  |

| DO                                                                                                    | DONOR(s)                                                                                                    |      |                                                                        |          |      |         |  |  |  |
|----------------------------------------------------------------------------------------------------|----------------------------------------------------------------------------------------------------|------|------------------------------------------------------------------------|----------|------|---------|--|--|--|
|                                                                                                    | Donor ID(s)                                                                                                    |      | GRID number(s)                                                         |          |      |         |  |  |  |
| 1                                                                                                    | BEANT0000036                                                                                                    | 4201 | 0000                                                                   | 0000     | 0002 | 315     |  |  |  |
| 2                                                                                                    |                                                                                                    |      |                                                                        |          |      |         |  |  |  |
| 3                                                                                                    |                                                                                                    |      |                                                                        |          |      |         |  |  |  |
| 4                                                                                                    |                                                                                                    |      |                                                                        |          |      |         |  |  |  |
| 5                                                                                                    |                                                                                                    |      |                                                                        |          |      |         |  |  |  |
| 6                                                                                                    |                                                                                                    |      |                                                                        |          |      |         |  |  |  |
| BL                                                                                                    | BLOOD SAMPLE REQUIREMENTS (recommended maximum = 50 mL - please provide clinical reasons for greater volumes)                                                                                                    |      |                                                                        |          |      |         |  |  |  |
| 5                                                                                                    | mls EDTA                                                                                                    |      | Acceptable days of the week to receive samples: (check all that apply) |          |      |         |  |  |  |
|                                                                                                    | mls heparin                                                                                                    |      | 🖌 Monday                                                               | Tuesday  | 🖌 Me | dnesday |  |  |  |
|                                                                                                    | mls ACD                                                                                                    |      | 🖌 Thursday                                                             | 🖌 Friday | 🗌 Sa | turday  |  |  |  |
|                                                                                                    | mls no anticoagulant                                                                                                    |      | Sunday                                                                 |          |      |         |  |  |  |
|                                                                                                    | mis                                                                                                    |      |                                                                        |          |      |         |  |  |  |
| DISCLAIMER: The cell products collected from the donor are intended solely for the purpose of diagnostic testing on behalf of the above<br>mentioned patient. No other use is permissible. Excess blood volume is allowed for quality control testing only but not for research purposes. Any portion of the cells not<br>used for the intended testing must be disposed of properly. By accepting these cells, the transplant physician also accepts these terms and conditions. Requests for<br>deviations from these terms must be submitted in writing to the donor registry for approval. |                                                                                                    |      |                                                                        |          |      |         |  |  |  |
| Co<br>for<br>cou                                                                                                    | <b>Courier Service</b> : VT samples will automatically be shipped using a courier service chosen by the donor center. The fees for this VT sample are based on the use of this courier service. If you prefer that the samples be shipped using a specific courier service, please list that courier service below. Additional fees may be applied. |      |                                                                        |          |      |         |  |  |  |

Preferred courier service:

S40

# BLOOD SAMPLE REQUEST FOR VERIFICATION TYPING

Page 2 of 2

| PATIENT DATA                                              |                                                         |
|-----------------------------------------------------------|---------------------------------------------------------|
| Patient name: Test Patient2                               |                                                         |
| Patient registry: TRIS                                    |                                                         |
| Patient ID: 187PATIENT2<br>(assigned by patient registry) | Patient ID: 187PATIENT2<br>(assigned by donor registry) |

| Samples to be shipped to:                                                 | Invoice(s) to be sent to: Copy shipping address |
|---------------------------------------------------------------------------|-------------------------------------------------|
| Institution: FRMU02                                                       | Institution: BEFINKUL1                          |
| Address:                                                                  | Address:                                        |
| LABORATOIRE DE CULTURES MIXTES<br>Centre Regional de Transfusion Sanguine | U.Z. LEUVEN CAMPUS GASTHUISBERG<br>Sofhea       |
| ZIP code:                                                                 | ZIP code: 3000                                  |
| City: 67085 STRASBOURG                                                    | City: LEUVEN                                    |
| Country: FR                                                               | Country: BE                                     |
| Attention: Dr URLACHER / Dr TONGIO                                        | Attention: Carla Collijs / Diane Reggers        |
| Phone:                                                                    | Phone: +32-16-346882                            |
| Fax:                                                                      | Fax: +32-16-346883                              |
| E-mail:                                                                   | E-mail: sofhea@uz.kuleuven.be                   |

#### Comments:

| Person completing form: | Date: (YYYY-MM-DD) | Signature: |
|-------------------------|--------------------|------------|
|                         | 2020-08-03         |            |
|                         |                    |            |

3. Click the Sample arrival date to enter the blood sample arrival date:

| Donor 4201 0000 0000 0002 315, Pat | Donor 4201 0000 0000 0002 315, Patient Test Patient2: Date suggested for arrival of sample |      |                 |                 |     |  |  |
|------------------------------------|--------------------------------------------------------------------------------------------|------|-----------------|-----------------|-----|--|--|
| HUB:                               | BE                                                                                         | ION: | 4201            |                 |     |  |  |
| Patient identification:            | 187PATIENT2                                                                                |      |                 |                 |     |  |  |
| GRID / CB_ID:                      | 4201 0000 0000 0002 3                                                                      | 15   | Reference code: | 98808BE1        |     |  |  |
|                                    |                                                                                            |      |                 |                 |     |  |  |
|                                    |                                                                                            |      |                 |                 |     |  |  |
| Acknowled                          | dgement no 🔻                                                                               |      |                 |                 |     |  |  |
| Proposed date of sampl             | le arrival                                                                                 | -    |                 |                 |     |  |  |
| Verbatim CT sample                 | abel ID                                                                                    |      |                 |                 |     |  |  |
|                                    |                                                                                            |      |                 |                 |     |  |  |
| Remark ?                           |                                                                                            |      |                 |                 |     |  |  |
| Tupo of sample of cord             | blood unit (if applicable)                                                                 | 2    |                 |                 |     |  |  |
| Type of sample of cold             |                                                                                            |      |                 |                 |     |  |  |
| 50                                 | nequied Collection Date                                                                    |      |                 |                 |     |  |  |
|                                    |                                                                                            |      |                 |                 |     |  |  |
|                                    |                                                                                            |      |                 | 🖊 AK 🛛 🗶 Cancel | 1/1 |  |  |
|                                    |                                                                                            |      |                 |                 |     |  |  |

New : "Scheduled collection date": new EMDIS release requires scheduled collection date:

**Acknowledgement Id** – if you wish to receive a message from the Transplant Center that they received the message select yes.

**Proposed date of sample arrival** - suggested arrival date.

Verbatim Ct sample label ID – donor label ID (if not used unknown).

Remark - optional (120 characters)

(in case of cord blood)

#### Type of sample of cord blood unit (if applicable): CB sample type

0: ?

- 1: CBU contiguous Attached Segment
- 2: whole Blood sample
- 3: Red cell Fraction (pellet)
- 4: Blood Spotted Filter Paper
- 5: Extracted DNA

Scheduled collection date: date of blood sample collection

Press **v** to confirm the date, and press "yes" to send the EMDIS message:

| EMDIS | ×                                          |
|-------|--------------------------------------------|
| ?     | Are you sure you want to send the message? |
|       | <u>Y</u> es <u>N</u> o                     |

The message will be queued for processing, and receive status "prepared to send".

4. Click the Result of IDM button, to open the window screens (4 pages):

The first screen of 4 pages will be opened. Don't forget that this tool will send the IDM results, but does not offer data entry: **the IDM results need to be entered in the donor record via edit.** When you select the donor for editing, you can immediately go to the tab "EMDIS messages" to send the message:

| Edit (       | Reports  | HLA Code   | 15                                 |
|--------------|----------|------------|------------------------------------|
| Donor Record | EMDIS me | ssages [1] | Attached Files [0] Donor Notes [-] |

At the first screen a remark (120 characters) can be added:

|        | HUB:                       | BE                     | ION: | 4201 |      |          |            |
|--------|----------------------------|------------------------|------|------|------|----------|------------|
|        | Patient identification:    | 187PATIENT2            |      |      |      |          |            |
|        | GRID / CB_ID:              | 4201 0000 0000 0002 31 | 5    |      |      |          |            |
|        | Reference code:            | 98808BE1               |      |      |      |          |            |
|        |                            |                        |      |      |      |          |            |
|        |                            |                        |      |      |      |          |            |
| Rema   | urk ?                      |                        |      |      |      |          |            |
|        |                            |                        |      |      |      |          |            |
|        |                            |                        |      |      |      |          |            |
|        |                            |                        |      |      |      |          |            |
|        |                            |                        |      |      |      |          |            |
|        | Pa                         | ageDown = next page    |      |      | 🗸 ок | 🗙 Cancel | 174        |
| Insert | text of max, length 120 ch | aracters               |      |      |      |          | <b>4</b> F |

The requested markers are indicated in screen 2/4:

| Infectio                      | ous disease | markers requested/performed             |       |      |          |     |
|-------------------------------|-------------|-----------------------------------------|-------|------|----------|-----|
| Blood group and rhesus        | yes 🔻       | Antibody to Hepatitis B surface antigen | yes - |      |          |     |
| CMV status                    | yes 🔻       | Antibody to Hepatitis B core antigen    | yes • |      |          |     |
| Toxoplasmosis                 | yes 🔻       | Antibody to Hepatitis C virus           | yes ▼ |      |          |     |
| EBV                           | yes 🔻       | Lues status (Treponema pallidum)        | yes 🔻 |      |          |     |
| HIV status                    | yes 🔻       | ALT status                              | yes 🗸 |      |          |     |
| HIV P24                       | yes 🔻       | Antibody to HTLV1.V2                    | yes 🕶 |      |          |     |
| Hepatitis B surface antigen   | yes 🔻       |                                         |       |      |          |     |
|                               |             |                                         |       |      |          |     |
|                               |             |                                         |       |      |          |     |
|                               |             |                                         |       |      |          |     |
|                               |             |                                         |       |      |          |     |
|                               |             |                                         |       |      |          |     |
|                               |             |                                         |       |      |          |     |
| PageUp = previous page Pa     | geDown = r  | next page                               |       | 🗸 ок | X Cancel | 2/4 |
| F3mght mouse button=selection |             |                                         |       |      |          |     |

The reported infectious disease markers updated in the donor record are displayed in window screen 3 and 4:

| PageUp = previous page PageDown | = next page | 🗸 ОК | 🗙 Cancel | 3/4 |
|---------------------------------|-------------|------|----------|-----|
|                                 |             |      |          |     |
| Donor height:                   | 0           |      |          |     |
| Donor weight:                   | 0           |      |          |     |
| Number of transfusions:         | ?           |      |          |     |
| Number of pregnancies:          | ?           |      |          |     |
| Date of sample extraction:      |             |      |          |     |
| Donor EBV status:               | ?           |      |          |     |
| Donor Toxoplasmosis:            | ?           |      |          |     |
| Date of CMV test:               |             |      |          |     |
| Donor CMV status:               | ?           |      |          |     |
| Donor blood group and rhesus:   | ?           |      |          |     |

|                                                                     |                 | ·   |
|---------------------------------------------------------------------|-----------------|-----|
| Donor HIV status:                                                   | ?               |     |
| Donor HIV p24 antigen:                                              | ?               |     |
| Donor Hepatitis B status (hepatitis B surface antigen):             | ?               |     |
| Donor Hepatitis B status (antibody to hepatitis B surface antigen): | ?               |     |
| Donor Hepatitis B status (antibody to hepatitis B core antigen):    | ?               |     |
| Donor Hepatitis C status (antibody to hepatitis C virus):           | ?               |     |
| Donor antibody to HTLV1.V2:                                         | ?               |     |
| Donor ALT status [units/litre]:                                     | 0               |     |
| Donor Lues status (Treponema pallidum):                             | ?               |     |
|                                                                     |                 |     |
|                                                                     |                 |     |
|                                                                     |                 |     |
|                                                                     |                 |     |
|                                                                     |                 |     |
| Pagello = previous page                                             | 🗸 OK 🛛 🗶 Cancel | 4/4 |
| In sert text of max. length 1 characters                            |                 |     |

Press "OK" to confirm:

| EMDIS | ×                                          |
|-------|--------------------------------------------|
| ?     | Are you sure you want to send the message? |
|       | Yes <u>N</u> o                             |

Press 'yes' and the message will be queued for processing, and receive status "prepared to send".

No result, Deny request, New text message, Reserve donor, New warning are the same window screens as for typing request.

It is possible for the donor center to remind the transplant center (Belgian and international) to send

the confirmatory typing results: go to the sample arrival message and click on the *Reminder* button to open the following window screen:

| HUB                                     | BE            | ION          | 4201 |      |          |     |
|-----------------------------------------|---------------|--------------|------|------|----------|-----|
| Patient identification:                 | 187PATIEN     | 2            |      |      |          |     |
| GRID / CB_ID:                           | 4201 0000 0   | 000 0002 315 |      |      |          |     |
| Request date:                           | 6/05/2020     |              |      |      |          |     |
| Reference code:                         | 98808BE1      |              |      |      |          |     |
| Type of result reminded:                | SMP_ARR       |              |      |      |          |     |
| Date expiration of reservation          | n             | <b>•</b>     |      |      |          |     |
| Remar                                   | k             |              |      |      |          |     |
|                                         |               |              |      |      |          |     |
|                                         |               |              |      |      |          |     |
|                                         |               |              |      |      |          |     |
|                                         |               |              |      |      |          |     |
|                                         |               |              |      |      |          |     |
|                                         |               |              |      |      |          |     |
|                                         |               |              |      | 🗸 ок | 🗙 Cancel | 171 |
| ate or +'- Ctrl+ Ctrl. Shift+ Shift- (+ | - on num, key | orad)        |      |      |          |     |
|                                         |               |              |      |      |          |     |
|                                         |               |              |      |      |          |     |

5. Click the button, to open the window screen to send additional information about the donor.

This message can only be exchanged in one direction, from the donor side to the patient side, and the message always refers to sample information. There might be several sample information messages within the context of one sample request, subsequent sample information is regarded as new or additional information.

A remark is available for detailed information

| HUB:             | BE                                                                                                    | ION:                                                                                                    | 4201                                                                                                    |                                                                |       |
|------------------|----------------------------------------------------------------------------------------------------|----------------------------------------------------------------------------------------------------|----------------------------------------------------------------------------------------------------|----------------------------------------------------------------|-------|
| Patient identifi | ation: 187DATIENT?                                                                                                    |                                                                                                    |                                                                                                    |                                                                |       |
| T duent lucitum  |                                                                                                    |                                                                                                    |                                                                                                    |                                                                |       |
| GRID / CB_ID:    | 4201 0000 00                                                                                                    | 00 0002 315                                                                                                    |                                                                                                    |                                                                |       |
| Reference code   | 98808BE1                                                                                                    |                                                                                                    |                                                                                                    |                                                                |       |
| Information type | BMP-donor only                                                                                                    | available for bon                                                                                                    | e marrow donation for                                                                                                    | personal rea                                                   | asons |
| Remark           | 0 BMP-donor only<br>1 BMM-donor only<br>2 SCP-donor only<br>3 SCM-donor only<br>4 ABS-(absent) d<br>5 MUL-Multidonat<br>6 UBC-donor unva<br>7 RPE-increased<br>8 CMV-additional<br>9 ROI-donor was<br>A MED-other medi<br>B OTH-other non- | available for bone<br>available for bone<br>available for PBSC<br>available for PBSC<br>onor not available f<br>ion<br>ilable after blood c<br>risk that donor is d<br>information regardi<br>in a region with a h<br>cal information | marrow donation for per-<br>marrow donation for medi-<br>donation for personal re-<br>donation for medical re-<br>or a certain period of f<br>ollection<br>eclined during physical<br>ng CMV status<br>igher risk of infection | sonal reasons<br>ical reasons<br>easons<br>time<br>examination |       |
|                  |                                                                                                    |                                                                                                    |                                                                                                    | Ľ                                                              | ance  |

Explanation of the list of codes:

- BMP: donor only available for bone marrow donation for personal reasons
- BMM: donor only available for bone marrow donation for medical reasons
- SCP: donor only available for PBSC donation for personal reasons
- SCM: donor only available for PBSC donation for medical reasons
- ABS: (absent) donor not available for a certain period of time
- MUL: Multi donation
- UBC: donor unavailable after blood collection
- RPE: increased risk that donor is declined during physical examination
- CMV: additional information regarding CMV status
- ROI: donor was in a region with a higher risk of infection
- MED: other medical information
- OTH: other non-medical information

#### IV.III.3. Infectious disease marker requests (IDM request)

| New EMDIS messages                                                          |                       |                         |                  |                  |                         |        |      |             |
|-----------------------------------------------------------------------------|-----------------------|-------------------------|------------------|------------------|-------------------------|--------|------|-------------|
| EMDIS patients-requests (314)     Patient administration     Other requests | Show<br>Patient ▼     | EMDIS<br>Search Results | Show<br>Message  | Report 🔻 🖉 Ch    | eck 🛛 🔁 Update<br>Table |        |      | # Rows<br>2 |
| EMDIS patients-results (173)                                                | 🗄 OK 💌 Patient's name | ► HUE                   | Category △     △ | 🖌 Date 🛛 💌 Statu | ıs <b>▼</b> Donor       | ▼ User | TC 🔽 | ▼ [         |
| - Search results                                                            |                       | AT                      | IDM request      | 07.05.2010 Rec   | eived                   |        | Ĭ    |             |
| - Other results                                                             |                       | DE                      | IDM request      | 21.09.2009 Rec   | eived,cancell           |        |      |             |
| - Other EMDIS messages (1)                                                  |                       |                         |                  |                  |                         |        |      |             |
| - Internal requests (152)                                                   |                       |                         |                  |                  |                         |        |      |             |

Click the IDM request to open the request screen, the IDM's requested are displayed in the content tab:

| General Physical messages Content                                                  |    |  |  |  |  |  |  |
|------------------------------------------------------------------------------------|----|--|--|--|--|--|--|
| Registry sending the messageBE                                                     |    |  |  |  |  |  |  |
| Registry receiving the message                                                     |    |  |  |  |  |  |  |
| ION of registry sending the message                                                |    |  |  |  |  |  |  |
| ION of registry receiving the message                                              |    |  |  |  |  |  |  |
| Patient identification                                                             |    |  |  |  |  |  |  |
| Donor GRID                                                                         |    |  |  |  |  |  |  |
| CBU identifier ?                                                                   |    |  |  |  |  |  |  |
| Request date                                                                       |    |  |  |  |  |  |  |
| Reference code                                                                     |    |  |  |  |  |  |  |
| IDM requested - Blood group and rhesus Yes                                         |    |  |  |  |  |  |  |
| IDM requested - CMV status Yes                                                     |    |  |  |  |  |  |  |
| IDM requested - Toxoplasmosis Yes                                                  |    |  |  |  |  |  |  |
| IDM requested - EBV Yes                                                            |    |  |  |  |  |  |  |
| IDM requested - HIV status Yes                                                     |    |  |  |  |  |  |  |
| IDM requested - HIV P24 Yes                                                        |    |  |  |  |  |  |  |
| IDM requested - Hepatitis B surface antigen Yes                                    |    |  |  |  |  |  |  |
| IDM requested - Antibody to Hepatitis B surface antigen No                         |    |  |  |  |  |  |  |
| IDM requested - Antibody to Hepatitis B core antigen No                            |    |  |  |  |  |  |  |
| IDM requested - Antibody to Hepatitis C virus No                                   |    |  |  |  |  |  |  |
| IDM requested - Lues status (Treponema pallidum) No                                |    |  |  |  |  |  |  |
| IDM requested - ALT status No                                                      |    |  |  |  |  |  |  |
| IDM requested - Antibody to HTLV1.V2 No                                            |    |  |  |  |  |  |  |
| Institution paying                                                                 |    |  |  |  |  |  |  |
| Acknowledgement ID ?                                                               |    |  |  |  |  |  |  |
| Remark                                                                             |    |  |  |  |  |  |  |
|                                                                                    |    |  |  |  |  |  |  |
|                                                                                    |    |  |  |  |  |  |  |
|                                                                                    |    |  |  |  |  |  |  |
|                                                                                    |    |  |  |  |  |  |  |
| Save to File Copy to Clipboard                                                     |    |  |  |  |  |  |  |
| 🗁 Print message 🛛 🔍 Reserve donor 👍 WMDA report 🛛 🖓 Result of IDM req. 🗋 No result |    |  |  |  |  |  |  |
| V Denv request New text message A New warning                                      | OK |  |  |  |  |  |  |
|                                                                                    | on |  |  |  |  |  |  |

The requested IDM's include : the blood group and rhesus, CMV status, toxoplasmosis, EBV, HIV status, HIV p24 antigen, Antibody to hepatitis B surface antigen, Antibody to hepatits B core antigen, Antigen to hepatitis C virus, Lues status, Alt (alanine aminotransferase) and Antibody to HTLV1.V2.

Several requests for the same patient – donor pair are possible, but each message has to be answered by a result message, but it is recommended to avoid multiple requests.

The result has to be sent by clicking on Result of IDM req., the same window screens will be offered as in the result screen after a blood sample request. Please note that the IDM's have to be updated in the donor's record, before being able to send via EMDIS

## IV.III.4. CBU report request (CBU\_REQ)

It is possible to print the message, have a WMDA printout, reserve the donor, send txt messages and warnings, and deny the request.

### IV.III.5. Reservation request (RSV\_REQ)

It is possible to print the message, have a WMDA printout, reserve the donor, send txt messages and warnings, and deny the request.

# IV.VI. ANALYTICAL TOOL: INCOMING TYPING REQUESTS – INCOMING SAMPLE REQUESTS

The analytical tool gives an overview of all received typing requests or sample requests.

Both the GRID code as the old donor code (now called the secondary code are listed in the export.

Go to:

| <b>S</b> C | onor EMD             | IS Service            | Help    |                                              |                                              |
|------------|----------------------|-----------------------|---------|----------------------------------------------|----------------------------------------------|
| New        | Old                  | Requests              | Reports | 💥 Analytic tool for incoming typing requests | X Analytic tool for incoming sample requests |
| messages   | messages<br>EMDIS Co | w/o answers<br>mmands |         | EMDI                                         | S Tools                                      |

| Analytic tool                       |    | × |  |  |  |
|-------------------------------------|----|---|--|--|--|
| Do you want to start Analytic tool? |    |   |  |  |  |
| Yes                                 | No |   |  |  |  |

Select the period for which you want to print the incoming typing request by selecting date from:

|      |            | Select the date | range | x        |
|------|------------|-----------------|-------|----------|
| From | 23/10/2018 | -               |       |          |
| То   | 23/10/2018 | -               |       |          |
|      | Show All   |                 | ✓ OK  | × Cancel |
|      |            |                 |       |          |

| Preparing typing requests data | Cancel 🚥 |
|--------------------------------|----------|
|                                |          |
|                                |          |

The analytical tool gives an overview of all received typing requests or sample requests. Clicking on

enables you to make of a selection of columns to you wish. Further tool options are explained in chapter II.X. Analytical tool.

| nalytic tool for incor                |  |  |  |  |  |  |
|---------------------------------------|--|--|--|--|--|--|
| Drag a column header here to group by |  |  |  |  |  |  |
| 🗄 Patientr 💌 Donornu 💌 Hub 🛛 💌        |  |  |  |  |  |  |
| Click here to show/hide/move columns  |  |  |  |  |  |  |

The first time you login, you have to set your columns settings, your selection will be saved for future login sessions.

# **IV.VII. EMDIS REPORTS**

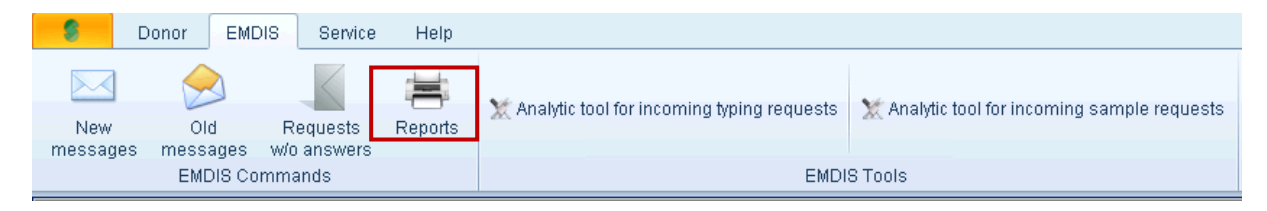

|        |             | EMDIS repor            | ts                                    |            |
|--------|-------------|------------------------|---------------------------------------|------------|
| Pos 🖄  | Name 🖻      | Description            | ×.                                    | FileType 🗵 |
| 1      | EMDREP001   | EMDIS Messages         |                                       | .rep       |
| 2      | EMDREP002   | EMDIS Requests without | Results                               | .rep       |
| 3      | EMDREP003   | EMDIS Requests         |                                       | .fr3       |
| 4      | EMDREP004   | Result reminder        |                                       | .FR3       |
|        |             |                        |                                       |            |
|        |             |                        |                                       |            |
|        |             |                        |                                       |            |
|        |             |                        |                                       |            |
|        |             |                        |                                       |            |
|        |             |                        |                                       |            |
|        |             |                        |                                       |            |
|        |             |                        |                                       |            |
|        |             |                        |                                       |            |
|        |             |                        |                                       |            |
|        |             |                        |                                       |            |
|        |             |                        |                                       |            |
|        |             |                        |                                       |            |
|        |             |                        |                                       |            |
|        |             |                        |                                       |            |
|        |             |                        |                                       |            |
|        |             |                        |                                       |            |
| HF 141 | < → → → + + | X ~ * <b>*</b> 7       | <                                     |            |
|        |             |                        |                                       |            |
|        |             |                        |                                       |            |
|        |             |                        |                                       |            |
|        |             |                        |                                       |            |
|        |             |                        |                                       |            |
|        |             |                        |                                       |            |
|        |             |                        | C C C C C C C C C C C C C C C C C C C |            |

The EMDIS REP001 report will list up all EMDIS messages (received - sent) inclusive EMDIS status:

#### **EMDIS** messages

from 6/11/2017 to 12/12/2017 Generated at 12.12.2017 15/51 Generated by TestMultiple

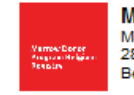

Marrow Donor Program Belgium - Registry Motstraat 40 2800 Mechelen Belgium

| #  | HUB | Date       | Category | Status   | Patient ID | Name        |
|----|-----|------------|----------|----------|------------|-------------|
| 18 | BE  | 12.12.2017 | TYPREQ   | Received | BE         | Test4 Test4 |

| HUB:        | code of requesting Registry                  |
|-------------|----------------------------------------------|
| Date:       | request date                                 |
| Category:   | type of request                              |
| Status:     | EMDIS status of the message: received, sent, |
| Patient ID: | patient's ID                                 |
| Name:       | patient's name                               |

The **EMDIS REP002** report will open the following window screen:

|                                                                                   | Requests without results filter                                                                                    |                                                                                                    |              | ОК | Esc |
|-----------------------------------------------------------------------------------|----------------------------------------------------------------------------------------------------|----------------------------------------------------------------------------------------------------|--------------|----|-----|
| e<br>1<br>1                                                                       | HUB selection ALL<br>Date from 29.11.2017 • to 12.1:                                                               | 2.2017 -                                                                                                    |              | OK | Esc |
| 1<br>1<br>1<br>1<br>1<br>1<br>1<br>1<br>1<br>2<br>2<br>3<br>3<br>1<br>1<br>1<br>1 | Typing request         Sample request         IDM request         Donor reserv. request         CBU report request | Prepared to send          Prepared to send       ^         Sent       ^         Received       ^         Received, not proc.       _         Received, denied       _         Prep.to send, canc.       _         Sent, cancelled       _         Sent, denied       _ |              |    |     |
| 1<br>1<br>1<br>1                                                                  | Fill in the sign of a EMDIS hub                                                                                    |                                                                                                    | VOK X Cancel | 1  | 71  |

When you select "Typing request" and the "Received" a report with pending typing requests will be printed:

| EMDIS Requests without Results<br>from 29/11/2017 to 12/12/2017<br>Generated at 12.12.2017 15/01<br>Generated by TestMultiple |     |            | ut Results | Marrow Donor Program Belgium - Registry<br>Motstraat 40<br>2800 Mechelen<br>Belgium |            | jium - Registry |       |          |
|----------------------------------------------------------------------------------------------------|-----|------------|------------|-------------------------------------------------------------------------------------|------------|-----------------|-------|----------|
| #                                                                                                    | HUB | Date       | Category   | Status                                                                              | Patient ID | Name            |       | Donor ID |
| 3                                                                                                    | BE  | 12.12.2017 | TYPREQ     | Received                                                                            | BE         | Test4           | Test4 | BEANT1   |
|                                                                                                    |     |            |            |                                                                                     |            |                 |       |          |

The **EMDIS REP003** report will open the following window screen:

| X Analytic tool for incoming sample requests |       |           |                                |              |
|----------------------------------------------|-------|-----------|--------------------------------|--------------|
|                                              | _     |           | EMDIS reports                  |              |
|                                              | Pos 🗵 | Name 🛛    | Description                    | 🗵 FileType 🗵 |
|                                              | 1     | EMDREP001 | EMDIS Messages                 | .rep         |
|                                              | 2     | EMDREP002 | EMDIS Requests without Results | .rep         |
|                                              | 3     | EMDREP003 | EMDIS Requests                 | .fr3         |
|                                              | 4     | EMDREP004 | Result reminder                | .FR3         |
|                                              |       |           |                                | <u> </u>     |
|                                              |       |           |                                |              |
|                                              |       |           |                                |              |
|                                              |       |           |                                |              |

Select the registry :

|             | EMDIS Select hub's ALL - AL HUBS SX - 5X ZA - South Afrrica GR - Hellenic Patras SE - Sweden |            | DIS Requ | Received or send<br>Received<br>Received<br>Send<br>Include Fax Request |          |  |
|-------------|----------------------------------------------------------------------------------------------|------------|----------|-------------------------------------------------------------------------|----------|--|
| r<br>r<br>B | Date from :                                                                                  | 4/12/2017  | •        |                                                                         |          |  |
| л<br>Т      | Date to :                                                                                    | 12/12/2017 | •        |                                                                         |          |  |
|             |                                                                                              |            |          | 💱 ок                                                                    | X Cancel |  |

This report will count the number of typing requests, sample requests, IDM requests and Reservation requests:

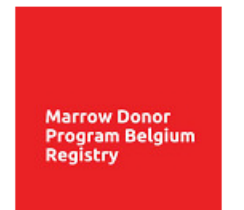

#### Statistic report how many requests were received.

Marrow Donor Program Belgium - Registry Motstraat 40 2800 Mechelen Belgium

Received requests from 4/12/2017 to 12/12/2017. Generated at 12/12/2017 15:36:08

Generated by TestMultiple

| Hub   | TYPREQ  | SMPREQ  | IDMREQ  | RSVREQ  |
|-------|---------|---------|---------|---------|
| SX    | 0/0/0/0 | 0/0/0/0 | 0/0/0/0 | 0/0/0/0 |
| ZA    | 0/0/0/0 | 0/0/0/0 | 0/0/0/0 | 0/0/0/0 |
| GR    | 0/0/0/0 | 0/0/0/0 | 0/0/0/0 | 0/0/0/0 |
| SE    | 0/0/0/0 | 0/0/0/0 | 0/0/0/0 | 0/0/0/0 |
| Total | 0/0/0/0 | 0/0/0/0 | 0/0/0/0 | 0/0/0/0 |

Format in columns : Received/Canceled/Denied/All

The **EMDIS REP003** report will open the following window screen:

|   | X | Anaiyti | c tool for incom | ing sample requests            |            |
|---|---|---------|------------------|--------------------------------|------------|
|   |   |         |                  | EMDIS reports                  |            |
| 5 |   | Pos 🗵   | Name 🛛           | Description 🛛                  | FileType 🗵 |
|   |   | 1       | EMDREP001        | EMDIS Messages                 | .rep       |
| l |   | 2       | EMDREP002        | EMDIS Requests without Results | .rep       |
| 1 |   | 3       | EMDREP003        | EMDIS Requests                 | .fr3       |
|   |   | 4       | EMDREP004        | Result reminder                | .FR3       |

| EMDIS Requests SMP_REQ                                                                                  |
|----------------------------------------------------------------------------------------------------|
| Select hub's<br>ALL - All HUBs<br>BE - Belgium<br>GR - Hellenic Patras<br>SX - sx<br>ZA - South Afrrica |
| Date from :  Date to :                                                                                  |
| Cancel                                                                                                  |

This report lists the pending sample requests:

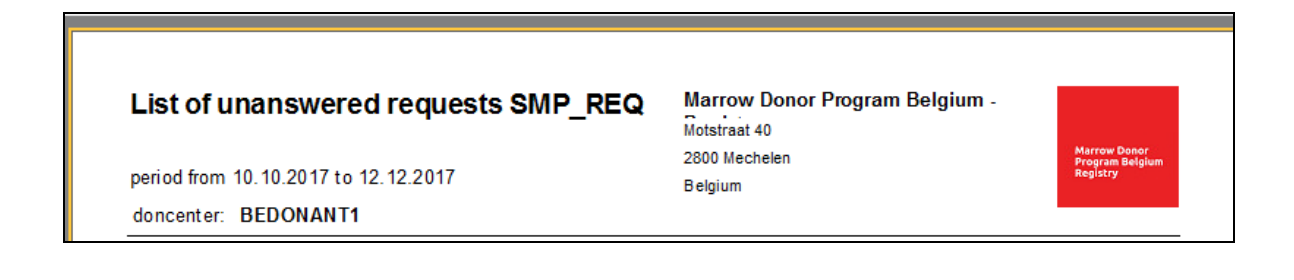